# MAXIMUS IX HERO

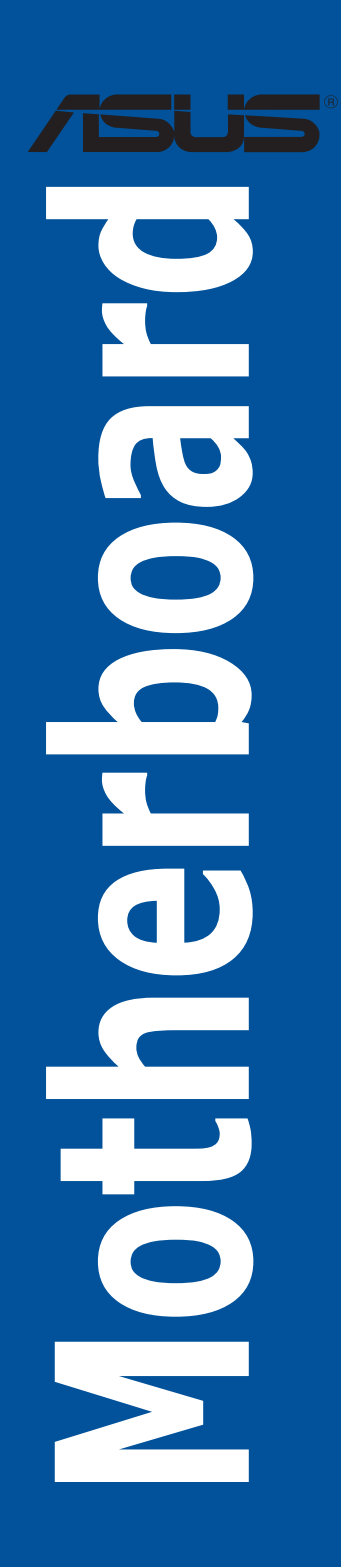

J11865 第1刷 2016年11月

#### Copyright © 2016 ASUSTeK COMPUTER INC. All Rights Reserved.

本書およびそれに付属する製品は著作権法により保護されており、その使用、複製、頒布および逆 コンパイルを制限するライセンスのもとにおいて頒布されます。購入者によるバックアップ目的の場 合を除き、ASUSTeK Computer Inc. (以下、ASUS)の書面による事前の許可なく、本製品および 本書のいかなる部分も、いかなる方法によっても複製することが禁じられます。

以下に該当する場合は、製品保証サービスを受けることができません。

(1) 製品に対し ASUS の書面により認定された以外の修理、改造、改変が行われた場合

(2) 製品のシリアル番号の確認ができない場合

本書は情報提供のみを目的としています。本書の情報の完全性および正確性については最善の 努力が払われていますが、本書の内容は「現状のまま」で提供されるものであり、ASUS は明示 または黙示を問わず、本書においていかなる保証も行ないません。ASUS、その提携会社、従業員、 取締役、役員、代理店、ベンダーまたはサプライヤーは、本製品の使用または使用不能から生 じた付随的な損害(データの変化・消失、事業利益の損失、事業の中断など)に対して、たと え ASUS がその損害の可能性について知らされていた場合も、一切責任を負いません。

本書に記載している会社名、製品名は、各社の商標または登録商標です。本書では説明の便宜 のためにその会社名、製品名などを記載する場合がありますが、それらの商標権の侵害を行な う意思、目的はありません。

#### Offer to Provide Source Code of Certain Software

This product contains copyrighted software that is licensed under the General Public License ("GPL"), under the Lesser General Public License Version ("LGPL") and/or other Free Open Source Software Licenses. Such software in this product is distributed without any warranty to the extent permitted by the applicable law. Copies of these licenses are included in this product.

Where the applicable license entitles you to the source code of such software and/or other additional data, you may obtain it for a period of three years after our last shipment of the product, either

(1) for free by downloading it from http://support.asus.com/download

or

(2) for the cost of reproduction and shipment, which is dependent on the preferred carrier and the location where you want to have it shipped to, by sending a request to:

ASUSTeK Computer Inc. Legal Compliance Dept. 15 Li Te Rd. Beitou,Taipei 112 Taiwan

In your request please provide the name, model number and version, as stated in the About Box of the product for which you wish to obtain the corresponding source code and your contact details so that we can coordinate the terms and cost of shipment with you.

The source code will be distributed WITHOUT ANY WARRANTY and licensed under the same license as the corresponding binary/object code.

This offer is valid to anyone in receipt of this information.

ASUSTeK is eager to duly provide complete source code as required under various Free Open Source Software licenses. If however you encounter any problems in obtaining the full corresponding source code we would be much obliged if you give us a notification to the email address **gpl@asus.com**, stating the product and describing the problem (please DO NOT send large attachments such as source code archives, etc. to this email address).

# もくじ

| 安全上のご注意              | vi        |
|----------------------|-----------|
| このマニュアルについて          | vii       |
| MAXIMUS IX HERO 什样一覧 | ix        |
| パッケージの内容             | xiv       |
| 取り付けて目とコンポーネント       | vv        |
|                      | ····· A V |

# Chapter1: 製品の概要

| 1.1 | マザーボ・ | ードの概要         | 1-1  |
|-----|-------|---------------|------|
|     | 1.1.1 | 始める前に         | 1-1  |
|     | 1.1.2 | マザーボードのレイアウト  | 1-2  |
|     | 1.1.3 | プロセッサー        | 1-4  |
|     | 1.1.4 | システムメモリー      | 1-5  |
|     | 1.1.5 | 拡張スロット        | 1-7  |
|     | 1.1.6 | オンボードボタン/スイッチ | 1-9  |
|     | 1.1.7 | オンボードLED      |      |
|     | 1.1.8 | ジャンパー         | 1-18 |
|     | 1.1.9 | 内部コネクター/ヘッダー  |      |

## Chapter 2: 基本的な取り付け

| 2.1 | コンピコ    | ューターを組み立てる 2-1          |
|-----|---------|-------------------------|
|     | 2.1.1   | マザーボードを取り付ける2-1         |
|     | 2.1.2   | CPUを取り付ける2-3            |
|     | 2.1.3   | CPUクーラーを取り付ける2-5        |
|     | 2.1.4   | メモリーを取り付ける2-7           |
|     | 2.1.5   | ATX 電源を取り付ける2-8         |
|     | 2.1.6   | SATA デバイスを取り付ける2-8      |
|     | 2.1.7   | フロント I/O コネクターを取り付ける2-9 |
|     | 2.1.8   | 拡張カードを取り付ける2-10         |
|     | 2.1.9   | 3Dプリントパーツの取り付け2-11      |
| 2.2 | UEFI BI | OSを更新する2-12             |
| 2.3 | バックバ    | ペネルとオーディオ接続2-13         |
|     | 2.3.1   | バックパネルコネクター2-13         |
|     | 2.3.2   | オーディオ I/O接続2-15         |
| 2.4 | 初めてお    | 記動する                    |
| 2.5 | システム    | ♪の電源をオフにする2-17          |
|     |         |                         |

#### Chapter 3: UEFI BIOS設定 3.1 3.2 3.2.1 322 3.2.3 O-Fan Control 3-7 324 3.3 3.4 3.5 3.6 361 3.6.2 3.6.3 364 3.6.5 3.6.6 367 3.6.8 369 3.6.10 3.6.11 3612 3.6.13 3.7 3.8 3.9 3.9.1 3.9.2 3.9.3 3.9.4 3.9.5 3.9.6 3.10 3.11 3.11.1 3.11.2 3.11.3

# Chapter 4: RAID

| 4.1   | RAID影 | 定                                                   | 4-1   |
|-------|-------|-----------------------------------------------------|-------|
|       | 4.1.1 | RAID定義                                              | 4-1   |
|       | 4.1.2 | SATAストレージデバイスを取り付ける                                 | 4-2   |
|       | 4.1.3 | UEFI BIOS Utility上でRAIDの設定をする                       | 4-2   |
|       | 4.1.4 | Intel® Rapid Storage Technology Option ROM ユーティリティ. | 4-6   |
| 4.2   | RAID  | ライバーをインストールする                                       | 4-10  |
|       | 4.2.1 | Windows®OSインストール時にRAIDドライバーをインストールす                 | 34-10 |
| Chapt | er 5: | 付録                                                  |       |
| ご注意   |       |                                                     | 5-1   |
| ASUS⊐ | レタクト・ | インフォメーション                                           | 5-5   |

# 安全上のご注意 電気の取り扱い

- 本製品、周辺機器、ケーブルなどの取り付けや取り外しを行なう際は、必ずコンピューターと周辺機器の電源ケーブルをコンセントから抜いて行なってください。お客様の取り付け方法に問題があった場合の故障や破損に関して弊社は一切の責任を負いません。
- 電源延長コードや特殊なアダプターを用いる場合は専門家に相談してください。これらは、回路のショート等の原因になる場合があります。
- ・ ご使用の電源装置に電圧選択スイッチが付いている場合は、システムの損傷を防ぐために電 源装置の電圧選択スイッチがご利用の地域の電圧と合致しているかをご確認ください。ご利用 になる地域の電圧が不明な場合は、各地域の電力会社にお問い合わせください。
- ・ 電源装置が故障した場合はご自分で修理・分解をせず、各メーカーや販売店にご相談ください。
- 光デジタルS/PDIFは、光デジタルコンポーネントで、クラス1レーザー製品に分類されています。(本機能の搭載・非搭載は製品仕様によって異なります)

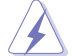

不可視レーザー光です。ビームを直接見たり触れたりしないでください。

# 操作上の注意

- 作業を行なう前に、本パッケージに付属のマニュアル及び取り付ける部品のマニュアルをす べて熟読してください。
- ・ 電源を入れる前に、ケーブルが正しく接続されていることを確認してください。また電源コード に損傷がないことを確認してください。
- 各コネクター及びスロット、ソケット、回路にクリップやネジなどの金属を落とさないようにしてください。電源回路のショート等の原因になります。
- ・ 埃・湿気・高温・低温を避けてください。湿気のある場所で本製品を使用しないでください。
- ・ 本製品は安定した場所に設置してください。
- 本製品をご自分で修理・分解・改造しないでください。火災や感電、やけど、故障の原因となり ます。修理は弊社修理センターまたは販売代理店にご依頼ください。

# 回収とリサイクルについて

使用済みのコンピューター、ノートパソコン等の電子機器には、環境に悪影響を与える有害物質 が含まれており、通常のゴミとして廃棄することはできません。リサイクルによって、使用済みの製 品に使用されている金属部品、プラスチック部品、各コンポーネントは粉砕され新しい製品に再 使用されます。また、その他のコンポーネントや部品、物質も正しく処分・処理されることで、有害 物質の拡散の防止となり、環境を保護することに繋がります。

ASUSは各国の環境法等を満たし、またリサイクル従事者の作業の安全を図るよう、環境保護に関する厳しい基準を設定しております。ASUSのリサイクルに対する姿勢は、多方面において環境保護に大きく貢献しています。

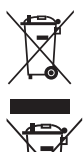

本機は電気製品または電子装置であり、地域のゴミと一緒に捨てられません。また、本機の コンポーネントはリサイクル性を考慮した設計を採用しております。なお、廃棄の際は地域の 条例等の指示に従ってください。

本機に装着されているボタン型電池には水銀が含まれています。通常ゴミとして廃棄しないで ください。

# このマニュアルについて

このマニュアルには、マザーボードの取り付けやシステム構築の際に必要な情報が記してあります。

### マニュアルの概要

本書は以下のChapter から構成されています。

- Chapter 1: 製品の概要
   マザーボードの機能や各部位についての説明。
- Chapter 2: 基本的な取り付け コンピューターの組み立て方、バックパネルについての説明。
- Chapter 3: UEFI BIOS 設定
   UEFI BIOS Utilityでのシステム設定の変更方法とパラメータの詳細。
- Chapter 4: RAID
   RAID 設定についての説明。
- Chapter 5: 付録
   製品の規格や海外の法令についての説明。

# 参考情報

#### 1. ASUSオフィシャルサイト(http://www.asus.com/)

多言語に対応した弊社ウェブページで、製品のアップデート情報やサポート情報をご確認 いただけます。

2. 追加ドキュメント

パッケージ内容によっては、追加のドキュメントが同梱されている場合があります。注意事項 や購入店・販売店などが追加した最新情報などです。これらは、本書がサポートする範囲に は含まれていません。

# ドライバーとユーティリティのダウンロード

ASUSオフィシャルページから、最新のドライバーやユーティリティをダウンロードすることができます。

- 1. ASUSオフィシャルサイト(http://www.asus.com)にアクセスします。
- 2. お使いの製品のページに移動します。
- 3. [サポート]-[ドライバーとツール]の順にクリックします。
- お使いのOSを選択し、内容をよく読んでご利用になるドライバーやユーティリティを ダウンロードします。

## このマニュアルの表記について

本書には、製品を安全にお使いいただき、お客様や他の人々への危害や財産への損害を未然に 防止していただくために、守っていただきたい事項が記載されています。次の内容をよくご理解 いただいた上で本文をお読みください。

警告:作業人が死亡する、または重傷を負う可能性が想定される内容を示しています。

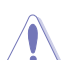

**注意:**ハードウェアの損傷やデータの損失の可能性があることを示し、その危険を回 避するための方法を説明しています。

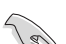

重要:作業を完了するために必要な指示や設定方法を記載しています。

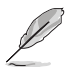

メモ:製品を使いやすくするための情報や補足の説明を記載しています。

### 表記

| 太字                                | 選択するメニューや項目を表示します。                           |
|-----------------------------------|----------------------------------------------|
| <key></key>                       | <> で囲った文字は、キーボードのキーです。                       |
|                                   | 例: <enter>→Enter もしくはリターンキーを押してください。</enter> |
| <key1+key2+key3></key1+key2+key3> | ー度に2つ以上のキーを押す必要がある場合は(+)を使って示し<br>ています。      |
|                                   | 例: <ctrl+alt+del></ctrl+alt+del>             |

Ø

本書に記載の内容(安全のための注意事項を含む)は、製品やサービスの仕様変更などにより、 予告なく変更される場合があります。あらかじめご了承ください。

| 対応CPU    | LGA1151ソケット: 第7世代 / 第6世代<br>Intel® Core™ プロセッサー・ファミリー<br>Intel® Pentium® / Celeron® プロセッサー<br>14nm CPU サポート<br>Intel® Turbo Boost Technology 2.0 サポート<br>* Intel® Turbo Boost Technology 2.0のサポートはCPUにより異なります。                                                                                                    |
|----------|----------------------------------------------------------------------------------------------------|
| 搭載チップセット | Intel® Z270 チップセット                                                                                                    |
| 対応メモリー   | DDR4 DIMM スロット×4:最大64GB<br>DDR4 DDR4 A133+(O.C.) / 4000(O.C.) / 3866(O.C.) / 3733(O.C.) / 3600(O.C.)<br>/ 3466(O.C.) / 3400(O.C.) / 3333(O.C.) / 3200(O.C.) / 3200(O.C.) / 2606(O.C.) / 2400(O.C.) / 2300(O.C.) / 2000(O.C.) / 200(O.C.) / 200(O.C.) / 200(O.C.) / 2 |
| 拡張スロット   | PCI Express 3.0 x16 スロット×2 (@x16、@x8/x8)<br>PCI Express 3.0 x16 スロット×1 (最大x4動作)<br>PCI Express 3.0 x1 スロット×3<br>M.2 スロット×1 (Key E, Type 2230)<br>* PCI Express 3.0 x16 第3スロット(PEIEX4_3)とPCI Express 3.0 x1 第3スロット<br>(PCIEX1_3)は同じ帯域を使用しており、同時使用には制限があります。                                                                                                    |
| 画面出力機能   | 統合型クラフイックスフロゼッサー - Intel® HD Graphicsサポート<br>- DisplayPort 1.2: 最大解像度 4096 x 2304 @ 60Hz<br>- HDMI 1.4b: 最大解像度 4096 x 2160 @ 24Hz<br>最大共有メモリー1024 MB                                                                                                    |
| ストレージ機能  | <ul> <li>Intel® Z270 チップセット</li> <li>Intel® Rapid Storage Technology 15 (RAID 0/1/5/10 サポート)</li> <li>M.2 Socket 3 スロット×1*</li> <li>Key M, Type 2242/2260/2280, SATA / PCI Express 3.0 x4 接続対応</li> <li>M.2 Socket 3 スロット×1**</li> <li>Key M, Type 2242/2260/2280/22110, PCI Express 3.0 x4 接続対応</li> <li>SATA 6Gb/s ポート×6 ***</li> <li>Intel® Optane™ Memory 対応 ****</li> <li>Intel® Smart Response Technology 対応</li> <li>本製品のM2スロットは、M2 PCI SSDによるRAIDに対応しています。</li> <li>*M2_1スロットにM2 SATA SSDを取り付けた場合、SATA6G_1ポートは無効になります。</li> <li>**** ML2_2 スロットとSATA6G_5~6 ポートは同じ帯域を使用しており、同時使用には制限があります。</li> <li>**** 製品のSATAポートはATAPIデバイスをサポートしておりません。</li> <li>***** Intel® Optane™ Technologyは第7世代Intel® プロセッサーでのみサポートされます。</li> </ul>                                                                                                    |

| LAN機能              | Intel® Ethernet Connection I219-V<br>Anti-surge LANGuard<br>ROG GameFirst IV *<br>* <b>ROG GameFirst IV は Windows® 10 / Windows® 8.1 のみ</b> 対応                                                                                                    |
|--------------------|----------------------------------------------------------------------------------------------------|
| マルチGPU対応           | NVIDIA <sup>*</sup> Quad SLI® Technology<br>AMD CrossFireX™ Technology (最大3-way / 4GPU構成)                                                                                                    |
| オーディオ機能            | ROG SupremeFX S1220 7.1 チャンネル HDオーディオコーデック - 最高192kHz/32bitのハイレジ音源の再生に対応* - ヘッドホン出力インピーダンス検出機能 - ESSテクノロジー社製オーディオDAC ES9023P - SupremeFX Shielding™ Technology - ジャック検出、マルチストリーミング、フロントパネル・ジャックリタスキング - 光デジタルS/PDIF入力/出力ボート(バックパネル) オーディオ機能 - Sonic Studio III - Sonic Radar III * HD Audio規格の192kHz/32bitまでのデータストリーム、96kHz/32bitでの8チャ ンネルサラウンドに対応 |
| USB機能              | Intel® Z270 チップセット <ul> <li>USB 3.0ポート×6 (基板上コネクター×1基、Type-A×4ポート)</li> <li>USB 2.0ポート×6 (基板上コネクター×1基、Type-A×4ポート)</li> </ul> ASMedia® USB 3.1 コントローラ <ul> <li>USB 3.1 フロントパネルレコネクター×1</li> <li>USB 3.1 Type-A ポート×1(バックパネル)</li> <li>USB 3.1 Type-C ポート×1(バックパネル)</li> </ul> * USB 2.0 コネクター(USB1314) はROG Extension コネクター(ROG_EXT) と共用です。        |
| パックパネル<br>インターフェース | CMOSクリアボタン×1<br>USB BIOS Flashback ボタン×1<br>HDMI 出力ポート×1<br>DisplayPort 出力ポート×1<br>USB 2.0ポート×4<br>USB 3.0ポート×4<br>LAN ポート×1<br>USB 3.1 Type-A ポート×1<br>USB 3.1 Type-C ポート×1<br>光デジタル S/PDIF 出力ポート×1<br>オーディオ I/Oポート×5                                                                                                    |

|              | Extreme Engine Digi+        |
|--------------|-----------------------------|
|              | - MicroFine Alloy Choke     |
|              | - NexFET™ MOSFET            |
|              | - 10Kブラックメタリックコンデンサー        |
|              | 電源ボタン                       |
|              | リセットボタン                     |
|              | Safe Boot ボタン               |
|              | ReTryボタン                    |
|              | USB BIOS Flashback ボタン      |
|              | CMOSクリアボタン                  |
|              | MemOK! ボタン                  |
|              | LN2 Mode                    |
|              | ROG RAMDisk                 |
| 17 = P.1% AK | ROG CloneDrive              |
| <b>拾軋</b> 悈彨 | ROG RAMCache II             |
|              | KeyBot II                   |
|              | - オーバークロック                  |
|              | - X.M.P.                    |
|              | - DirectKey                 |
|              | - Clr CMOS                  |
|              | - Power On                  |
|              | UEFI BIOS機能:                |
|              | - Extreme Tweaker           |
|              | - Tweakers' Paradise        |
|              | - ROG SSD Secure Erase      |
|              | - GPU.DIMM Post             |
|              | - O.C. Profile              |
|              | - Graphics Card Information |

| 基板上<br>インターフェース | USB 3.1フロントパネルコネクター×1<br>USB 3.0 コネクター×1<br>SATA 6Gb/sポート×6<br>M.2 Socket 3 スロット×2 (Key M)<br>M.2 スロット×1 (Key E)<br>ROG Extension コネクター×1<br>4ピン CPU ファンコネクター×1<br>4ピン CPU プションファンコネクター×1<br>4ピン CPU プションファンコネクター×1<br>4ピン ケースファンコネクター×1<br>4ピン ウォーターポンプ+コネクター×1<br>4ピン ウォーターポンプ+コネクター×1<br>水流OUTコネクター×1<br>水流OUTコネクター×1<br>オビン AIOポンプコネクター×1<br>4ピン AIOポンプコネクター×1<br>4ピン AIOポンプコネクター×1<br>3 Eを 20サーコネクター×1<br>8 ピン EPS12V電源コネクター×1<br>電源ボタン×1<br>リセットボタン×1<br>Sofe boot ボタン×1<br>ReTry ボタン×1<br>IN2 Mode ジャンパー×1<br>Slow mode スイッチ×1<br>MemOKI ボタン×1<br>Thunderboltへッダー×1 (ThunderboltEX カード対応)<br>フロントパネルオーディオコネクター×1<br>FMコネクター×1<br>NATA |
|-----------------|----------------------------------------------------------------------------------------------------|
|                 | RGB ヘッダー×2                                                                                                    |
| BIOS機能          | 128 Mb Flash ROM, UEFI AMI BIOS, PnP, DMI3.0, WfM2.0, SM BIOS<br>3.0, ACPI 6.0, 多言語 BIOS, ASUS EZ Flash 3, CrashFree BIOS 3, F11<br>EZ Tuning Wizard, F6 Qfan Control, F3 My Favorites, Last Modified<br>log, F12 画面キャプチャー、ASUS SPD information                                                                                                    |
|                 | WfM 2.0, DMI 3.0, WOL by PME, PXE                                                                                                    |

| ASUS独自機能         | ASUS Dual Intelligent Processors 5<br>- 5-Way Optimization : ワンクリックでPCを最適化<br><asus独自機能><br/>- Al Suite 3<br/>- Disk Unlocker<br/>&lt;自作支援機能&gt;<br/>- USB BIOS Flashback<br/>- ASUS CrashFree BIOS 3<br/>- ASUS CZ Flash 3<br/>- ASUS C.P.R.(CPU Parameter Recall)<br/>- MemOK!<br/><q-design><br/>- Q-Code<br/>- Q-Shield<br/>- Q-Connector<br/>- Q-LED (CPU、DRAM、VGA、Boot Device LED)<br/>- SafeSlot<br/>- Q-DIMM</q-design></asus独自機能> |
|------------------|----------------------------------------------------------------------------------------------------|
| サポートDVDの<br>主な内容 | ドライバー各種<br>ROG GameFirst IV *<br>ROG RAMDisk<br>ROG RamCache II<br>ROG CPU-Z<br>ROG Mem TweakIt<br>Overwolf<br>ROG Keybot II<br>Kaspersky <sup>*</sup> Anti-Virus<br>DAEMON Tools Software<br>ASUS WebStorage<br>ASUS ユーティリティ各種<br>* ROG GameFirst IV は Windows* 10 / Windows* 8.1 のみ対応                                                                                                    |
| サポートOS           | Windows <sup>®</sup> 10 (64bit)<br>Windows <sup>®</sup> 8.1 (64bit)<br>Windows <sup>®</sup> 7 (32bit/64bit)<br>* Windows <sup>®</sup> 8.1 / Windows <sup>®</sup> 7 は、第6世代 Intel <sup>®</sup> プロセッサーのみのサポートとなります。<br>*** Windows <sup>®</sup> 7 のインストール時にUSB接続のマウスやキーボードが動作しない場合は、弊<br>社Webサイトに掲載されている「Windows7 Setup Guide」を参考にインストールを実行<br>してください。                                                                                        |
| フォームファクター        | ATX フォームファクター: 30.5 cm x 24.4 cm (12 インチx 9.6 インチ)                                                                                                    |

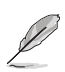

製品は性能・機能向上のために、仕様およびデザインを予告なく変更する場合があります。

# パッケージの内容

製品パッケージに以下のものが揃っていることを確認してください。

| マザーボード                           | ROG MAXIMUS IX HERO       |
|----------------------------------|---------------------------|
| マザーボード<br>ケーブル<br>アクセサリー<br>ディスク | SATA 6Gb/s ケーブル×4         |
|                                  | RGB LED ストリップ延長ケーブル×1     |
|                                  | SLI® HBブリッジ×1 (2-WAY-M)   |
|                                  | I/Oシールド(Q-Shield)×1       |
|                                  | Q-Connector×1             |
|                                  | ROG コースター×1               |
| アクセサリー                           | ROG ケーブルラベル×1             |
|                                  | CPU インストールツール×1           |
|                                  | M.2 固定用ネジ(ネジ・スペーサー) ×2    |
|                                  | ROG ステッカー×1               |
|                                  | 3Dプリントパーツ取付ネジ(ネジ・スペーサー)×2 |
| ディスク                             | サポートDVD                   |
| ドキュメント                           | ユーザーマニュアル                 |

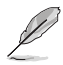

.

万一、付属品が足りない場合や破損していた場合は、すぐにご購入元にお申し出ください。 . 本マニュアルで使用されているイラストや画面は実際とは異なる場合があります。予めご 了承ください。

# 取り付け工具とコンポーネント

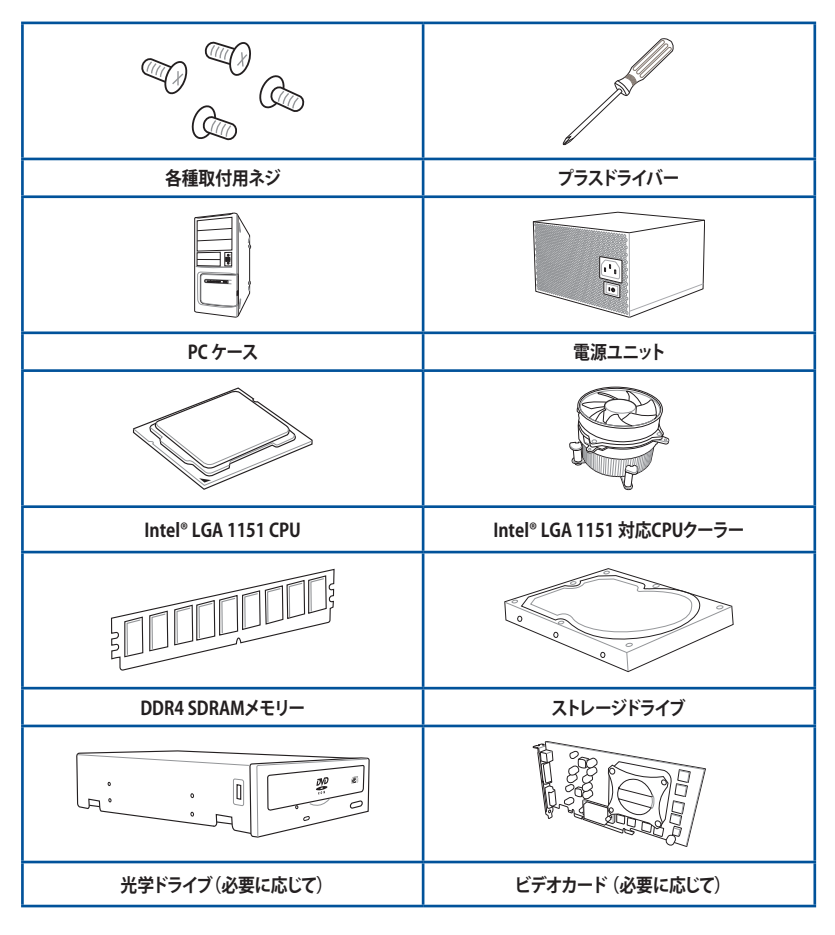

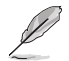

上記の工具とコンポーネントはマザーボードのパッケージには同梱されていません。

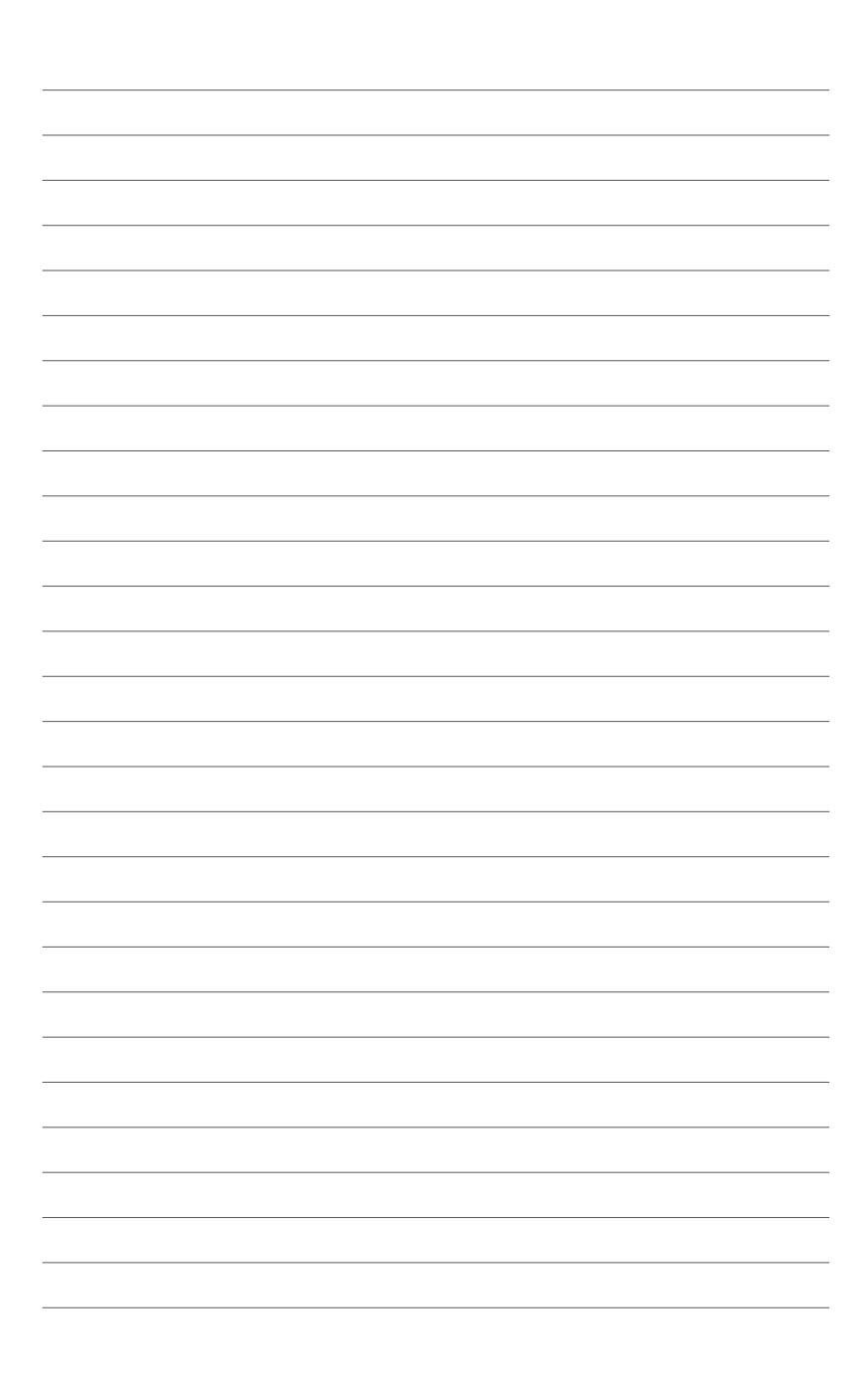

# 製品の概要

# 1.1 マザーボードの概要

# 1.1.1 始める前に

パーツの取り付けや設定変更の際は、次の事項に注意してください。

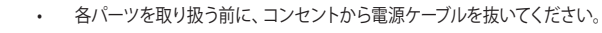

- 静電気による損傷を防ぐために、各パーツを取り扱う前に、静電気除去装置に触れるなど、静電気対策をしてください。
- ・ IC部分には絶対に手を触れないように、各パーツは両手で端を持つようにしてください。
- 各パーツを取り外すときは、必ず静電気防止パッドの上に置くか、コンポーネントに付属 する袋に入れてください。
- パーツの取り付け、取り外しを行なう前に、電源ユニットのスイッチをオフの位置にし、 電源コードが電源ユニットから抜かれていることを確認してください。電力が供給された 状態での作業は、感電、故障の原因となります。

1.1.2 マザーボードのレイアウト

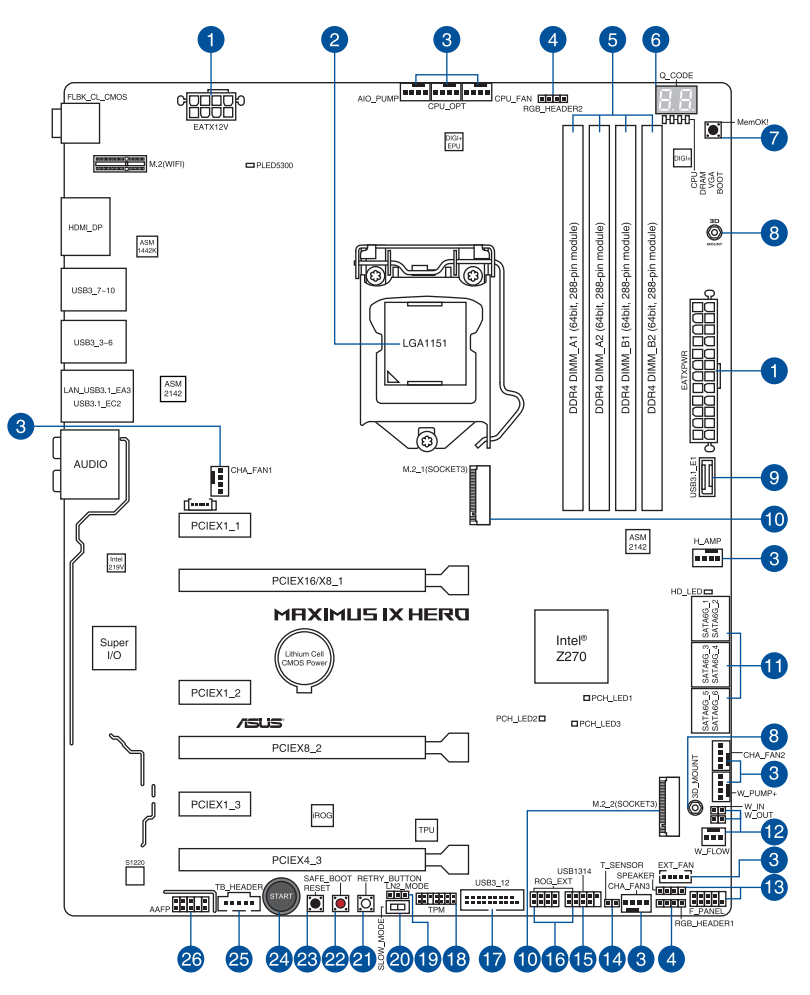

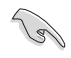

バックパネルコネクターと内部コネクターの詳細については、「1.1.9 内部コネクター/ヘッダー」 と「2.3.1 バックパネルコネクター」をご参照ください。

## レイアウトの内容

| 名   | 称                                                                                                    | ページ  |
|-----|----------------------------------------------------------------------------------------------------|------|
| 1.  | ATX 電源コネクター(24ピン EATXPWR、8ピン EATX12V)                                                                                                    | 1-24 |
| 2.  | CPUソケット:LGA1151                                                                                                    | 1-4  |
| 3.  | CPUファン、CPUオプションファン、高電流ファン、Fan Extension、ウォータ<br>ーポンプ+、AIOポンプ、ケースファンコネクター (4ピン CPU_FAN、4ピン<br>CPU_OPT、4ピン H_AMP_FAN、5ピン EXT_FAN、4ピン W_PUMP+、4ピン<br>AIO_PUMP、4ピン CHA_FAN1~3) | 1-23 |
| 4.  | RGBヘッダー (4ピン RGB_HEADER1~2)                                                                                                    | 1-27 |
| 5.  | DDR4 DIMM スロット                                                                                                    | 1-5  |
| 6.  | Q-Code LED (Q_CODE)                                                                                                    | 1-13 |
| 7.  | MemOK! ボタン (MemOK!)                                                                                                    | 1-10 |
| 8.  | 3Dマウントホール                                                                                                    | 2-11 |
| 9.  | USB 3.1 フロントパネルコネクター (USB3.1_E1)                                                                                                    | 1-20 |
| 10. | M.2 Socket 3 スロット (M.2_1、M.2_2)                                                                                                    | 1-28 |
| 11. | SATA 6Gb/s ポート(7ピン SATA6G_12、SATA6G_34、SATA6G_56)                                                                                                    | 1-19 |
| 12. | 水流IN、水流OUT、水流量コネクター(2ピンW_IN、2ピンW_OUT、4ピンW_FLOW)                                                                                                    | 1-30 |
| 13. | システムパネルコネクター (10-1ピン F_PANEL、4ピン SPEAKER)                                                                                                    | 1-25 |
| 14. | 温度センサーコネクター (2ピン T_SENSOR)                                                                                                    | 1-26 |
| 15. | USB 2.0 コネクター(10-1ピン USB1314)                                                                                                    | 1-21 |
| 16. | ROG Extensionコネクター (18-1ピン ROG_EXT)                                                                                                    | 1-26 |
| 17. | USB 3.0 コネクター (20-1 ピン USB3_12)                                                                                                    | 1-20 |
| 18. | TPMコネクター (14-1 ピン TPM)                                                                                                    | 1-29 |
| 19. | LN2 Mode ジャンパー (3ピン LN2_MODE)                                                                                                    | 1-18 |
| 20. | Slow Mode スイッチ (SLOW_MODE)                                                                                                    | 1-12 |
| 21. | ReTry ボタン (RETRY_BUTTON)                                                                                                    | 1-11 |
| 22. | Safe Bootボタン (SAFE_BOOT)                                                                                                    | 1-11 |
| 23. | リセットボタン(RESET)                                                                                                    | 1-9  |
| 24. | 電源ボタン(START)                                                                                                    | 1-9  |
| 25. | Thunderbolt ヘッダー(5ピン TB_HEADER)                                                                                                    | 1-30 |
| 26. | フロントパネルオーディオコネクター (10-1 ピン AAFP)                                                                                                    | 1-22 |

# 1.1.3 プロセッサー

本製品には、Intel®Turbo Boost Technology 2.0 を搭載した第7世代 / 第6世代Intel®Core™プロセッサー・ファミリー、Intel®Pentium®プロセッサー、Intel®Celeron®プロセッサーに対応する、LGA1151パッケージ用CPUソケットが搭載されています。

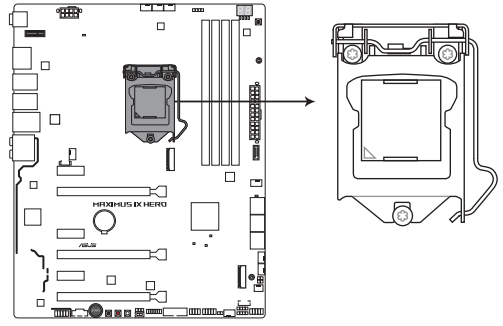

MAXIMUS IX HERO CPU LGA1151

本製品は、LGA1151パッケージ以外のCPUをサポートしておりません。

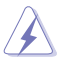

- ・ CPUを取り付ける際は、必ず電源ケーブルをコンセントから抜いて行なってください。
- CPUを取り付けた後もCPUソケットキャップは大切に保管してください。CPUソケットキャップは、輸送時にソケット内のピンの保護として必要になります。CPUソケットキャップが無い状態で修理を依頼されますと、いかなる場合も保証の対象外となりますのでご注意下さい。
- ・ 製品保証は、CPUの間違った取り付け・取り外しに起因する故障及び不具合には適用されません。

# 1.1.4 システムメモリー

本製品には、DDR4メモリーに対応したDIMMスロットが4基搭載されています。

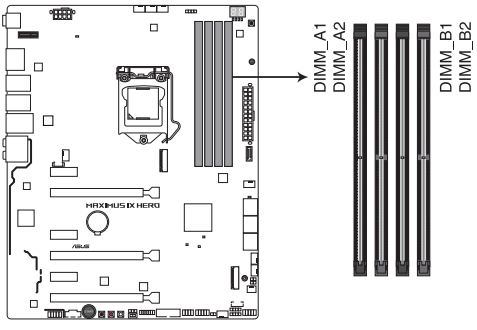

MAXIMUS IX HERO 288-pin DDR4 DIMM socket

#### 推奨メモリー構成

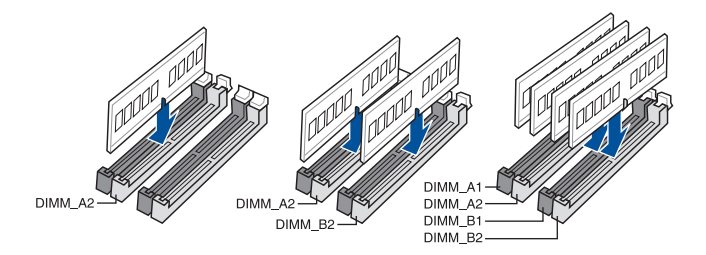

#### メモリー構成

19

本製品のメモリースロットには、4GB、8GB、16GBのDDR4 Non-ECC Unbuffered DIMMを取り 付けることができます。

- 容量の異なるメモリーを Channel A / B に取り付けることができます。異なる容量のメモリ ーをデュアルチャンネル構成で取り付けた場合、アクセス領域はメモリー容量の合計値が 小さい方のチャンネルに合わせて割り当てられ、容量の大きなメモリーの超過分に関して はシングルチャンネル用に割り当てられます。
  - CPUの仕様電圧範囲以上の高い電圧を必要とするメモリーを取り付けるとCPUが損傷することがあります。CPUの仕様上の制限を超過しないメモリーをで使用ください。
  - 同じCASレイテンシを持つメモリーを取り付けてください。またメモリーは同じベンダーの 同じ製造週の製品を取り付けることをお勧めします。
  - メモリーの割り当てに関する制限により、32bit Windows® OSでは4GB以上のシステムメモリーを取り付けても、OSが実際に利用可能な物理メモリーは4GB未満となります。メモリーリソースを効果的にご使用いただくため、次のいずれかのメモリー構成をお勧めします。

- Windows® 32bit OSでは、4GB未満のシステムメモリー構成にする

- 4 GB以上のシステムメモリー構成では、64bit Windows® OSをインストールする

詳細はMicrosoft<sup>®</sup>のサポートサイトでご確認ください。 http://support.microsoft.com/kb/978610/ja

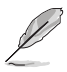

- メモリーの動作周波数はSerial Presence Detect (SPD) に依存しており、デフォルト設定で は標準のSPD設定が優先されます。
- すべてのスロットにメモリーモジュールを取り付ける場合やオーバークロックを行なう場合は、安定した動作のために適切な冷却システムをご使用ください。
- XMPメモリーの動作はメモリーコントローラーを内蔵するCPUの物理的特性に依存します。XMPメモリーを取り付けた場合、メモリーの性能を発揮するにはUEFI BIOS Utilityで X.M.P. プロファイルを指定する必要があります。
- 最新のメモリー対応状況について、詳しくはASUSオフィシャルサイトをご覧ください。 (http://www.asus.com)

# 1.1.5 拡張スロット

拡張カードの増設や取り外しを行なう際は、必ず電源をオフにし、電源ケーブルを抜いてから行 なってください。電源ケーブルを接続したまま作業をすると、負傷やマザーボードコンポーネン トの損傷の原因となります。

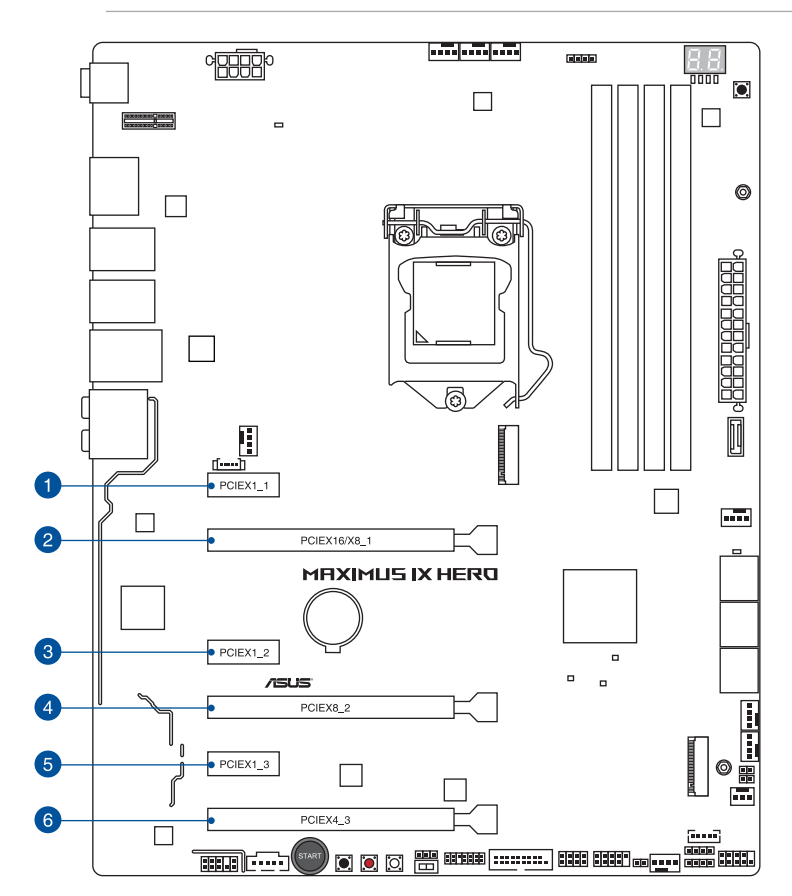

| スロットNo. | スロット説明                                     |
|---------|--------------------------------------------|
| 1       | PCIEX1_1 (PCI Express 3.0 x1 スロット)         |
| 2       | PCIEX16/X8_1 (PCI Express 3.0 x16 スロット)    |
| 3       | PCIEX1_2 (PCI Express 3.0 x1 スロット)         |
| 4       | PCIEX8_2 (PCI Express 3.0 x16 スロット) 最大x8動作 |
| 5       | PCIEX1_3 (PCI Express 3.0 x1 スロット)         |
| 6       | PCIEX4_3 (PCI Express 3.0 x16 スロット) 最大x4動作 |

|        | PCI Express 3.0 動作モード |          |  |  |  |
|--------|-----------------------|----------|--|--|--|
| VGA 構成 | PCIEX16/X8_1          | PCIEX8_2 |  |  |  |
| シングル   | x16                   | -        |  |  |  |
| デュアル   | x8                    | x8       |  |  |  |

I

- グラフィックスカード1枚構成で使用する場合は、グラフィックスカードを PCIEX16\_1スロットに取り付けることをおすすめします。
- SLI™やCrossFireX™環境を構築する場合は、システム構成に見合った大容量の電源ユニットご 用意ください。
- 複数のビデオカードを使用する場合は、安全性及び信頼性を確保するためケースファンを設置することをおすすめします。
- PCI Express 3.0 x16 第3スロット (PEIEX4\_3) とPCI Express 3.0 x1 第3スロット (PCIEX1\_3) は同じ帯域を使用しており、同時使用には制限があります。

#### 割り込み要求(IRQ)の割り当て

|                   | А  | В  | С  | D | E | F | G | Н |
|-------------------|----|----|----|---|---|---|---|---|
| PCIEX16/X8_1      | 共有 | -  | -  | - | - | - | - | - |
| PCIEX8_2          | -  | 共有 | -  | - | - | - | - | - |
| PCIEX4_3          | 共有 | -  | -  | - | - | - | - | - |
| 統合型グラフィックス        | 共有 | -  | -  | - | - | - | - | - |
| Intel LAN コントローラー | 共有 | -  | -  | - | - | - | - | - |
| SATA コントローラー      | 共有 | -  | -  | - | - | - | - | - |
| HDオーディオ           | 共有 | -  | -  | - | - | - | - | - |
| ASMedia 2142_1    | 共有 | -  | -  | - | - | - | - | - |
| ASMedia 2142_2    | -  | -  | 共有 | - | - | - | - | - |
| M.2_1             | 共有 | -  | -  | - | - | - | - | - |
| M.2_2             | 共有 | -  | -  | - | - | - | - | - |

# 1.1.6 オンボードボタン/スイッチ

マザーボード上に搭載されているボタンやスイッチは、バラック状態での作業や特定機能のオン/オフを容易に行なうことができるように設計されています。

#### 1. 電源ボタン (PWR\_SW)

本製品には電源ボタンが搭載されており、別途電源ボタンを接続することなくシステムの 電源をオンにすることができます。電源ボタンはシステムに電力が供給されている場合に も点灯します。拡張カードなどの取り付けや取り外しを行なう際は、電源ケーブルを抜くな どして電源ボタンが消灯した事を確認してから行なってください。

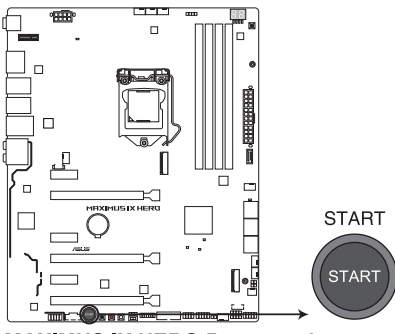

MAXIMUS IX HERO Power on button

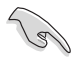

電源ボタンのLEDはUEFI BIOS Utilityでオフにすることができます。

2. リセットボタン (RESET)

リセットボタンを押すと、システムは強制的に再起動が実行されます。保存されていない作業中のデータは削除されてしまいます。また、ストレージデバイスのアクセス中にリセット すると、故障やデータ破損の原因となる恐れがありますのでご注意ください。

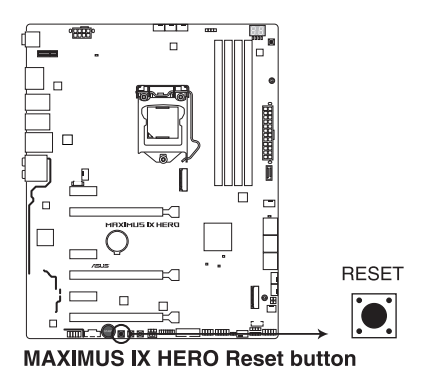

#### 3. MemOK!ボタン

本製品と互換性のないメモリーを取り付けると、システムが起動せず、Q-LEDのDLAM\_LED が点灯します。起動時の自己診断テスト (POST) 中にMemOK! ボタンを押すとMemOK! 機 能が実行され、互換性を調整し起動する確率を上げることができます。

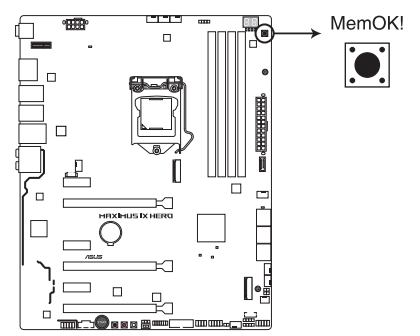

MAXIMUS IX HERO MemOK! button

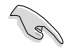

- DRAM\_LEDの位置は、「1.1.7 オンボードLED」をご覧ください。
- DRAM\_LEDはメモリーが故障している場合や正しく取り付けられていない場合にも点灯します。MemOK! 機能を利用する前にシステムの電源をオフにし、メモリーが正しく取り付けられているか確認してください。
- ・ MemOK! ボタンはWindows®OS 上およびS5ステート(電源オフ)では機能しません。
- 調整作業中は、システムはフェイルセーフメモリー設定をロードしテストを実行します。1つのフェイルセーフ設定のテストには約30秒かかります。テストに失敗した場合、システムは再起動し次のフェイルセーフ設定のテストを実行します。DRAM\_LEDの点滅が速くなった場合は、異なるテストが実行されていることを示します。
- メモリー調整を行うため、各タイミング設定のテスト実行時にシステムは自動的に再起動します。なお、調整作業が終了しても取り付けたメモリーで起動しない場合は、DRAM\_LEDが点灯し続けます。
- 調整作業中にコンピューターの電源をオフにする、またはメモリー交換するなどした場合、 システム再起動後にメモリー調整作業を続行します。調整作業を終了するには、コンピュ ーターの電源をオフにし、電源コードを5秒から10秒取り外してください。
- メモリーのオーバークロックによりシステムが正常に起動しなくなった場合は、POST中に MemOK! ボタンを押してメモリーを調整し、UEFI BIOS Utilityでデフォルト設定をロードし てください。
- MemOKI、機能をご利用の際は、事前にUEFI BIOSを最新バージョンに更新することをお勧め します。最新のBIOSイメージファイルは、ASUSオフィシャルサイト(http://www.asus.com)か らダウンロードすることができます。
- MemOK!で調整された値を継続的に使用するには、MemOK!実行後UEFI BIOS Utilityを 起動し表示される値を手動で入力して設定を保存してください。

# 4. Safe Boot ボタン (SAFE\_BOOT)

Safe Boot ボタンを押すことで、UEFI BIOSをセーフモードで起動させることができます。一時 的に安全な設定をUEFI BIOSに適用してシステムを起動させることができ、CMOSクリアなど でUEFI BIOSの設定を初期化することなく起動失敗の原因となっている設定を調整すること が可能です。

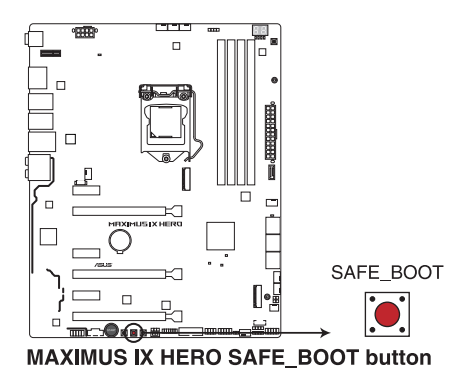

#### 5. ReTry ボタン (RETRY\_BUTTON)

極度のオーバークロックや液体窒素などを用いた極冷環境ではリセットボタンでのシス テム再起動や強制終了ができない場面に遭遇することがあります。通常このような問題が 発生した場合は電源ユニットの電源ケーブルを抜くなどして電力供給を遮断してシステム を停止させなければなりません。ReTry ボタンはこの煩わしい作業からあなたを開放しま す。ReTry ボタンを押すことによりUEFI BIOSの設定を保持したままシステムを強制的に再 起動することができます。

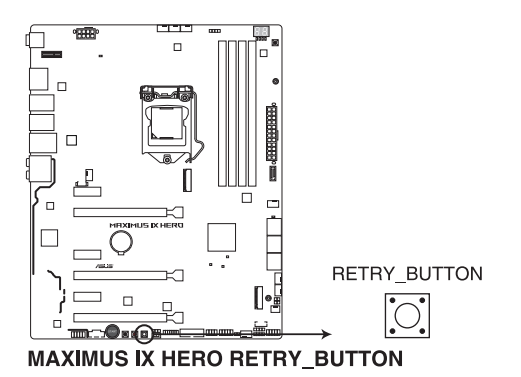

#### 6. Slow Mode スイッチ(SLOW\_MODE)

Slow Mode スイッチは、液体窒素(LN2)などの極冷環境でのベンチマーク時に使用する機能です。プロセッサーによっては高い周波数で動作することのできる温度範囲が非常に狭く、高い周波数で安定した動作を得るには緻密な温度管理が必要です。このSlow Mode スイッチを有効にすることで、プロセッサーの動作倍率を一時的に最低倍率まで下げて負荷を低減させることで、プロセッサーの発熱量を抑え時間を掛けて調整することが可能になります。また、Slow Mode スイッチを使用することによってCPUは設定された周波数に引き上げられます。Slow Mode スイッチを使用することによって、オーバークロック設定を行なった低温状態のシステムを起動する際に周波数と温度の同期がより簡単に行え、システムクラッシュの確率を大幅に下げることができます。

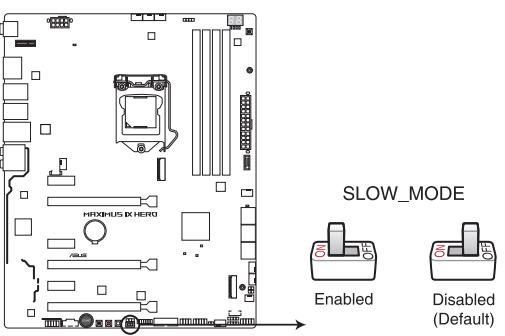

MAXIMUS IX HERO Slow Mode switch

# Chapter 1

# 1.1.7 オンボードLED

#### 1. Q-LED (CPU\_LED, DRAM\_LED, VGA\_LED, BOOT\_DEVICE\_LED)

システムは起動時にPOST (Power-on Self Test)と呼ばれる動作チェックを実行します。Q-LEDは重要なコンポーネント (CPU、メモリー、グラフィックスカード、起動デバイス)をPOST 時に順番にチェックし、エラーが検出されると該当箇所のLEDを点灯させ問題個所を通知 します。LEDが点灯している場合、システムは正常に動作することができません。Q-LEDは、 素早く問題個所を発見することができる非常に便利な機能です。

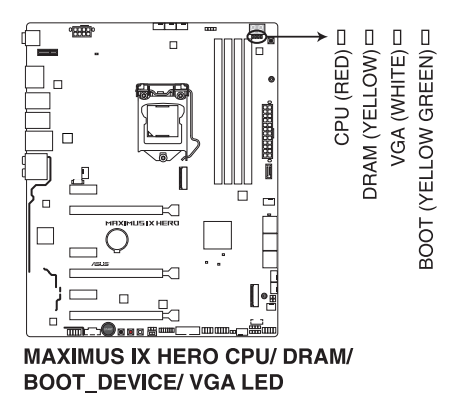

#### 2. Q-Code LED (Q\_CODE)

Q-Code LEDは7セグメントLEDディスプレイによってPOSTコードを表示しシステムの起動 状態を通知します。コードの詳細については、本ページ以降に記載のQ-Code 表をご参照 ください。

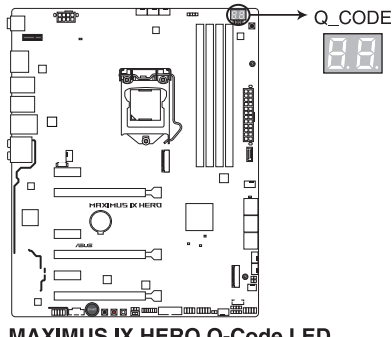

MAXIMUS IX HERO Q-Code LED

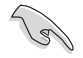

UEFI BIOSの設定を変更することで、システム起動時はPOSTコード、起動後はCPU温度を表示させることも可能です。

# Q-Code表

| コード     | 説明                                          |
|---------|---------------------------------------------|
| 00      | 未使用                                         |
| 01      | 電源ON リセットタイプ検出(ソフト/ハード)                     |
| 02      | マイクロコードローディング前のAP 初期化                       |
| 03      | マイクロコードローディング前のシステムエージェント 初期化               |
| 04      | マイクロコードローディング前のPCH 初期化                      |
| 06      | マイクロコードローディング                               |
| 07      | マイクロコードローディング後のAP 初期化                       |
| 08      | マイクロコードローディング後のシステムエージェント初期化                |
| 09      | マイクロコードローディング後のチップセット初期化                    |
| OB      | キャッシュ初期化                                    |
| 0C-0D   | AMI SEC エラーコード用に予約                          |
| OE      | マイクロコード未検出                                  |
| OF      | マイクロコード未ロード                                 |
| 10      | PEI Core を開始                                |
| 11 – 14 | プリメモリーCPU 初期化を開始                            |
| 15 – 18 | プリメモリーシステムエージェント初期化を開始                      |
| 19 – 1C | プリメモリーPCH 初期化を開始                            |
| 2B – 2F | メモリー初期化                                     |
| 30      | ASL用に予約 (ACPI/ASL ステータス コードをご参照ください)        |
| 31      | メモリ装着済み                                     |
| 32 - 36 | CPUポストメモリー初期化                               |
| 37 – 3A | ポストメモリーシステムエージェント初期化を開始                     |
| 3B – 3E | ポストメモリーPCH 初期化を開始                           |
| 4F      | DXE IPLを開始                                  |
| 50 – 53 | メモリー初期化エラー 無効なメモリータイプ、または互換性のないメモリース<br>ピード |
| 54      | 不特定なメモリー初期化エラー                              |
| 55      | メモリー未装着                                     |
| 56      | 無効なCPUタイプ、またはスピード                           |
| 57      | CPU不適合                                      |
| 58      | CPUセルフテスト失敗、またはCPUキャッシュエラーの可能性あり            |
| 59      | CPUマイクロコードが見つからない、またはマイクロコードの更新に失敗          |
| 5A      | インターナルCPUエラー                                |
| 5B      | リセットPPI無効                                   |
| 5C – 5F | AMI エラーコード用に予約                              |
| EO      | S3 レジュームを開始(DXE IPLによってS3 レジュームPPI実行)       |
| El      | S3 フートスクリプト実行                               |
| E2      | ビデオリボスト                                     |
| B       | OS S3 ウェイクベクターコール                           |
| E4 – E7 | AMI プログレスコード用に予約                            |
| E8      | S3 レジュームに失敗                                 |

#### Q-Code表

| コード     | 説明                                          |
|---------|---------------------------------------------|
| E9      | S3 レジュームPPIが見つからない                          |
| EA      | S3 レジュームブートスクリプトエラー                         |
| EB      | S3 OS ウェイクエラー                               |
| EC – EF | AMI エラー コード用に予約                             |
| FO      | ファームウェアによりリカバリー状態を決定 (Auto リカバリー)           |
| F1      | ユーザーによりリカバリー 状態を決定 (Forced リカバリー)           |
| F2      | リカバリープロセス開始                                 |
| F3      | リカバリーファームウェアイメージが見つかりました                    |
| F4      | リカバリー ファームウェアイメージをロード済み                     |
| F5 – F7 | AMI プログレスコード用に予約                            |
| F8      | リカバリー PPI無効                                 |
| F9      | リカバリー カプセルが見つからない                           |
| FA      | 無効なリカバリー カプセル                               |
| FB – FF | AMI エラー コード用に予約                             |
| 60      | DXE Coreを開始                                 |
| 61      | NVRAM 初期化                                   |
| 62      | PCH Runtime Servicesのインストール                 |
| 63 – 67 | CPU DXE 初期化開始                               |
| 68      | PCIホストブリッジ初期化                               |
| 69      | システムエージェントDXE 初期化開始                         |
| 6A      | システムエージェントDXE SMM 初期化開始                     |
| 6B – 6F | システムエージェントDXE 初期化(システムエージェント モジュール用)        |
| 70      | PCH DXE 初期化開始                               |
| 71      | PCH DXE SMM 初期化開始                           |
| 72      | PCHデバイス初期化                                  |
| 73 – 77 | PCH DXE 初期化 (PCH モジュール用)                    |
| 78      | ACPI モジュール初期化                               |
| 79      | CSM 初期化                                     |
| 7A – 7F | AMIDXEコードに予約                                |
| 90      | Boot Device Selection (BDS)フェース開始           |
| 91      |                                             |
| 92      |                                             |
| 93      | PCIバスホットノフクコントローフー初期化                       |
| 94      |                                             |
| 95      |                                             |
| 96      | PUIハス割当リソース                                 |
| 9/      | コノソール出力テハイ人接続                               |
| 98      | コンソールヘリアハ1人技統<br>フロパロの対理化                   |
| 99      |                                             |
| 9A      | USD // 別別10   10    10    10   10   10   10 |
| 98      | USB 7275                                    |

# Q-Code表

| ⊐ <b>−</b> ド | 説明                                   |
|--------------|--------------------------------------|
| 9C           | USB 検出                               |
| 9D           | USB 有効                               |
| 9E – 9F      | AMI コード用に予約                          |
| A0           | IDE 初期化開始                            |
| A1           | IDE リセット                             |
| A2           | IDE 検出                               |
| A3           | IDE 有効                               |
| A4           | SCSI 初期化開始                           |
| A5           | SCSIリセット                             |
| A6           | SCSI 検出                              |
| A7           | SCSI 有効                              |
| A8           | パスワード認証のセットアップ                       |
| A9           | セットアップの開始                            |
| AA           | ASL用に予約 (ACPI/ASL ステータスコードをご参照ください)  |
| AB           | セットアップ入力待ち                           |
| AC           | ASL用に予約 (ACPI/ASL ステータスコードをご参照ください)  |
| AD           | ブートイベント準備完了                          |
| AE           | レガシーブートイベント                          |
| AF           | ブートサービスイベント終了                        |
| B0           | ランタイムセットバーチャルアドレスマップ開始               |
| B1           | ランタイムセットバーチャルアドレスマップ終了               |
| B2           | レガシーオプション ROM 初期化                    |
| B3           | システムリセット                             |
| B4           | USB ホットプラグ                           |
| B5           | PCIバスホットプラグ                          |
| B6           | NVRAMクリーンアップ                         |
| B7           | 設定リセット(NVRAM設定リセット)                  |
| B8– BF       | AMI コード用に予約                          |
| D0           | CPU 初期化 エラー                          |
| D1           | システムエージェント 初期化 エラー                   |
| D2           | PCH 初期化 エラー                          |
| D3           | 特定のアーキテクチャプロトコルが使用できない               |
| D4           | PCIリソース割当エラー リソースがない                 |
| D5           | レガシーオプションROM用スペースがない                 |
| D6           | コンソール出力デバイスが見つからない                   |
| D7           | コンソール入力デバイスが見つからない                   |
| D8           | 無効なパスワード                             |
| D9           | エラーローディングブートオプション(ローディングイメージリターンエラー) |
| DA           | ブートオプション失敗(スタートイメージリターンエラー)          |
| DB           | Flashアップデート失敗                        |
| DC           | リセットプロトコルが使用できない                     |

### ACPI/ASL チェックポイント

| ステータスコード | 説明                                                  |
|----------|-----------------------------------------------------|
| 0x01     | システムが S1 スリープ状態に移行中                                 |
| 0x02     | システムが S2 スリープ状態に移行中                                 |
| 0x03     | システムが S3 スリープ状態に移行中                                 |
| 0x04     | システムが S4 スリープ状態に移行中                                 |
| 0x05     | システムが S5 スリープ状態に移行中                                 |
| 0x10     | システムが S1 スリープ状態から起動中                                |
| 0x20     | システムが S2 スリープ状態から起動中                                |
| 0x30     | システムが S3 スリープ状態から起動中                                |
| 0x40     | システムが S4 スリープ状態から起動中                                |
| 0xAC     | システムが ACPI モードに遷移した。割り込みコントローラが PIC モードに<br>なっている。  |
| 0xAA     | システムが ACPI モードに遷移した。割り込みコントローラが APIC モード<br>になっている。 |

# 1.1.8 ジャンパー

#### 1. LN2 Mode ジャンパー (3ピン LN2\_MODE)

LN2 Modeを有効に設定することで、極冷などの低温環境下で発生しやすいコールドバグを改善し、起動の確立を高めることができます。

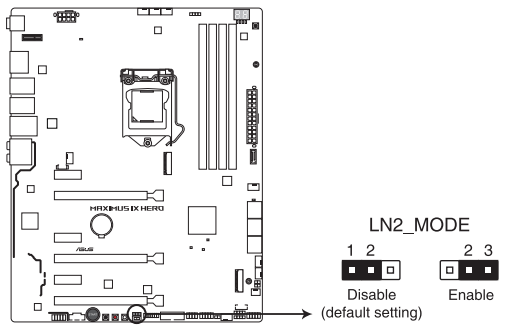

MAXIMUS IX HERO LN2\_MODE setting

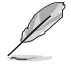

コールドバグとは、液体窒素などの極冷時にCPUが動作をしなくなる、性能が低下するなどの 動作不良現象のことを指します。

# Chapter 1

# 1.1.9 内部コネクター/ヘッダー

#### 1. SATA 6Gb/sポート(7ピン SATA6G\_12、SATA6G\_34、SATA6G\_56)

Serial ATAストレージデバイスや光学ドライブを接続することができます。これらのポート に接続したストレージドライブを使用してRAIDを構築することができます。

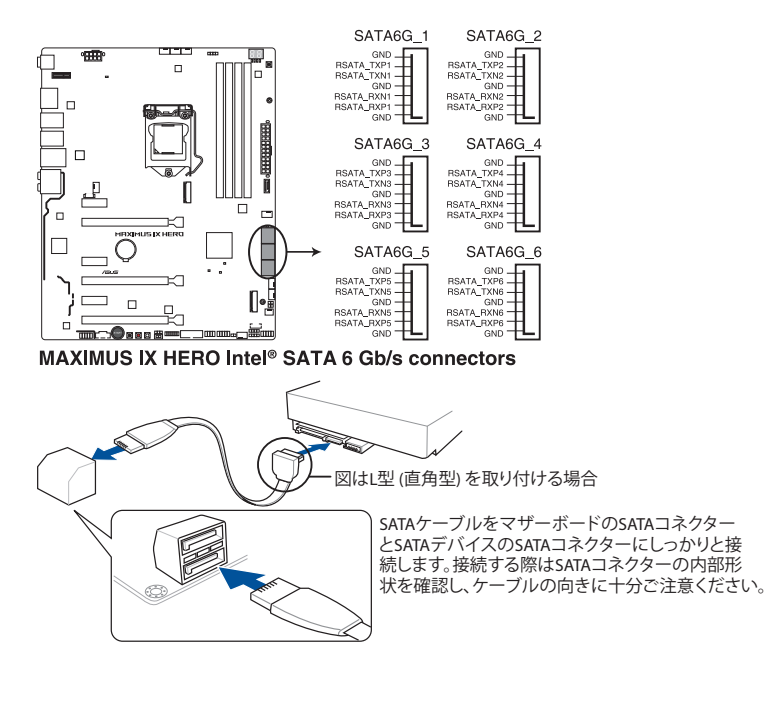

S

- SATA動作モードはデフォルトで [AHCI]に設定されています。SATA RAIDを構築する場合は、UEFI BIOS Utilityで「SATA Mode Selection」を [RAID] に設定してください。
- ・ M.2\_1 スロットにM.2 SATA SSDを取り付けた場合、SATA6G\_1 ポートは無効になります。
- M.2\_2 スロットとSATA6G\_5~6 ポートは同じ帯域を使用しており、同時使用には制限があります。

2. USB 3.1 フロントパネルコネクター (USB3.1\_E1)

USB 3.1 ポート拡張用コネクターです。USB 3.1 ポート増設用モジュールを接続することができます。

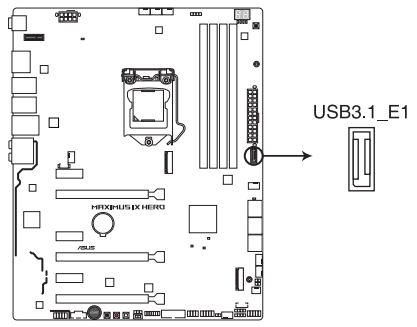

MAXIMUS IX HERO USB3.1 front panel connector

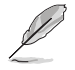

USB 3.1 モジュールは別途お買い求めください。

#### 3. USB 3.0 コネクター (20-1ピン USB3\_12)

USB 3.0 ポート拡張用コネクターです。USB 3.0 増設用ブラケットやフロントパネルの USB 3.0 端子を接続することができます。

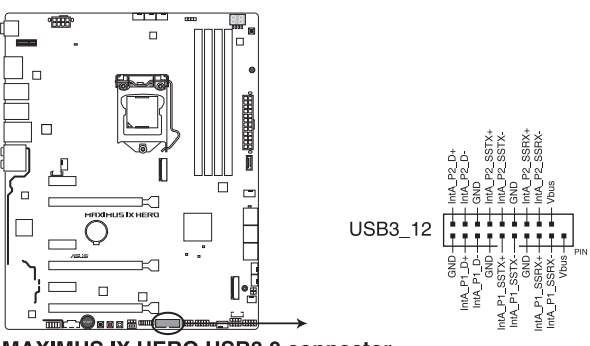

MAXIMUS IX HERO USB3.0 connector

- Į
- USB 3.0 モジュールは別途お買い求めください。
- USBデバイスを最高のパフォーマンスでご使用いただくために、付属のサポートDVDから ドライバーをインストールしてください。
#### 4. USB 2.0 コネクター (10-1 ピン USB1314)

USB 2.0 ポート拡張用コネクターです。付属の USB 2.0 ブラケットやフロントパネルのUSB 2.0 端子を接続することができます。

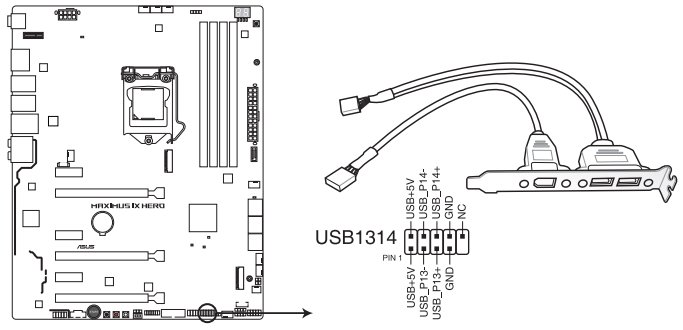

MAXIMUS IX HERO USB2.0 connectors

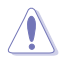

IEEE 1394用ケーブルをUSBコネクターに接続しないでください。マザーボードが損傷する原因となります。

- Ø
- ・ USB 2.0 モジュールは別途お買い求めください。
- ・ USB 2.0 コネクター(USB1314)は ROG Extension コネクター(ROG\_EXT)と共用です。

### 5. フロントパネルオーディオコネクター (10-1ピン AAFP)

フロントパネルオーディオ機能用のコネクターです。PCケースなどに付属するフロントパネルオーディオモジュールを接続することができます。

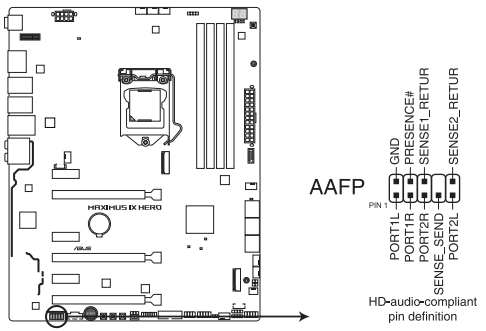

MAXIMUS IX HERO Analog front panel connector

(z)

本製品を最高のオーディオパフォーマンスでご使用いただくために、HDオーディオモジュール を使用することをおすすめします。  CPUファン、CPUオプションファン、高電流ファン、Fan Extension、ウォーターポンプ+、AIO ポンプ、ケースファン コネクター (4ピン CPU\_FAN、4ピン CPU\_OPT、4ピン H\_AMP\_FAN、 5ピン EXT\_FAN、4ピン W\_PUMP+、4ピン AIO\_PUMP、4ピン CHA\_FAN1~3)

冷却ファン用コネクターです。冷却ファンのケーブルをこのコネクターに接続します。

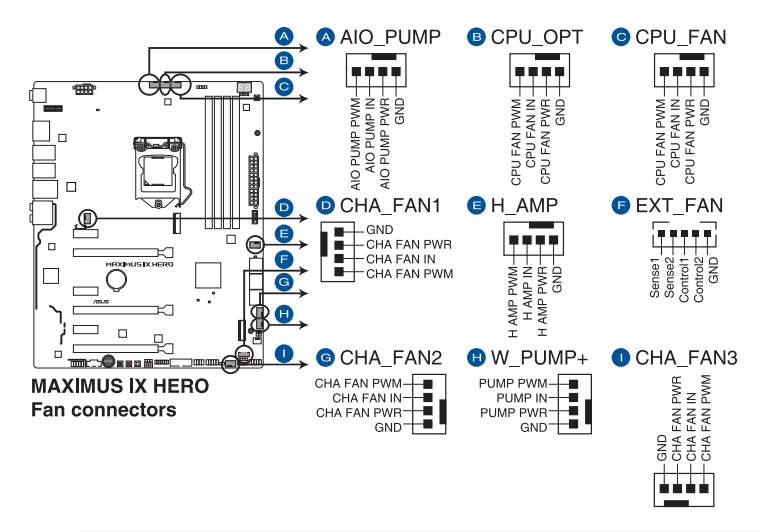

PCケース内に十分な空気の流れがないと、マザーボードやコンポーネントが損傷する恐れがあります。組み立ての際にはシステムの冷却ファン(吸/排気ファン)を必ず搭載してください。

- 高電流ファン (H\_AMP\_FAN) コネクターは、最大3Aまでの冷却ファンをサポートします。 1Aを超える高電流のファンを取り付ける際は、4ピンPWM制御の冷却ファンを取り付け ることをおすすめします。1Aを超える高電流の3ピンDC制御の冷却ファンを接続する際 は、UEFI BIOS UtilityでHAMP Fan Controlを[Disabled]に設定してください。
- 水冷キットによってはウォータポンプ+コネクター(W\_PUMP+)を使用できない場合があります。

| ヘッダー     | 最大電流 | 最大出力 | デフォルト設定      | 連動制御 |
|----------|------|------|--------------|------|
| CPU_FAN  | 1A   | 12W  | Q-Fan コントロール | А    |
| CPU_OPT  | 1A   | 12W  | Q-Fan コントロール | A    |
| CHA_FAN1 | 1A   | 12W  | Q-Fan コントロール | -    |
| CHA_FAN2 | 1A   | 12W  | Q-Fan コントロール | -    |
| CHA_FAN3 | 1A   | 12W  | Q-Fan コントロール | -    |
| AIO_PUMP | 1A   | 12W  | フルスピード       | В    |
| W_PUMP+  | 3A   | 36W  | フルスピード       | В    |
| H_AMP    | 3A   | 36W  | Q-Fan コントロール | -    |

### 7. ATX電源コネクター (24ピン EATXPWR、8ピン EATX12V)

電源ユニット用コネクターです。電源ユニットのメインコネクターやCPU補助電源を接続します。電源ケーブルとコネクターにはツメがあるので、お互いがかみ合う方向に正しく接続してください。

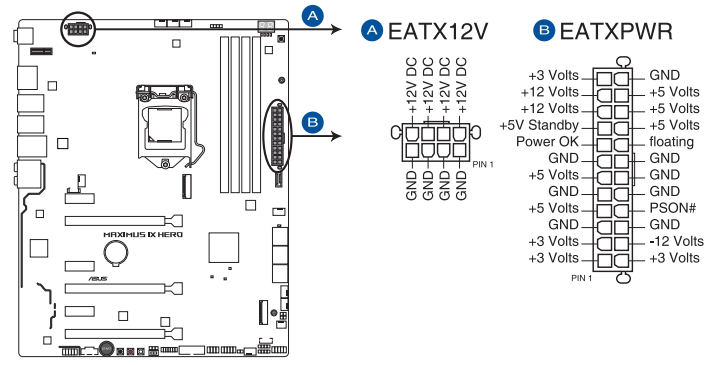

MAXIMUS IX HERO ATX power connectors

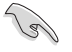

- ATX12V version 2.4 またはそれ以降の規格に準拠した、24ピンメインコネクターと8ピン CPU補助電源コネクターを備えた電源電源ユニットをご使用ください。
- ・ EATX12Vコネクターには必ず電源ユニットのCPU補助電源ケーブルを接続してください。
- 大量に電力を消費するデバイスを使用する場合は、高出力の電源ユニットの使用をお勧めします。電源ユニットの能力が不十分だと、システムが不安定になる、またはシステムが 起動できなくなる等の問題が発生する場合があります。

#### 8. システムパネルコネクター (10-1ピン F\_PANEL、4ピン SPEAKER)

PCケースのボタンやLEDケーブルを取り付けることができます。

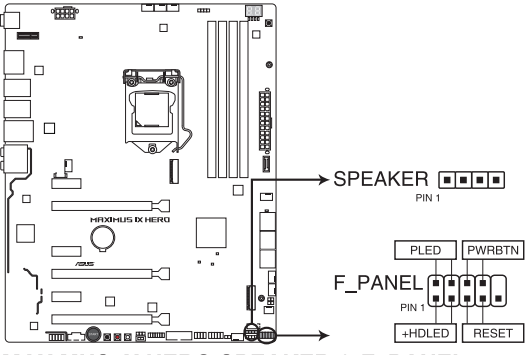

**MAXIMUS IX HERO SPEAKER & F\_PANEL connectors** 

システム電源LED(2ピン PLED)

システム電源LED用2ピンコネクターです。PCケースなどの電源LEDケーブルを接続します。 このLEDはシステムの電源をオンにすると点灯し、システムがスリープ状態に入ると点滅します。

#### ハードディスクドライブアクティビティ LED (2ピン HDLED)

ハードディスクドライブアクティビティLED用2ピンコネクターです。マザーボード上のSATA ポートに接続しているストレージドライブがデータの読み書きを行っている状態の時に点 灯または点滅します。

・ ビープスピーカー (4ピン SPEAKER)

システム警告スピーカー用4ピンコネクターです。スピーカーはその鳴り方でシステムの不 具合を報告し、警告を発します。

#### ・ 電源ボタン/ソフトオフボタン(2ピン PWRBTN)

システムの電源ボタン用2ピンコネクターです。電源ボタンを押すとシステムの電源がオン になります。OSが起動している状態で、電源スイッチを押してから4秒以内に離すと、シス テムはOSの設定に従いスリープモード、または休止状態、シャットダウンに移行します。電 源スイッチを4秒以上押すと、システムはOSの設定に関わらず強制的にオフになります。

リセットボタン(2ピン RESET)

リセットボタン用2ピンコネクターです。リセットボタンを押すとシステムは強制的に再起動 が実行されます。保存されていない作業中のデータは削除されてしまいます。

### 9. ROG Extension コネクター (18-1ピン ROG\_EXT)

別売の OC PanelやROG Front Baseを接続することができます。

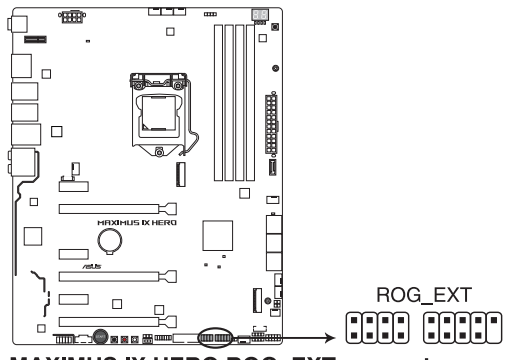

MAXIMUS IX HERO ROG\_EXT connectors

- OC Panel、ROG Front Baseは別途お買い求めください。
- ・ USB 2.0 コネクター (USB1314) はROG Extension コネクターと共用です。
- ・ ROGデバイスの互換性について、詳しくはASUSオフィシャルサイトをご覧ください。

### 10. 温度センサーコネクター (2ピン T\_SENSOR)

2ピンタイプのサーミスタケーブルを接続することで、任意の場所やデバイスの温度をモニタリングすることができます。

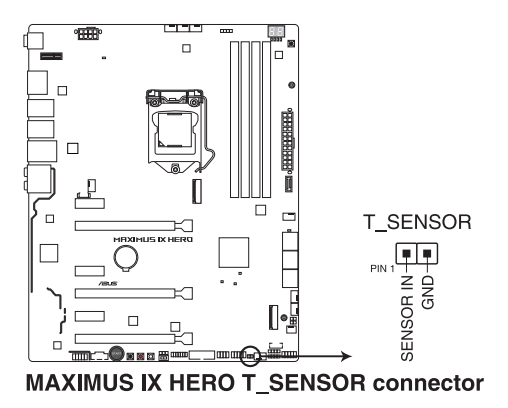

#### 11. RGB ヘッダー (4ピン RGB\_HEADER1~2)

システムを色鮮やかに彩ることができるRGB LEDストリップ (LEDテープ)を接続することができます。

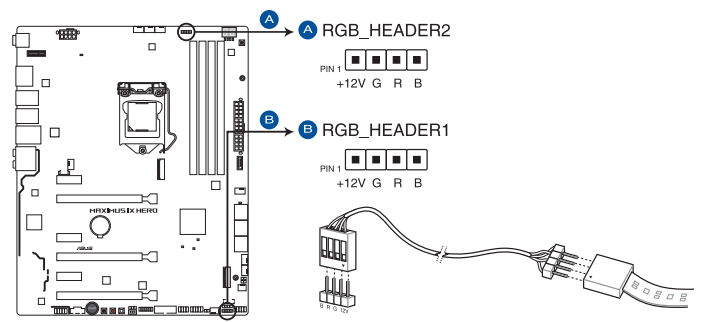

MAXIMUS IX HERO RGB\_HEADER connectors

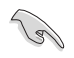

RGB ヘッダーは、電源電圧 12V のSMD5050 RGB LED ストリップに対応しています。(定格最大 12V/2A、最長 2m まで)

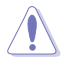

パーツの取り付け、取り外しを行なう前に、電源ユニットのスイッチをオフにし、電源コードが 電源ユニットから抜かれていることを確認してください。電力が供給された状態での作業は、感 電、故障の原因となります。

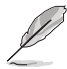

実際の点灯色や点灯方法は取り付けたLED ストリップの種類により異なります。

- 点灯しない場合は、LEDストリップが本製品がサポートする仕様の範囲内であること、 コネクターが正しい向きで接続されていることをご確認ください。
- ・ このコネクターに接続されたRGB LED ストリップは電源オン時のみ点灯します。
- LEDストリップは別途お買い求めください。

### 12. M.2 Socket 3 スロット (M.2 1、M.2 2)

M.2 socket 3 (Key M)規格のSSDを取り付けることができます。

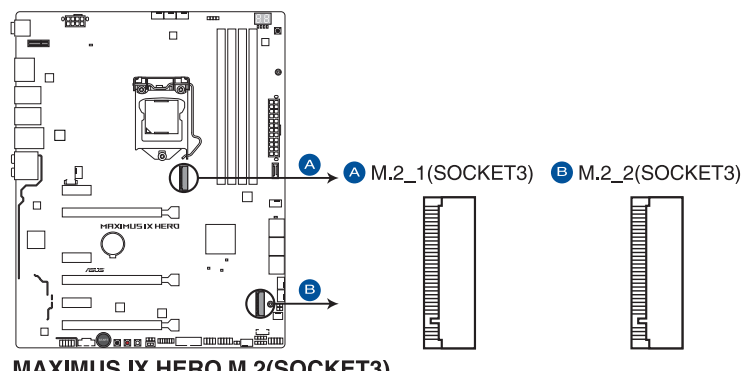

MAXIMUS IX HERO M.2(SOCKET3)

#### M.2\_1スロット:

Key M、Type 2242/2260/2280、SATA / PCI Express 3.0 x4 接続対応 \*M.2\_1 スロットにM.2 SATA SSDを取り付けた場合、SATA6G\_1 ポートは無効になります。

M.2 2スロット:

Key M、Type 2242/2260/2280/22110、PCI Express 3.0 x4 接続対応 \*M.2\_2 スロットとSATA6G\_5~6 ポートは同じ帯域を使用しており、同時使用には制限が あります。

- 本製品のM.2スロットは、M.2 PCIe SSDによるRAIDに対応しています。 .
- Intel® Optane™ Technologyは第7世代 Intel® プロセッサーでのみサポートされま す。Intel® Optane™ Technologyを使用するには、BIOSとドライバーを最新の状態に更新 していただく必要があります。

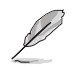

M.2規格のSSDは別途お買い求めください。

### 13. TPMコネクター (14-1ピン TPM)

TPM(Trusted Platform Module)を接続することができます。TPMはプラットフォームの監視やデータの暗号化、電子証明書を保管といった高度なセキュリティ機能を備えています。

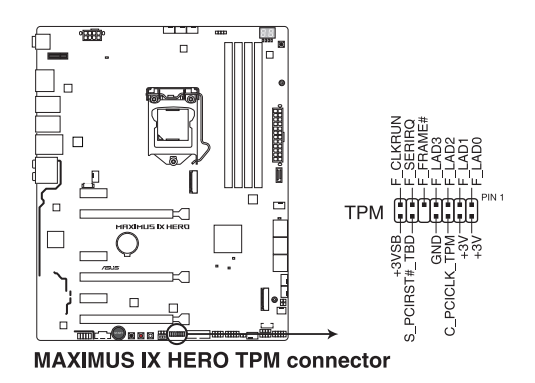

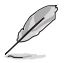

TPMは別途お買い求めください。

#### 14. Thunderbolt ヘッダー(5ピン TB\_HEADER)

ASUS ThunderboltEX 拡張カードを接続する際に使用します。ASUS ThunderboltEX 拡張 カードでは、デイジーチェーン接続により1つのポートで最大6台のThunderbolt™デバイス と3台のネイティブDisplayPort対応ディスプレイを接続することができます。

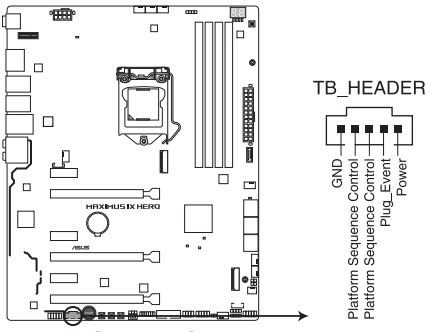

MAXIMUS IX HERO TB\_HEADER connector

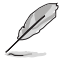

ASUS ThunderboltEX 拡張カードは別途お買い求めください。

15. 水流IN、水流OUT、水流量 コネクター(2ピン W\_IN、2ピン W\_OUT、4ピン W\_FLOW)

水流IN/水流OUTコネクターに温度センサーを、水流量コネクターに流量センサーを接続 することで、水冷システムの水温や流水量をモニタリングすることができます。

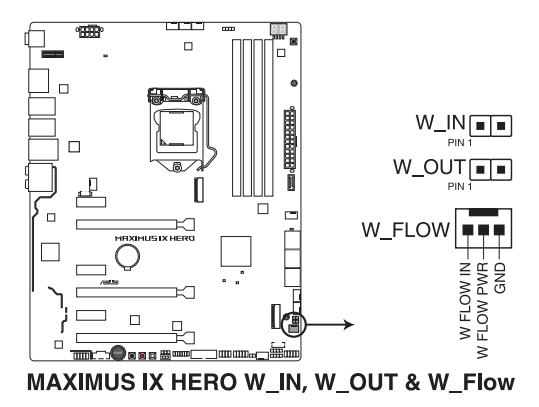

基本的な取り付け

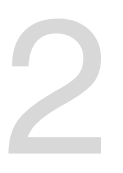

- 2.1 コンピューターを組み立てる
- 2.1.1 マザーボードを取り付ける

L

本マニュアルで使用されているイラストや画面は実際とは異なる場合があります。マザー ボードのレイアウトはモデルにより異なりますが、取り付け方法は同じです。

1. PCケースにI/Oシールドとマザーボード設置用のスペーサーを取り付けます。

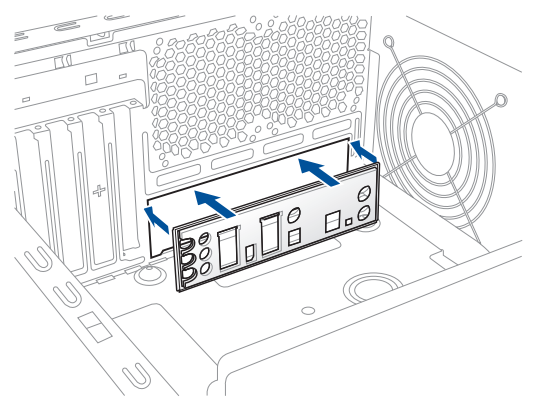

2. I/Oシールドとマザーボードのバックパネルの位置が合っていることを確認し、スペーサー とマザーボードのネジ穴を合わせるように正しい位置に設置します。

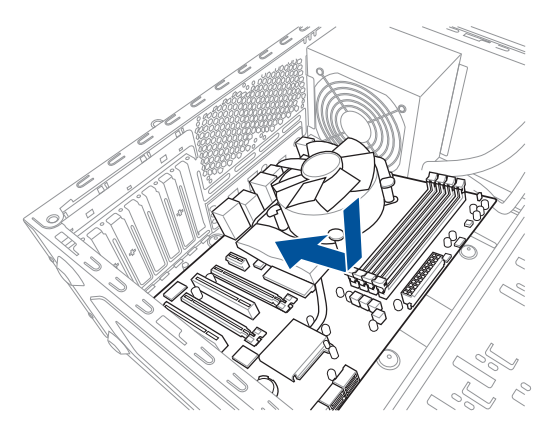

3. 下図を参考に、取り付けるネジをすべて仮止めし、対角線上に少しずつ締めていきます。

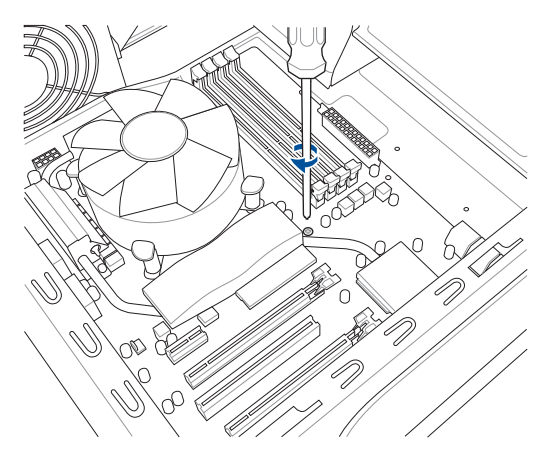

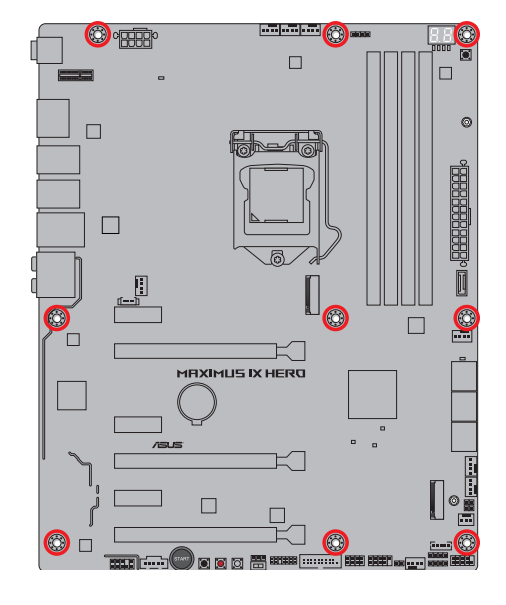

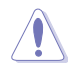

# 2.1.2 CPUを取り付ける

本製品にはLGA1151規格対応のCPUソケットが搭載されています。LGA1151パッケージ以外の CPUはサポートしておりません。

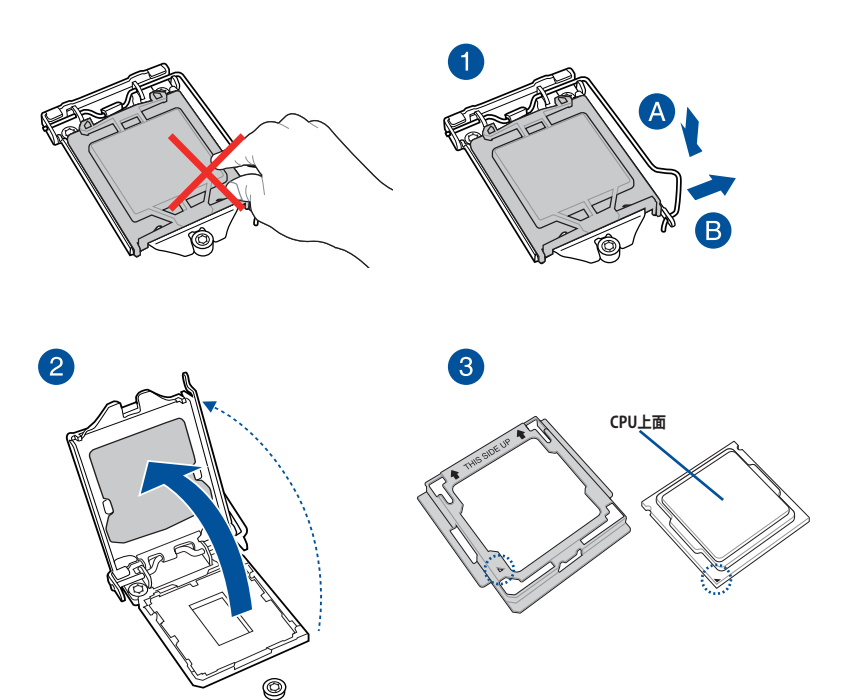

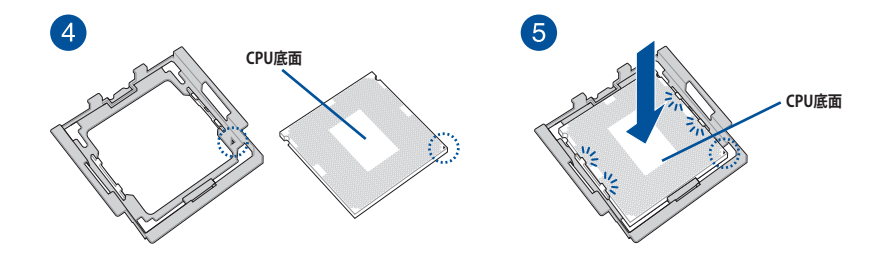

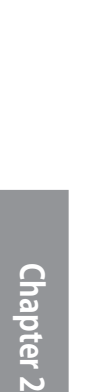

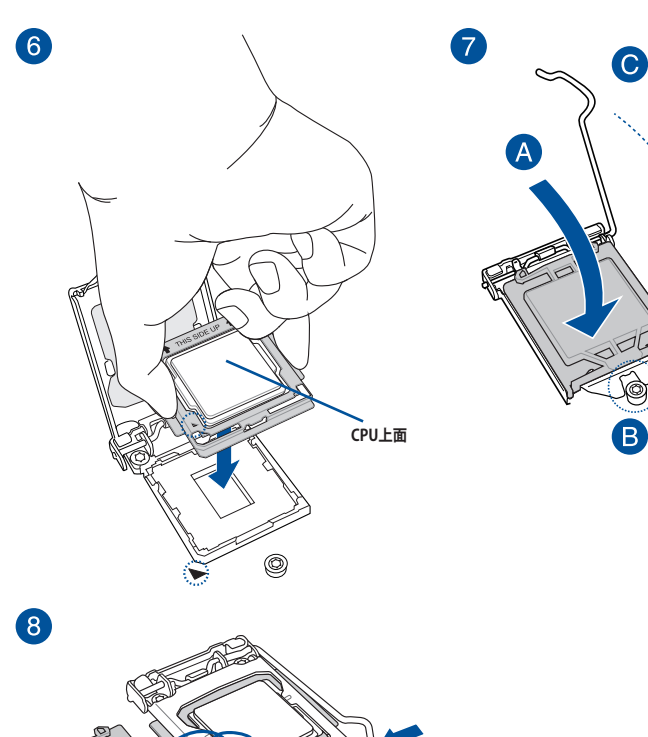

- CPUを取り付ける際は、CPUがソケットの所定の位置に設置されていることを必ず確認してからプレートを下してください。
- CPUインストールツールは、CPUの取り付け作業を容易にするためのものであり、取り付けの安全性を完全に保証するものではありません。あらかじめご了承ください。
- 付属のCPUインストールツールは本製品専用です。本製品以外でのご使用はお止めください。故障の原因となることがあります。
- CPUインストールツールを使用する際は、机などの安定した場所で両サイドをしっかり持ち作業を行なってください。
- CPUの取り付けを行なう際は、正しい手順で行なってください。製品保証は、CPUの間違っ た取り付け・取り外しに起因する故障及び不具合には適用されません。

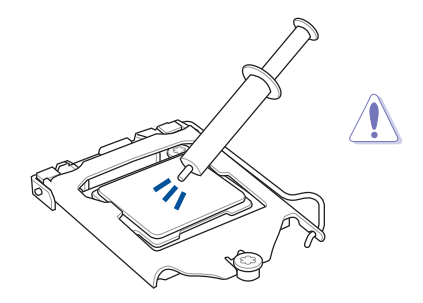

CPUクーラーを取り付ける前に、必ずCPUに サーマルグリスを塗布してください。CPUク ーラーによって、サーマルグリスや熱伝導体 シートなどが購入時から塗付されているも のがあります。

手順

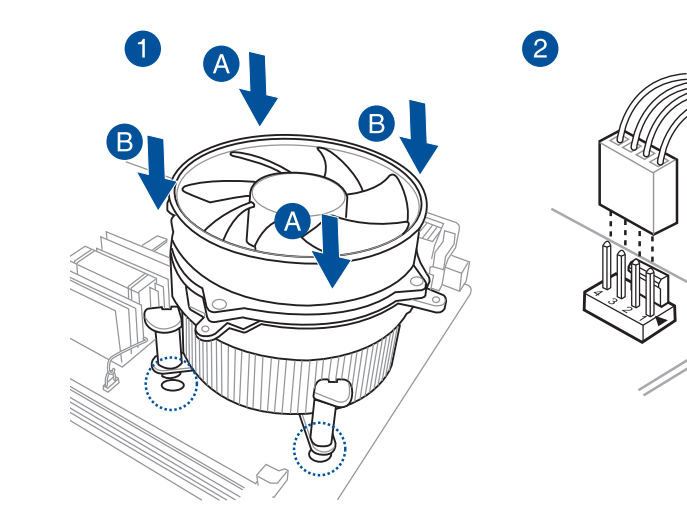

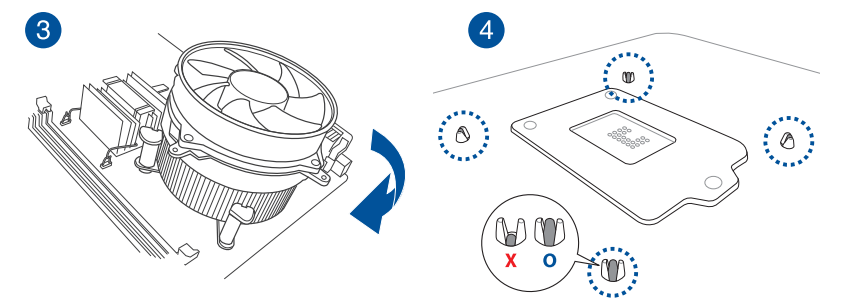

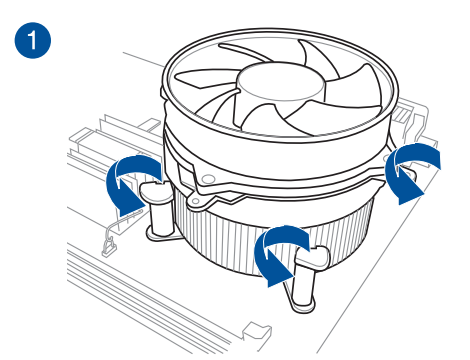

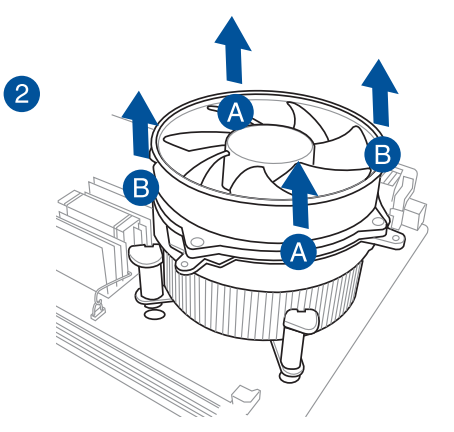

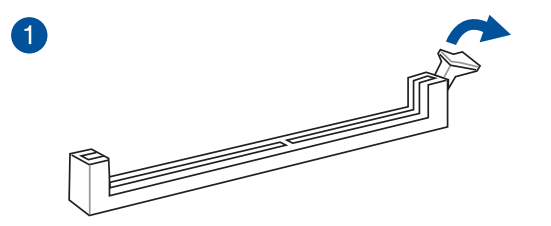

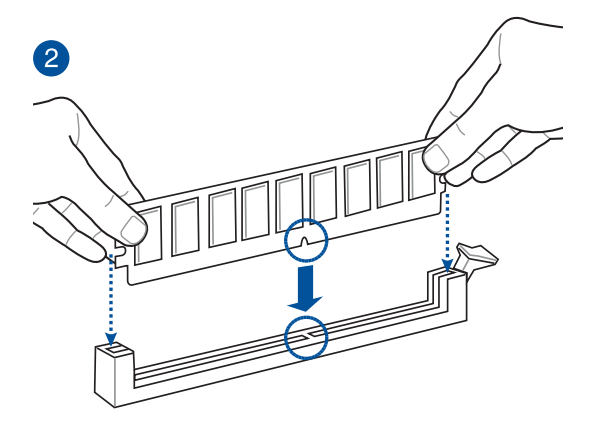

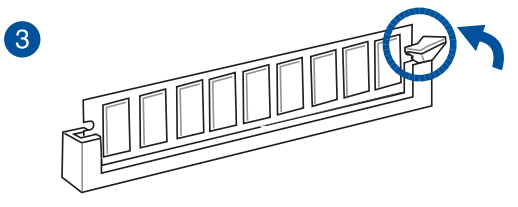

メモリーを取り外す

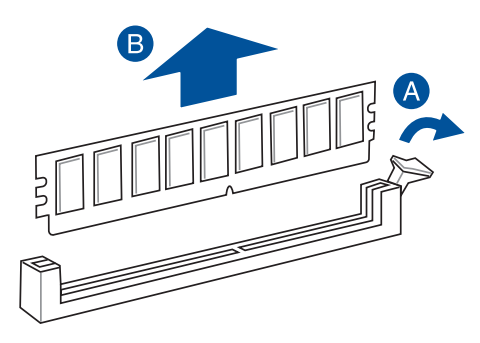

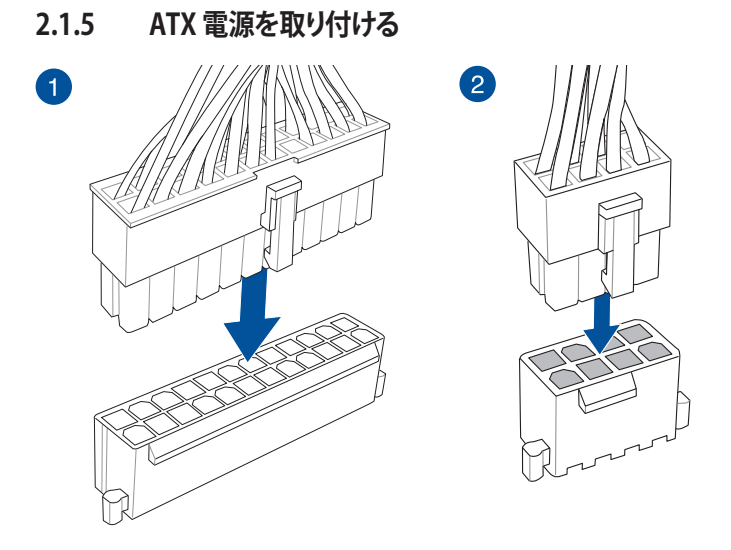

Chapter 2

<u>/</u>]

8ピン EPS12V電源コネクター (EATX12V) には必ず電源ユニットのCPU補助電源ケーブルを接続してください。

### 2.1.6 SATA デバイスを取り付ける

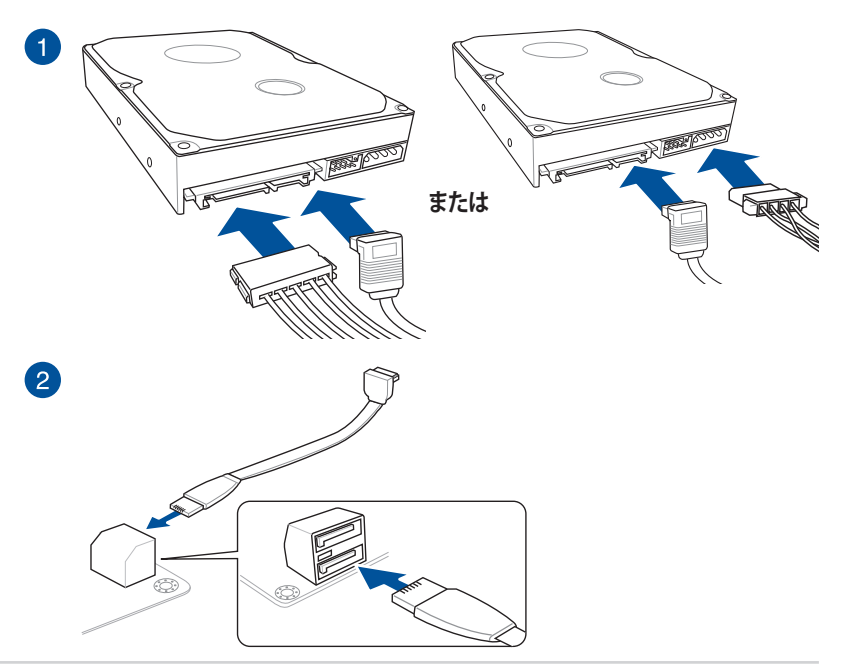

### 2.1.7 フロント 1/0 コネクターを取り付ける

Q-Connector(システムパネルコネクター)

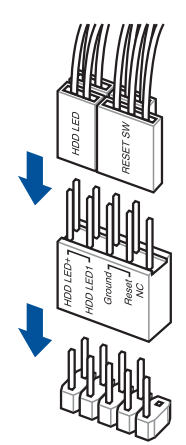

USB 3.1 コネクター

コネクターは接続できる向きが決まってい ます。端子形状を確認し、まっずぐ奥まで差 し込んでください。

USB 3.0 コネクター

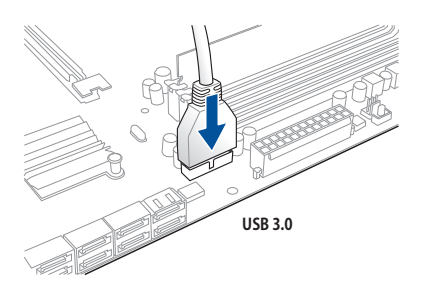

USB 2.0 コネクター

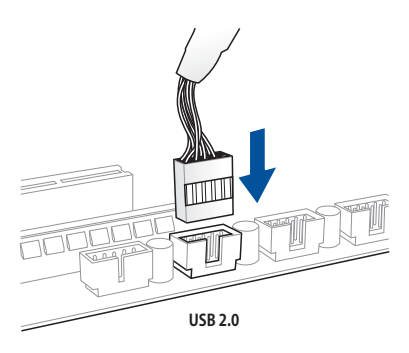

フロントパネルオーディオコネクター

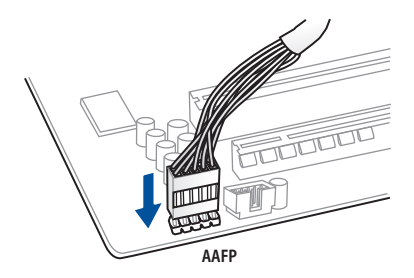

システムスピーカーコネクター

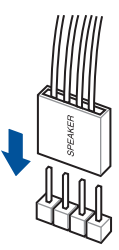

# 2.1.8 拡張カードを取り付ける

PCI Express x16 カード

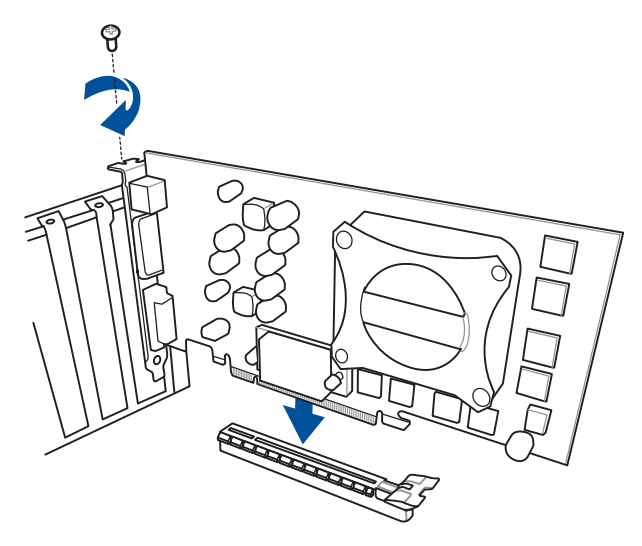

PCI Express x1カード

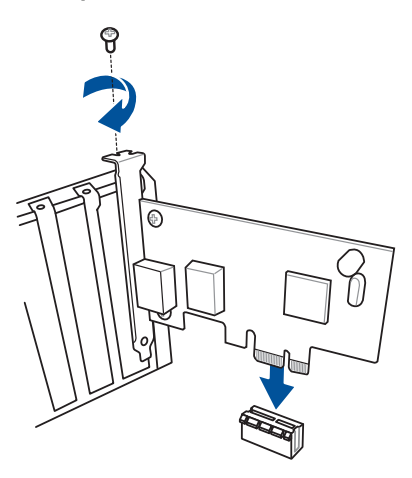

### 2.1.9 3Dプリントパーツの取り付け

### 3Dプリントしたパーツを取り付ける

本製品には3Dマウントホールが備えられており、3Dプリンターで印刷したパーツを取り付けることができます。

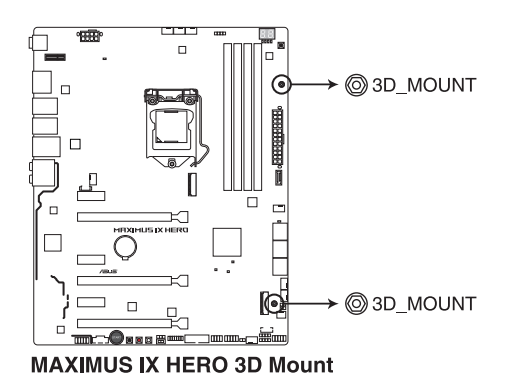

3Dプリントパーツについて、詳しくはASUSオフィシャルサイトの製品ページをご覧ください。

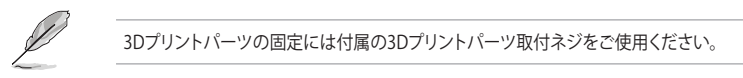

# 2.2 UEFI BIOSを更新する

### **USB BIOS Flashback**

USB BIOS Flashback はこれまでのBIOS更新ツールとはまったく違う、とても便利なUEFI BIOSの 更新手段です。UEFI BIOS UtilityやOSを起動することなく、簡単にUEFI BIOSを更新することができ ます。CPUやメモリーの取り付けは不要で、特定のUSBポートにBIOSイメージファイルを保存した USBメモリーを接続し、USB BIOS Flashback ボタンを数秒間押すだけで、スタンバイ電源で自動 的にUEFI BIOSの更新を行なうことができます。

### 手順:

- 1. ASUS オフィシャルサイトからBIOS イメージファイルをダウンロードし、ダウンロードしたフ ァイルを展開します。
- 2. 展開によって出現したBIOS ファイルの名前を「M9H.CAP」に変更します。
- 3. BIOS イメージファイルをUSB メモリーのルートディレクトリにコピーします。
- コンピューターをシャットダウンし、BIOSイメージファイルを入れたUSBメモリーをUSB BIOS Flashback に対応するUSB ポートに接続します。
- 5. USB BIOS Flashback LEDが点滅を始めるまで、USB BIOS Flashback ボタンを押し続けます。 (約3秒)

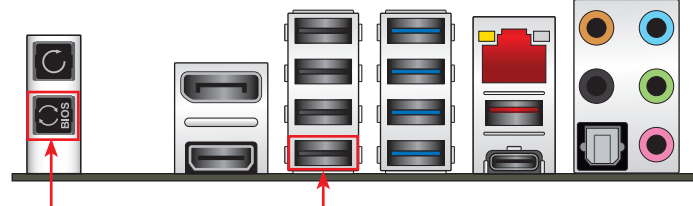

USB BIOS Flashback ボタン

しください。

USB BIOS Flashback ポート

- USB BIOS Flashback が完了するとLEDは消灯します。LEDが完全に消灯したことを確認して システムを起動し、UEFI BIOS Utilityを確認します。
  - UEFI BIOS更新中はUSBメモリーを取り外す、電源プラグを抜く、オンボードスイッチを押す、ジャンパスイッチの位置を変更するなど一切の行為を行わないようご注意ください。BIOS更新中に他の行為を行った場合、UEFI BIOSの更新が中断する可能性があります。
     USB BIOS Flashback LEDが5秒ほど点滅したあとで点灯状態となる場合は、USB BIOS Flashback 機能が正常に動作していないことを示しています。
     考えられる原因:

     USB ストレージが正しく取り付けられていない。
     サポート外のファイルシステム、またはファイル名が正しくない。
     サポート外のファイルシステム、またはファイル名が正しくない。
     ごのようなエラーが発生した場合は、電源装置のスイッチをオフにするなどしてシステムの電源を完全にオフにした後に再度実行してください。

     UEFI BIOSのアップデートにはリスクが伴います。UEFI BIOSのアップデートに失敗すると、UEFI BIOSが破損、損傷しシステムを起動することができなくなる恐れがあります。UEFI BIOSのアップデートに伴う不具合、動作不良、破損等に関しましては保証の対象外となります。
     USB BIOS Flashbackを実行後システムが起動しなくなった場合は、一旦電源ケーブルを抜いてシステムを完全にシャットダウンした後、再度システム起動またはUSB BIOS Flashbackをお試

2.3 バックパネルとオーディオ接続

2.3.1 バックパネルコネクター

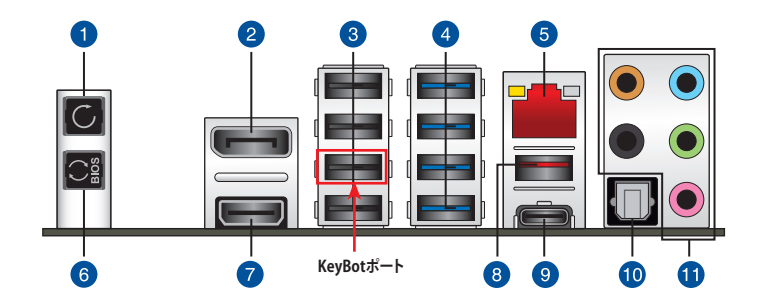

| バッ  | クパネルコネクター              |
|-----|------------------------|
| 1.  | CMOSクリアボタン             |
| 2.  | DisplayPort 出力ポート      |
| 3.  | USB 2.0 ポート            |
| 4.  | USB 3.0 ポート            |
| 5.  | LAN ポート*               |
| б.  | USB BIOS Flashback ボタン |
| 7.  | HDMI 出力ポート             |
| 8.  | USB 3.1 Type-A ポート     |
| 9.  | USB 3.1 Type-C ポート     |
| 10. | 光デジタルS/PDIF 出力ポート      |
| 11. | オーディオ I/O ポート**        |

\* / \*\*: LEDの点灯内容、及びオーディオ I/O ポートの構成は次のページでご確認ください。

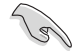

- USB BIOS Flashback、KeyBot II 対応のUSBポートはI/Oシールドの印字も併せてご覧ください。
- KeyBot II対応USBポートには、USB接続のキーボードを接続してください。KeyBot II 機能 が有効の状態では、キーボード以外のUSBデバイスをKeyBot II 対応USBポートに接続して も使用することはできません。
- USBデバイスを最高のパフォーマンスでご使用いただくために、付属のサポートDVDから ドライバーをインストールしてください。

### \* LAN ポートLED

| アクティブリング  | LED و   | スピードLEC | )        |
|-----------|---------|---------|----------|
| 状態        | 説明      | 状態      | 説明       |
| 消灯        | 未接続     | 消灯      | 10 Mbps  |
| オレンジ (点灯) | リンク確立   | オレンジ    | 100 Mbps |
| オレンジ (点滅) | データ送受信中 | グリーン    | 1 Gbps   |

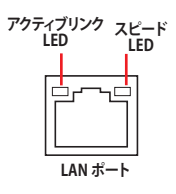

### \*\*オーディオ構成表

| ポート    | ヘッドセット<br>2.1チャンネル | 4.1チャンネル        | 5.1チャンネル        | 7.1チャンネル        |
|--------|--------------------|-----------------|-----------------|-----------------|
| ライトブルー | ライン入力              | ライン入力           | ライン入力           | サイドスピーカー出力      |
| ライム    | ライン出力              | フロント<br>スピーカー出力 | フロント<br>スピーカー出力 | フロント<br>スピーカー出力 |
| ピンク    | マイク入力              | マイク入力           | マイク入力           | マイク入力           |
| オレンジ   | -                  | -               | センター/<br>サブウーファ | センター/<br>サブウーファ |
| ブラック   | -                  | リア<br>スピーカー出力   | リア<br>スピーカー出力   | リア<br>スピーカー出力   |

# 2.3.2 オーディオ I/O接続

オーディオ 1/0 ポート

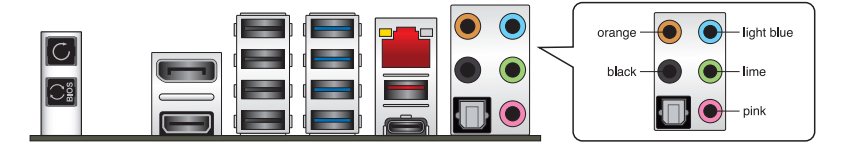

ヘッドホンとマイクを接続

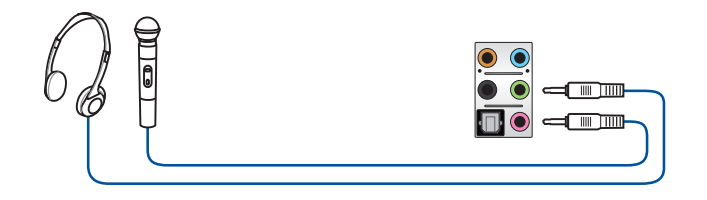

ステレオスピーカーに接続

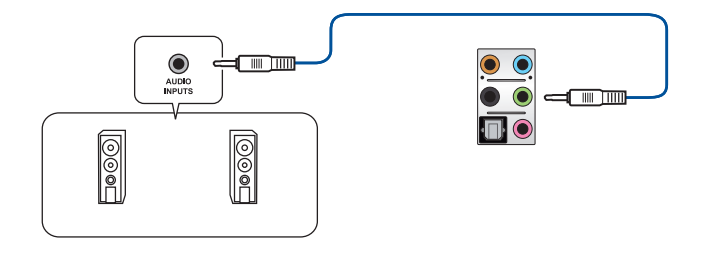

### 2 チャンネルスピーカーに接続

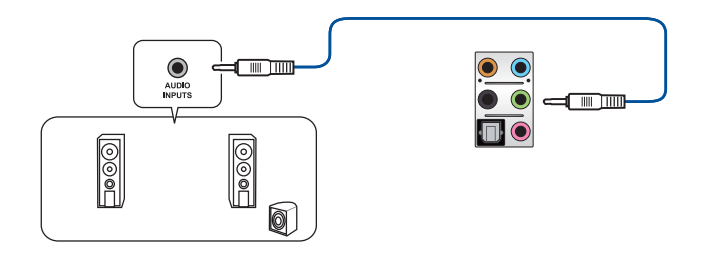

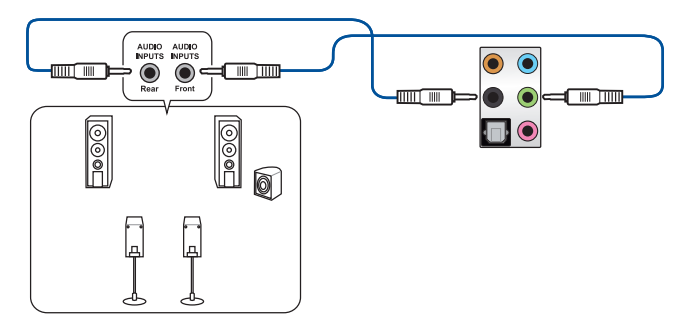

5.1 チャンネルスピーカーに接続

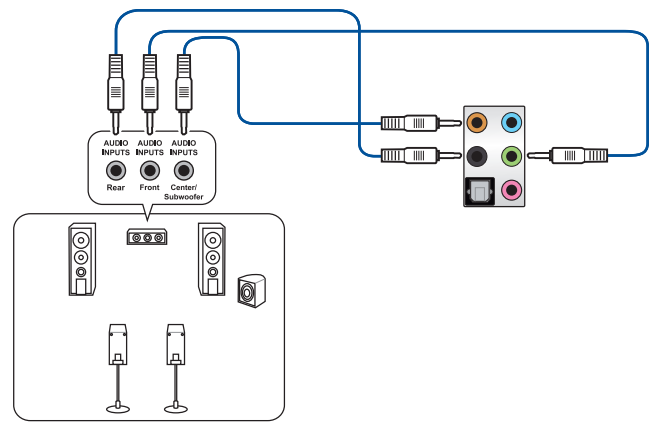

7.1 チャンネルスピーカーに接続

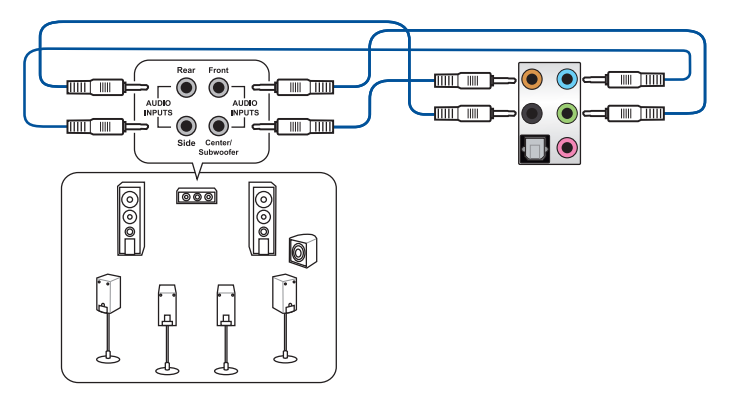

### 2.4 初めて起動する

- 1. すべてのコンポーネントやデバイスの取り付けが完了したら、PCケースのカバーを取り付けます。
- 2. すべてのスイッチをがオフになっていることを確認します。
- 3. 電源コードをPCケース背面の電源ユニットのコネクターに接続します。
- 4. 電源コードをコンセントに接続します。
- 5. 以下の順番でデバイスの電源をオンにします。
  - a. モニター/ディスプレイ
  - b. 外部デバイス類(デイジーチェーンの最後のデバイスから)
  - c. システム電源
- 電源ユニットにスイッチがある場合はスイッチをオン状態にします。次にPCケースの電源 ボタンを押してシステムの電源をオンにします。正常に電源がオンになるとシステム電源 LEDが点灯します。また、ディスプレイがスタンバイ状態の場合、システムの電源をオンにす るとディスプレイは自動的にスタンバイ状態から復帰します。

次に、システムはPOST(Power On Self Test)と呼ばれる起動時の自己診断テストを実行します。このPOST時に問題が確認された場合はBIOSによりビープ音が発せられるか、ディスプレイ画面上にエラーメッセージが表示されます。

システムの電源をオンにしてから30秒以上経過してもディスプレイ画面になにも表示されない場合は、電源オンテストに失敗した可能性があります。ジャンパー設定や取り付けたデバイスの状態を確認し、問題が解決しない場合は各メーカーや販売店にご相談ください。次の表はビープ音が示すエラーの内容です。

| UEFI BIOS ビープ                      | 説明                                                  |
|------------------------------------|-----------------------------------------------------|
| 短いビープ1回                            | ビデオカードの検出(正常起動)<br>クイックブート設定が無効(正常起動)<br>キーボード検出エラー |
| 長いビープ1回+短いビープ2回、<br>数秒後同じパターンで繰り返し | メモリー検出エラー                                           |
| 長いビープ1回+短いビープ3回                    | ビデオカード検出エラー                                         |
| 長いビープ1回+短いビープ4回                    | ハードウェアエラー                                           |

 POST中にキーボードの<F2>または<Delete>を押すとUEFI BIOS Utilityを起動することが できます。UEFI BIOS Utilityの設定について、詳細はChapter 3 をご参照ください。

### 2.5 システムの電源をオフにする

OSが起動している状態で、電源スイッチを押してから4秒以内に離すと、システムはOS の設定に従いスリープモード、または休止状態、シャットダウンに移行します。電源スイッ チを4秒以上押すと、システムはOSの設定に関わらず強制的にオフになります。この機能 は、OSやシステムがハングアップ(ロック)して、通常のシステム終了作業が行えない場合に のみご使用ください。強制終了は各コンポーネントに負担をかけます。万一の場合を除き 頻繁に強制終了をしないようご注意ください。

# UEFI BIOS設定

3

# 3.1 UEFIとは

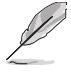

ASUS UEFI BIOSは、従来のキーボード操作だけでなくマウスでの操作も可能となった グラフィカルでユーザーフレンドリーなインターフェースです。OSを使用するのと 同じくらいに簡単に操作することができます。\* EFI(UEFI)が従来のBIOSと同じ機能を 持つことから、ASUSはEFI(UEFI)を「**UEFI BIOS**」、「**BIOS**」と表記します。

UEFI (Unified Extensible Firmware Interface) は、Intel 社が提唱している、従来パソコンのハード ウェア制御を担ってきた BIOS に代わる、OS とファームウェアのインターフェース仕様です。UEFI は非常に高機能な最新のファームウェアで従来のBIOSと違い拡張性に富んでいます。UEFIの設 定はマザーボードのCMOS RAM (CMOS) に保存されています。通常、UEFIのデフォルト設定はほ とんどの環境で、最適なパフォーマンスを実現できるように設定されています。以下の状況以外で は、デフォルト設定のままで使用することをお勧めします。

- システム起動中にエラーメッセージが表示され、UEFI BIOS Utility を起動するように指示が あった場合
- ・ UEFI BIOSの設定を必要とするコンポーネントをシステムに取り付けた場合

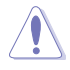

不適切な設定を行なうと、システムが起動しない、または不安定になるといった症状が出ることがあります。設定を変更する際は、専門知識を持った技術者等のアドバイスを受けることを強くお勧めします。

# 3.2 UEFI BIOS Utility

BIOS (Basic Input and Output System)とは、マザーボードに接続されたコンポーネント・デバイ スを制御するシステムプログラムです。コンピューターの起動時に最初に起動するプログラムで、 記憶装置の構成、オーバークロック設定、電源の管理、起動デバイス設定などのシステムハードウ ェアの設定をすることができます。

本製品にはBIOSに代わるUEFI (Unified Extensible Firmware Interface)が搭載されています。UEFI BIOS Utility では各種パラメーターの調整や各種機能の有効/無効、BIOSイメージの更新などを 行なうことができます。

### コンピューターの起動時にUEFI BIOS Utilityを起動する

システムは起動時にPOST(Power On SelfTest)と呼ばれる起動時の自己診断テストを実行します。このPOST 中に<F2>または<Delete>を押すことでUEFI BIOS Utility を起動することができます。UEFI BIOS Utility の操作方法は、画面右下に表示される操作説明をご覧ください。

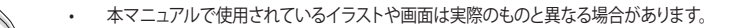

- マウスでUEFI BIOS Utilityの操作を行なう場合は、USBマウスをマザーボードに接続して からシステムの電源をオンにしてください。
- 設定を変更した後システムが不安定になる場合は、デフォルト設定をロードしてください。 デフォルト設定に戻すには、<F5>を押すか Exitメニューの「Load Optimized Defaults」を選 択します。詳細は「3.10 Exit」をご参照ください。
- 設定を変更した後システムが起動しなくなった場合は、CMOSクリアを実行し、マザーボードのリセットを行なってください。CMOSクリアボタンの位置は「2.3.1 バックパネルコネクター」をご参照ください。
- ・ UEFI BIOS UtilityはBluetooth デバイスには対応しておりません。
- ・ UEFI BIOS Utility上で、キーボードは英語配列キーボードとして認識されます。
- UEFI BIOS Utilityの各項目の名称、設定値、デフォルト設定値は、ご利用のモデルやUEFI BIOS バージョン、取り付けたハードウェアにより異なる場合があります。予めご了承ください。

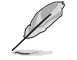

19

UEFI BIOS Utilityについて、詳しくは弊社Webサイトに掲載のBIOSコンテンツマニュアルも併せ てご覧ください。

### メニュー画面

UEFI BIOS Utilityには、EZ Mode とAdvanced Mode の2つのモードがあります。モードの切り替えは<F7>を押すか、画面右下の「Advanced Mode(F7)」/「EZ Mode(F7)」ボタンを押すことで簡単に切り替えることができます。

### 3.2.1 EZ Mode

EZ Mode では、基本的なシステム情報の一覧が表示され、表示言語やシステムパフォーマンスモード、ブートデバイスの優先順位などが設定できます。Advanced Mode へ切り替えるには<F7>を押すか、画面右下の「Advanced Mode (F7)」ボタンを押すことで簡単に切り替えることができます。

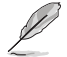

UEFI BIOS Utility起動時に表示する画面モードは変更することができます。詳細は「3.8 Boot」をご参照ください。

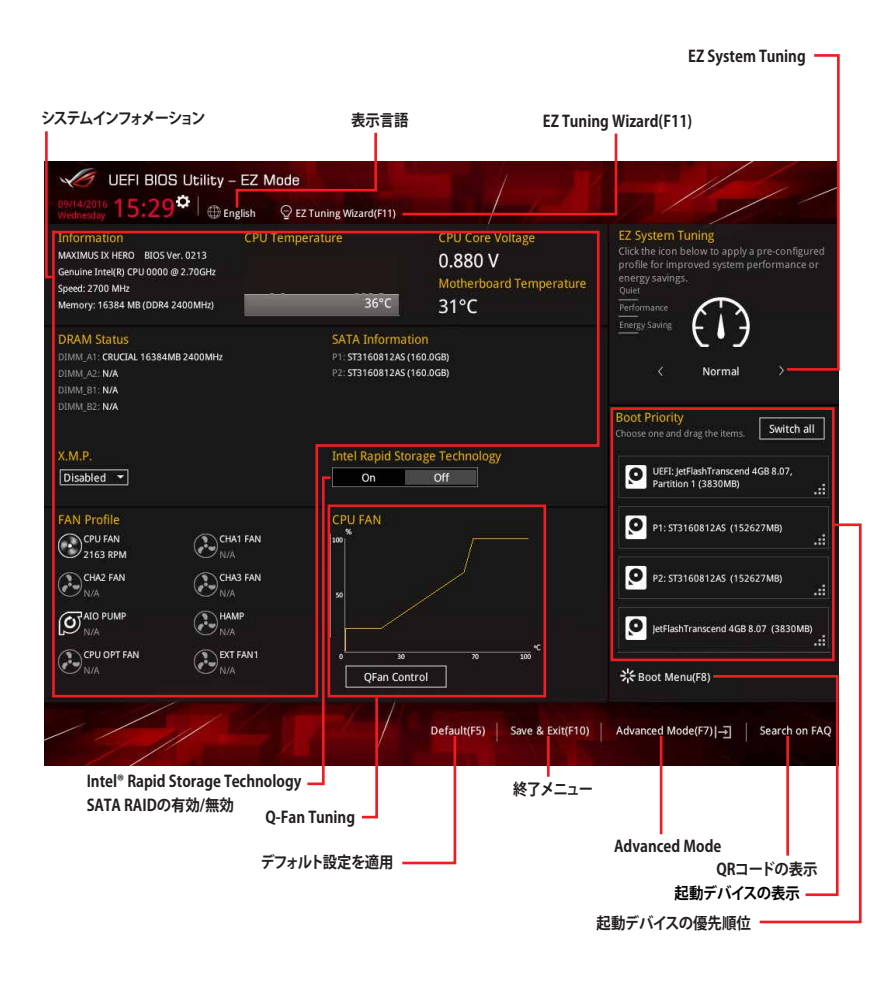

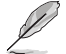

各項目に表示される内容は、取り付けたデバイスにより異なります。

### 3.2.2 Advanced Mode

Advanced Modeでは、高度なシステムの調整から、オンボード機能の有効/無効など詳細な設定を行なうことができます。

Advanced ModeからEZ Modeへ切り替えるには<**F7**>を押すか、画面右下の「**EZ Mode(F7)**」ボタンをクリックすることで簡単に切り替えることができます。

| My Favorites Main Extreme Tweaker<br>LN2 Mode<br>Target CPU Turbo-Mode Frequency : 4100MHz<br>Target CPU @ AVX Frequency : 4100MHz | Advanced Monitor Boot Tool Disabled                                                                   | Exit CPU<br>Frequency Temperature<br>3700 Mtz 41°C |
|----------------------------------------------------------------------------------------------------|----------------------------------------------------------------------------------------------------|----------------------------------------------------|
| Target DRAM Frequency : 2133MHz<br>Target Cache Frequency : 3900MHz                                                                |                                                                                                    | BCLK Core Voltage<br>100.0 MHz 1.056 V             |
| Ai Overclock Tuner                                                                                                    | Auto                                                                                                  | * 37x                                              |
| AVX Instruction Core Ratio Negative Offset                                                                                         | Manual                                                                                                | Memory<br>Frequency Voltage                        |
| CPU Core Ratio                                                                                                    | Sync All Cores                                                                                        | 2133 MHz 1.200 V<br>Capacity<br>4066 MP            |
|                                                                                                    | Auto                                                                                                  | Voltage                                            |
|                                                                                                    | Auto                                                                                                  | +12V +5V<br>12.192 V 5.040 V                       |
| [Manual]: When the manual mode is selected, BCLK(base<br>[XMP]: When XMP(extreme memory profile) mode is select<br>automatically.  | lock) frequency can be assigned manually.<br>ed, BCLK frequency and memory parameters will be optimic | 22ed 3.264 V                                       |

メニューバー

画面上部に表示されるメニューバーはカテゴリーを表しています。各カテゴリーで設定できる内容は 次のとおりです。

| My Favorites    | 登録したお気に入り項目              |
|-----------------|--------------------------|
| Main            | 基本システム設定                 |
| Extreme Tweaker | オーバークロック関連               |
| Advanced        | 拡張システム設定                 |
| Monitor         | システム温度/電力状態の表示、およびファンの設定 |
| Boot            | システム起動関連                 |
| Tool            | 独自機能                     |
| Exit            | 終了メニュー、及びデフォルト設定のロード     |

### メニュー

設定可能なアイテムまたは各種情報のタイトルが表示されます。設定の変更は、カーソルキーで 項目に移動し<Enter>を押して選択します。

### サブメニュー

サブメニューが含まれる項目には矢印マークが表示されています。サブメニューを開くには、カー ソルキーで項目に移動し<Enter>を押します。

### 表示言語

UEFI BIOS Utility で表示する言語を選択することができます。

### My Favorites (F3)

ツリーマップから頻繁に使用する項目をお気に入りとして登録することで、画面の切り替えなどの 面倒な操作をせずに一画面で各種設定を変更することができるようになります。

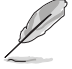

詳細は「3.3 My Favorites」をご参照ください。

### Qfan Control (F6)

Q-Fan Tuning画面を起動し、Q-Fan Control機能によるファンの調整を行なうことができます。

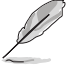

詳細は「3.2.3 Q-Fan Control」をご参照ください。

### EZ Tuning Wizard (F11)

表示される画面の選択肢を選ぶだけで、簡単にシステムのオーバークロックやRAIDの構築をす ることができます。

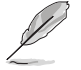

詳細は「3.2.4 EZ Tuning Wizard」をご参照ください。

### Search on FAQ

このボタンの上にマウスカーソルを合わせるとQRコードが表示されます。表示されたQRコード をお使いのスマートデバイスでスキャンすることで、ASUSサポートサイトにすばやくアクセスする ことができます。

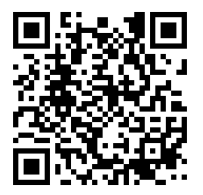

### Hot Keys (操作ガイド)

UEFI BIOS Utilityを操作するためのキーボードの基本操作やショートカットの一覧を表示します。

### スクロールバー

設定項目が画面に収まりきらない場合は、スクロールバーがメニュー画面の右側に表示されま す。マウスや カーソルキー、または <Page Up>/<Page Down> で、画面をスクロールすることが できます。

### 詳細情報

選択した項目に関する詳細な情報を表示します。また、本製品では<F12>を押してUEFI BIOS Utility 画面のスクリーンショットを撮影し、USBメモリーに保存することができます。

### 構成フィールド

構成フィールドには各項目の現在設定されている状態や数値が表示されます。ユーザーによる変 更が可能でない項目は、選択することができません。

設定可能なフィールドは選択するとハイライト表示されます。フィールドの値を変更するには、そのフィルドをマウスで選択するか、表示されるナビゲーションキーに従い数値を変更し、<Enter>を押して決定します。

### Last Modified (最終更新内容)

前回保存したUEFI BIOS Utilityの変更内容を表示します。

# 3.2.3 Q-Fan Control

Q-Fan Controlでは、CPU温度にあわせて各ファンの回転数を制御することができます。また、環境 に合わせて既定の動作プロファイルを選択することも可能です。

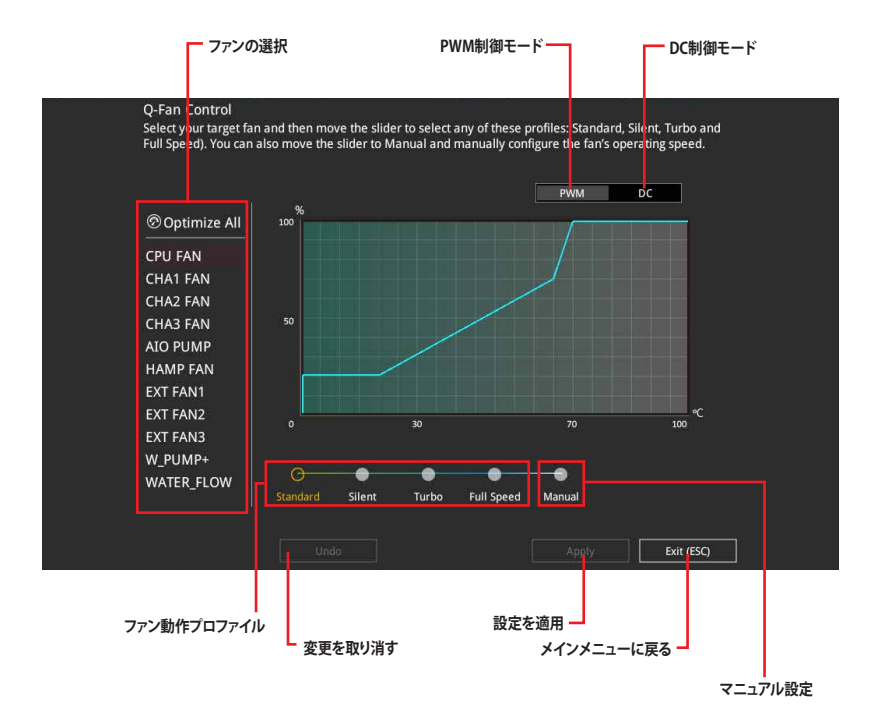

### ファンの回転数を手動で設定する

プロファイルの「Manual」を選択することで、ファンの回転数を手動で設定することができます。

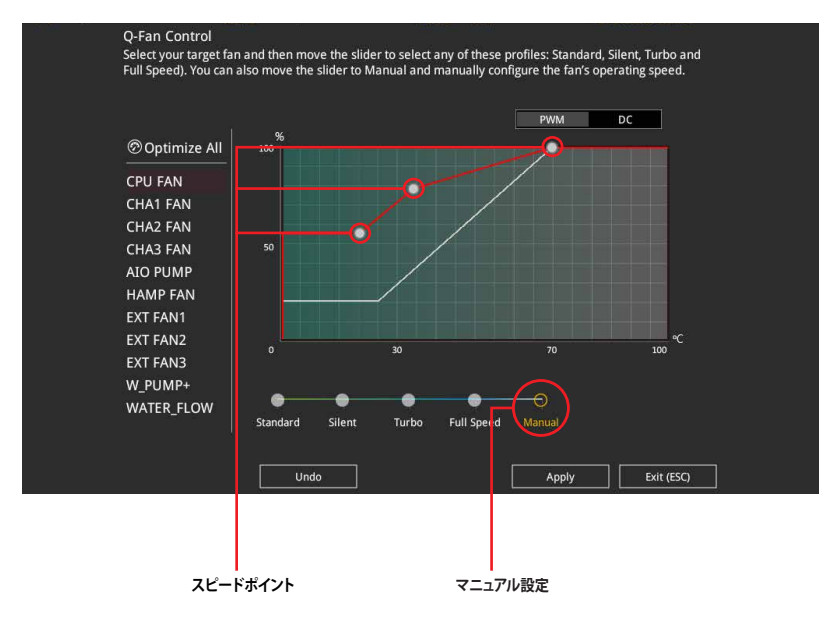

### 手順

- 1. 設定を変更するファンを選択し、プロファイルの「Manual」を選択します。
- 2. スピードポイントをドラッグして、CPU温度に対するファンの回転数を設定します。
- 3. 「Apply」をクリックして設定を適用します。メインメニューへ戻るには「Exit (ESC)」をクリックします。
# 3.2.4 EZ Tuning Wizard

設定ウィザード表示される画面の選択肢を選ぶだけで、簡単にシステムのオーバークロックや RAIDの構築をすることができます。

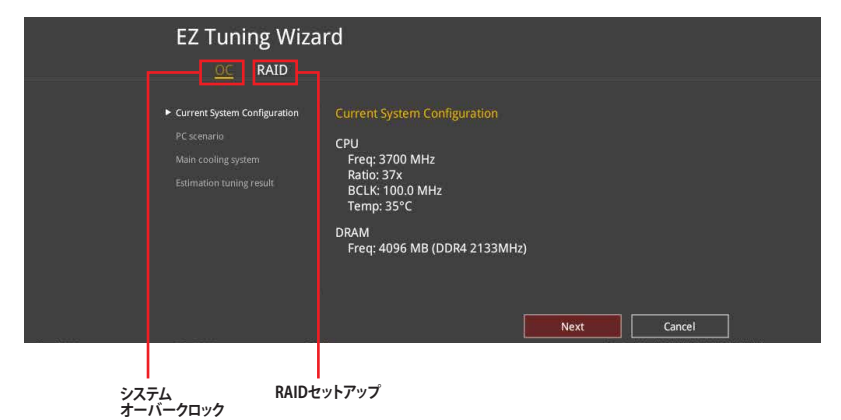

### オーバークロック設定

手順

- キーボードの<F11>を押すか、画面上部の ♀ EZ Tuning Wizard(F11) Wizardを起動します。
- 2. 次に、「OC」を選択し「Next」をクリックします。
- 「Daily Computing」、「Gaming/Media Editing」のいずれかから、PCの利用環境を選択し、 「Next」をクリックします。

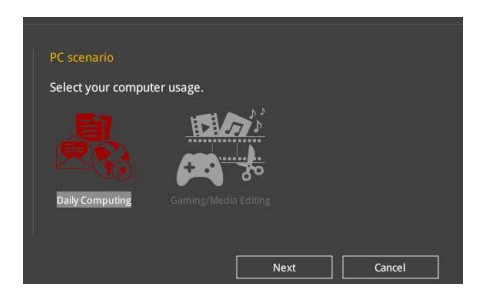

 「Box cooler(リファレンス/ストッククーラー)」「Tower cooler(大型/タワー型クーラー)」 「Water cooler(液冷)」の中から、取り付けられているCPUクーラーのタイプを選択し、 「Next」をクリックします。

| Select the typ | e of CPU fan that yo | u installed. |   |
|----------------|----------------------|--------------|---|
|                | S                    |              | 2 |
| Rev cooler     |                      | Watercoolar  | E |
| Box cooler     |                      |              |   |

5. 「Estimation tuning result」の内容を確認し問題がなければ「Next」→「Yes」の順にクリックし自動調整を実行します。

### RAIDの構築

手順

19

- 1. キーボードの<F11>を押すか、画面上部の ♀ EZ Tuning Waard(F11) をクリックし、EZ Tuning Wizardを起動します。
- 2. 「RAID」を選択し「Yes」をクリックします。再度確認メッセージが表示されるので「Yes」を クリックするとシステムが自動的に再起動されます。
  - 取り付けられているストレージデバイスに既存のRAIDボリュームが存在しないことをご確
    認ください。
    - RAIDを構築するストレージデバイスは、Intel®チップセットが制御するSATAポート、M.2 Socket 3スロット、PCI Expressスロットに取り付けてください。
    - SATA動作モードがRAID以外に設定されている場合は、EZ Tuning Wizard上で動作モードを「RAID」に変更することができます。
- 3. RAIDを構築するストレージデバイスのインターフェースを「PCIE」「SATA」のどちらかから 選択し「Next」をクリックします。
- 4. RAIDに使用するドライブが正しいことを確認し、「Next」をクリックします。

| Please select the port                                                    | that you want to s                                             | set to [RAID]                          | node.                              |                            |
|---------------------------------------------------------------------------|----------------------------------------------------------------|----------------------------------------|------------------------------------|----------------------------|
|                                                                           | SATA                                                           | 4                                      |                                    |                            |
|                                                                           |                                                                |                                        |                                    |                            |
| PCIE mode                                                                 |                                                                |                                        |                                    |                            |
| The SATA HDD/SSD w<br>restart for this change<br>boot failure, and system | III change from [AI<br>to take effect. Ch<br>m is not recovera | HCI] to [RAID<br>anging the S/<br>ble. | ] mode and the s<br>ATA mode may c | system will<br>ause systen |

5. 「Easy Backup」または「Super Speed」のいずれかから構築するRAIDタイプを選択し、「Next」をクリックします。

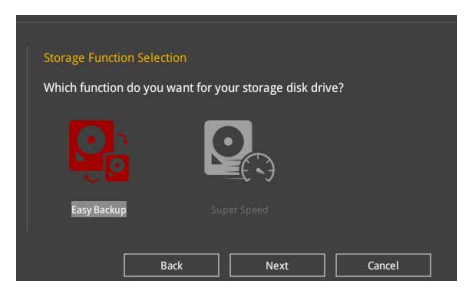

a. Easy Backupを選択した場合は、「Easy Backup (RAID1)」または「Easy Backup (RAID10)」どちらかのRAIDレベルを選択します。

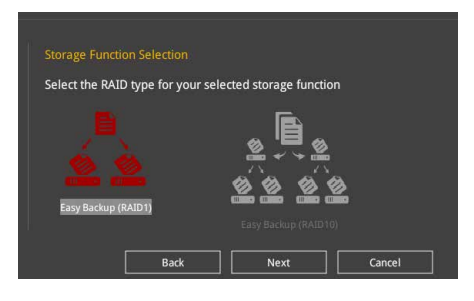

S

Easy Backup (RAID10)は、SATAストレージデバイスを4台以上接続している場合にのみ選択することができます。

 b. Super Speedを選択した場合は、「Super Speed (RAID0)」または「Super Speed (RAID5)」どちらかのRAIDレベルを選択します。

| Select the RAID type for you | r selected storage function |
|------------------------------|-----------------------------|
|                              | B                           |
|                              |                             |
|                              | 85B                         |
|                              |                             |
| Super Speed (RAID 0)         |                             |

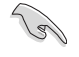

Super Speed (RAID5)は、SATAストレージデバイスを3台以上接続している場合にのみ選択することができます。

- 6. RAIDレベルを選択したら「Next」をクリックします。
- 7. 画面に指示に従いセットアップを完了します。

# 3.3 My Favorites

頻繁に使用する項目をお気に入りとして登録することで、画面の切り替えなどの面倒な操作をせずに一画面で各種設定を変更することができます。

| UEFI BIOS Utility - Advanced Mode                                                                                                    |                                               | 11 .                                   |
|----------------------------------------------------------------------------------------------------|-----------------------------------------------|----------------------------------------|
| 09/29/2016 17:34 🗢 English 🖆 MyFavorite(F3) & Qfan Co                                                                                                    | ontrol(F6) 😌 EZ Tuning Wizard(F11) 🖓 Hot Keys |                                        |
| My Favorites Main Extreme Tweaker Advance                                                                                                    | ed Monitor Boot Tool Exit                     | Hardware Monitor                       |
| CPU Core Ratio                                                                                                    | Sync All Cores 👻                              | CPU                                    |
| 1-Core Ratio Limit                                                                                                    | Auto                                          | Frequency Temperature<br>3700 MHz 44°C |
|                                                                                                    | Auto                                          | BCLK Core Voltage                      |
|                                                                                                    | Auto                                          | Ratio                                  |
|                                                                                                    |                                               | 37x                                    |
| DRAM Frequency                                                                                                    | Auto                                          | Memory                                 |
| CPU Core/Cache Voltage                                                                                                    | Auto                                          | Frequency Voltage                      |
| DRAM Voltage                                                                                                    | Auto                                          | 2133 MHz 1,200 V                       |
| ➤ PCH Storage Configuration                                                                                                    |                                               | 4096 MB                                |
| <ul> <li>Onboard Devices Configuration</li> </ul>                                                                                                    |                                               | Voltage                                |
| CPU C states                                                                                                    | Auto 👻                                        | +12V +5V                               |
| Enhanced C-states                                                                                                    | Enabled •                                     | 12.096 V 5.040 V                       |
| (Auto): The system will adjust all core ratios automatically.     (Sync All Cores): Configure a core ratio limit to synchronize all cores.     (Per Core): Configure the core ratio limit per core. |                                               | +3.3V<br>3.264 V                       |
|                                                                                                    | Last Modified EzMod                           | le(F7)                                 |
| Version 2.17.1246. Copyright                                                                                                    | t (C) 2016 American Megatrends, Inc.          |                                        |

### お気に入り項目を追加する

手順

- 1. Advanced Modeでキーボードの<F3>を押すか、 (国(F3)MyFavorite をクリックし、Setup Tree Mapを開きます。
- 2. Setup Tree Mapでお気に入りに登録したい項目を選択します。

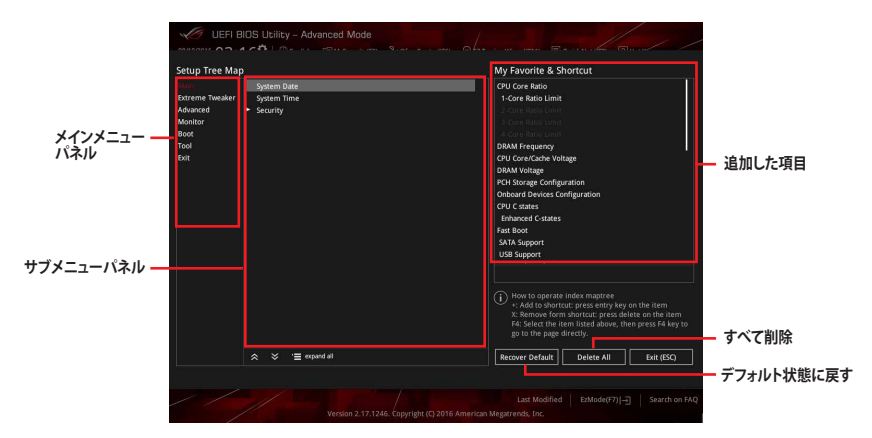

 まず、メインメニューパネルでカテゴリーを選択し、次にサブメニューパネルでお気に入り に追加したい項目を選択します。お気に入りに追加したい項目で<Enter>を押すか + を クリックして項目を追加します。

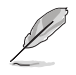

次の項目はお気に入りに追加することはできません:

- ・ ユーザー管理項目(システム言語や起動デバイス優先順位など)
- ・ ユーザー設定項目(システム日付や時間など)
- 4. 「Exit (ESC)」をクリックするか、<ESC>を押してメインメニューに戻ります。
- 5. 登録した項目はメニューバー「My Favorites」から呼び出すことができます。

# 3.4 Main

Advanced Modeのメインメニューでは、マザーボード、CPU、メモリーの基本的な情報を表示する他に、表示言語やセキュリティの設定を行なうことができます。

# Security

システムセキュリティ設定の変更が可能です。

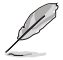

- パスワードを忘れた場合、CMOSクリアを実行しパスワードを削除します。
   CMOSクリアボタンの位置は「2.3.1 バックパネルコネクター」をご参照ください。
- パスワードを削除すると、画面上の「Administrator」または「User Password」にはデフォ ルト設定の「Not Installed」と表示されます。パスワードを再び設定すると、 「Installed」と表示されます。

# 3.5 Extreme Tweaker

高度なシステムの調整をすることができます。

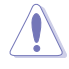

不適切な値を設定した場合、システムの誤作動や故障などの原因となる恐れがあります。設定 を変更する際は十分ご注意ください。

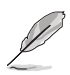

本項目で表示される設定オプションは取り付けたCPUとメモリーにより異なります。

### Ai Overclock Tuner

CPUのオーバークロックオプションを選択して、CPUのベースクロック(基本動作周波数)などを設定することができます

| [Auto]   | 標準ベースクロックで動作                                  |
|----------|-----------------------------------------------|
| [Manual] | ベースクロックを任意に設定可能                               |
| [XMP]    | XMP(eXtreme Memory Profile)対応メモリーのプロファイルに従い動作 |

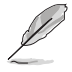

次の項目は「Ai Overclock Tuner」を[Manual]または[XMP] に設定すると表示されます。

#### **BCLK Frequency**

ベースクロック(基準動作周波数)を設定します。設定範囲は40.0 MHz~650.0 MHzです。

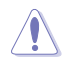

この項目は、取り付けたCPUの仕様に基づいて設定することをお勧めします。

### **ASUS MultiCore Enhancement**

オーバークロック設定を行った際やメモリーの動作周波数を変更した際などに、自動的にパフォーマンスを最適化するASUS MultiCore Enhancement機能の有効/無効を設定します。 設定オプション: [Auto] [Disabled]

### **CPU Core Ratio**

 CPUの動作倍率の同期方法を設定します。

 [Auto]
 自動的にすべてのコアの動作倍率を調整します。

 [Sync All Cores]
 1コア時の動作倍率上限を、すべてのコアの動作倍率として設定します。

 [Per Core]
 アクティブなコア数毎に動作倍率の上限を設定します。

### **DRAM Frequency**

メモリーの動作周波数を設定することができます。設定可能なオプションは、ベースクロック周波数の設定に応じて変化します。

設定オプション: [Auto] [DDR4-800MHz] - [DDR4-4266MHz]

### TPU

難しい操作をせずにCPUやメモリーの動作周波数、電圧を自動的に調節しシステム全体の パフォーマンスを向上させます。

[Keep Current Settings] 現在の設定を維持します。

[TPU I] 空冷式システム向けのオーバークロック調整を実行します。 [TPU II] 水冷式システム向けのオーバークロック調整を実行します。

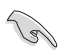

本機能を使用する際は、適切なサーマルインターフェースマテリアル(TIM)をご使用ください。

### **Internal CPU Power Management**

CPUの動作倍率やEnhanced Intel SpeedStep®、Turbo Boostの設定をすることができます。

#### Intel(R) SpeedStep(tm)

CPUの負荷に応じて動作周波数や電圧を段階的に変化させることで消費電力と発熱を抑える、拡張版 Intel SpeedStep テクノロジー (EIST) の有効/無効を設定します。 設定オプション: [Auto] [Enabled] [Disabled]

#### Turbo Mode

CPUにかかる負荷や発熱の状況に応じて動作クロックを変化させる、Intel®Turbo Boost Technologyの有効/無効を設定します。 設定オプション: [Disabled] [Enabled]

# 3.6 Advanced

CPU、チップセット、オンボードデバイスなどの詳細設定の変更ができます。

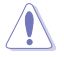

アドバンスドメニューの設定変更は、システムの誤動作の原因となることがあります。設定の 変更は十分にご注意ください。

# 3.6.1 CPU Configuration

CPUに関する設定をすることができます。

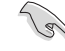

この画面に表示される項目は、取り付けたCPUにより異なります。

### Hyper-threading

1つのコアで2つのスレッドを同時に実行することができる、Intel® Hyper-Threading Technology の有効/無効を設定します。 設定オプション: [Disabled] [Enabled]

### **CPU - Power Management Control**

CPUの動作倍率やEnhanced Intel SpeedStep®の設定をすることができます。

#### Intel(R) SpeedStep(tm)

CPUの負荷に応じて動作周波数や電圧を段階的に変化させることで消費電力と発熱を抑える、拡張版 Intel SpeedStep テクノロジー(EIST)の有効/無効を設定します。

[Auto] 自動的に動作します。

 [Disabled]
 CPUは定格速度で動作します。

 [Enabled]
 OSが自動的にCPUの電圧とコア周波数を調節します。これにより電力消費と発熱量を抑えることができます。

#### Turbo Mode

CPUにかかる負荷や発熱の状況に応じて動作クロックを変化させる、Intel®Turbo Boost Technologyの有効/無効を設定します。 設定オプション:[Enabled] [Disabled]

#### CPU C-states

CPUの省電力機能Cステートの設定をします。 設定オプション: [Auto] [Enabled] [Disabled]

# 3.6.2 Platform Misc Configuration

PCI Expressの省電力機能に関する設定をすることができます。

# 3.6.3 System Agent (SA) Configuration

CPUが内蔵するシステムバスやPCI Expressのリンク速度、統合型グラフィックス、メモリーコントローラーに関する設定をすることができます。

# 3.6.4 PCH Configuration

チップセット(PCH)が提供する各機能の設定をすることができます。

### **PCI Express Configuration**

PCI Expressスロットに関する設定をすることができます。

### **PCIe Speed**

チップセットが制御するPCI Express スロットの動作モードを設定します。 設定オプション: [Auto] [Gen1] [Gen2] [Gen3]

# 3.6.5 PCH Storage Configuration

チップセットが制御するSerial ATAコントローラーに関する設定をすることができます。

### SATA Controller(s)

チップセットが制御するSerial ATAコントローラーの有効/無効を設定します。 設定オプション: [Disabled] [Enabled]

### **SATA Mode Selection**

Serial ATAコントローラーの動作モードを設定します。

[AHCI]

SATAデバイス本来の性能を発揮させます。このモードを選択することによりホットプラグ機能とネイティブ・コマンド・キューイング (NCQ) をサポートすることができます。

[RAID] SATAデバイスでRAIDアレイを構築することができます。

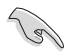

取り付けたCPUにより表示される設定オプションは異なります。

### S.M.A.R.T. Status Check

ストレージデバイスに問題が発生した際、システム起動時のPOSTメッセージとして生涯状況を モニタリングする S.M.A.R.T 情報を表示する機能の有効/無効を設定します。 設定オプション: [On] [Off]

### SATA6G\_1(Gray) - SATA6G\_6(Gray)

### SATA6G\_1(Gray) - SATA6G\_6(Gray)

個別にSerial ATAポートの有効/無効を設定します。 設定オプション: [Disabled] [Enabled]

#### Hot Plug

Serial ATAポートのホットプラグ機能の有効/無効を設定することができます。 設定オプション: [Disabled] [Enabled]

# 3.6.6 PCH-FW Configuration

マネジメントエンジンに関する設定をすることができます。

# 3.6.7 Thunderbolt(TM) Configuration

Thunderboltに関する設定をすることができます。

### Thunderbolt(TM) Support

Intel Thunderbolt Technology の有効/無効を設定します。 設定オプション: [Fully Disabled] [Disabled] [Enabled]

### Thunderbolt(TM) PCIe Support

PCIeデバイス用Thunderboltサポート機能の有効/無効を設定します。 設定オプション: [Disabled] [Enabled]

# 3.6.8 ROG Effects

マザーボード上に設置されたオンボードLEDとQ-CODE LEDの動作を設定することができます。

### **Onboard LED**

電源ボタン、CMOSクリアボタンのLEDの有効/無効を設定します。 設定オプション: [Enabled] [Disabled]

### **Q-Code LED Function**

 Q-Code LEDの表示内容を設定することができます。

 [Auto]
 システム起動時はPOSTコードを、起動後はCPU温度を表示します。

 [POST Code Only]
 POSTコードのみを表示します。

# 3.6.9 Onboard Devices Configuration

オンボードデバイスに関する設定をすることができます。

### **HD Audio Controller**

オンボード実装されたオーディオコントローラーの有効/無効を設定します。 設定オプション: [Enabled] [Disabled]

### PCIEX4\_3 Bandwidth

PCI Express 3.0 x16 第3スロット (PCIEX4\_3) の動作モードを設定します。

[X2 Mode] 常にx2モードで動作します。

[X4 Mode] 常にx4モードで動作します。PCI Express 3.0 x1 スロット (PCIEX1\_3) は無効です。

### M.2\_1 Configuration: [Auto][SATA mode][PCIE mode]

M.2\_1 スロットの動作モードを設定します。

| [Auto] | M.2_1スロットに取り付けられたM.2 SSDのタイプを自動的に検出します。SATA |
|--------|---------------------------------------------|
|        | インターフェースデバイスが取り付けられた場合、SATA6G_1ポートは自動的      |
|        | に無効になります。                                   |

[SATA mode] SATAインターフェースデバイスのみサポートします。SATA6G\_1ポートは常に 無効です。

[PCIE mode] PCIeインターフェースデバイスのみサポートします。

### M.2\_2 PCIe Bandwidth Configuration: [X2][X4]

M.2\_2 スロットの動作モードを設定します。

- [X2] PCI Express 3.0 x2モードで動作します。SATA6G\_5~6 ポートは有効です。
- [X4] PCI Express 3.0 x4モードで動作します。SATA6G\_5~6 ポートは無効です。

### **USB Type C Power Switch**

バックパネルの USB Type-C の給電方法を設定します。

- [Auto] システムは自動的に接続されたデバイスのタイプを検出し、必要に応じ適切な 給電を行ないます。
- [Enabled] 常にデバイスに給電を行ないます。故障の原因となりますので対応機器以外 でのご使用はお止めください。

### **RGB LED lighting**

I/Oパネルカバー、チップセットヒートシンク部に搭載されたRGB LEDの有効/無効を設定します。

- [On] S0 (動作中)、S3 (スリープ)、S5 (ソフトオフ)の状態で点灯します。ErP Readyが 有効の場合、S5状態では点灯しません。
- [Off] 常に消灯状態になります。

### Intel LAN Controller

Intel製LANコントローラーの有効/無効を設定します。 設定オプション:[Enabled] [Disabled]

# 3.6.10 APM Configuration

電源管理に関する設定をすることができます。

### **ErP Ready**

ErP (Energy-related Products)の条件を満たすよう、S5状態になるとUEFI BIOSが特定の電源をオフにすることを許可します。この項目を有効に設定すると、、他のすべてのPME(Power ManagementEvent)オプションは無効になります。 設定オプション: [Disabled] [Enable(S4+S5)] [Enable(S5)]

# 3.6.11 Network Stack Configuration

ネットワークスタックに関する設定をすることができます。

# 3.6.12 HDD/SSD SMART Information

マザーボードに取り付けられたSATAデバイスのS.M.A.R.T.情報を表示します。

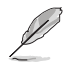

NVM Express デバイスのS.M.A.R.T. 情報表示はサポートしておりません。

# 3.6.13 USB Configuration

チップセットが内蔵するUSB コントローラーに関する設定をすることができます。

### **USB Single Port Control**

個別にUSBポートの有効/無効を設定することができます。

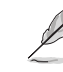

USBポートの位置は「1.1.2 マザーボードのレイアウト」をご参照ください。

# 3.7 Monitor

システムの温度、電源状態、ファン回転数を確認することができます。また、この項目では取り付けられたファンの制御を行なうことができます。

### **Q-Fan Configuration**

#### Q-fan Tuining

マザーボードに取り付けられたファンの最低回転数を計測し、各ファンの最小デューティサイクルを自動で設定します。

#### AIO PUMP/W\_PUMP+ Control

AIOポンプ / ウォーターポンプ+コネクターの制御方法を選択します。

[Disabled] 制御機能を無効にします。

[Auto] 接続されている水冷ポンプを検出し、自動的に最適な動作モードに切り 替えます。

[DC mode] DC制御します。

[PWM mode] PWM制御します。

# 3.8 Boot

システム起動に関する設定をすることができます。

### Fast Boot

起動時のシステム初期化などを省略し、すばやく起動する機能の有効/無効を設定します。 設定オプション : [Enabled] [Disabled]

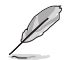

次の項目は、「Fast Boot」を[Enabled]に設定することで表示されます。

#### Next Boot after AC Power Loss

停電などでシステムが不正終了した場合、次回の起動方法を設定します。[Normal Boot]Fast Boot設定を解除し、通常の起動プロセスを実行します。[Fast Boot]不正終了後もFast Boot設定が維持されます。

### Setup Mode

UEFI BIOS Utility起動時の初期動作モードを選択します。 設定オプション: [Advanced Mode] [EZ Mode]

### CSM (Compatibility Support Module)

CSM (Compatibility Support Module)のパラメータ設定です。この設定によってUEFIドライバーを持たないデバイスとの互換性を向上することが可能です。

#### Launch CSM

CSM (Compatibility Support Module)の有効/無効を設定します。

| [Auto]     | システムは自動的に起動可能デバイスと追加デバイスを検出します。                 |
|------------|-------------------------------------------------|
| [Enabled]  | CSMを有効にし、Windows® UEFIモード、またはUEFIドライバーを持        |
|            | たない追加デバイスを完全にサポートし互換性を高めます。                     |
| [Disabled] | Security Firmware UpdateとSecure Bootを完全にサポートするた |
|            | のにしいで無効にしより。                                    |

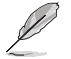

次の項目は、「Launch CSM」を[Enabled]に設定することで表示されます。

#### **Boot Device Control**

起動を許可するデバイスタイプを選択します。 設定オプション: [UEFI and Legacy OPROM] [Legacy OPROM only] [UEFI only]

#### **Boot from Network Devices**

起動に使用するネットワークデバイスの優先タイプを選択します。起動時間を 短縮する場合は[**Ignore**] を選択します。 設定オプション: [Legacy only] [UEFI driver first] [Ignore]

**Boot from Storage Devices** 起動に使用するストレージデバイスの優先タイプを選択します。起動時間を短 縮する場合は[**Ignore**] を選択します。 設定オプション: [Legacy only] [UEFI driver first] [Ignore]

#### Boot from PCI-E/PCI Expansion Devices 起動に使用するPCI Express/PCI 拡張デバイスの優先タイプを選択します。 設定オプション: [Legacy only] [UEFI driver first]

### Secure Boot

システム起動時に許可されていないファームウェア、オペレーティングシステム、UEFIドライバー (オプションROM)が実行されないようにするWindows® Secure Bootに関する設定を行なうこ とができます。

### OS Type

Secure Bootの動作モードを設定します。

| [Windows UEFI mode] | Secure Bootによる署名チェックを実行します。Windows® UEFIモード、<br>またはMicrosoft® Secure Bootに対応するOSの場合はこのオプション   |
|---------------------|-----------------------------------------------------------------------------------------------|
| [Other OS]          | を選択します。<br>非UEFIモード、またはMicrosoft® Secure Bootに対応していないOSを使<br>用する場合は、このオプションを選択することで機能を最適化します。 |

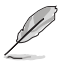

Windows<sup>®</sup>7をご使用の場合は、OS Typeを[Other OS]に設定してください。

### **Boot Option Priorities**

使用可能なデバイスから、起動デバイスの起動優先順位を指定します。画面に表示される デバイスの数は、起動可能なデバイスの数に依存します。

- ・ システム起動中に起動デバイスを選択するには、POST時に<F8>を押します。
  - Windows® OSをセーフモードで起動する方法は、Microsoft®のサポート情報をご確認ください。http://windows.microsoft.com/ja-jp/windows/support

### **Boot Override**

起動デバイスを選択し起動します。画面に表示されるデバイスの項目の数は、システムに接続されたデバイスの数により異なります。項目(デバイス)を選択すると、選択したデバイスからシステムを起動します。

# 3.9 Tool

ASUS独自機能の設定をします。マウスで項目を選択するか、キーボードのカーソルキーで項目を 選択し、<Enter>を押して各機能を起動することができます。

### **Setup Animator**

UEFI BIOS Utilityの画面切り替えアニメーション効果の有効/無効を設定します。 設定オプション: [Disabled] [Enabled]

# 3.9.1 ASUS EZ Flash 3 Utility

UEFI BIOS更新ツール「ASUS EZ Flash 3 Utility」を起動します。このユーティリティはカーソル キーと<Enter>を使用して操作します。

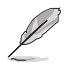

詳細は「3.11.2 ASUS EZ Flash 3 Utility」をご参照ください。

# 3.9.2 Secure Erase

SSD は、従来の HDD (ハードディスク・ドライブ) とは仕組みが異なり、使用しているうちに性能が低下していきます。Secure Eraseは、ATA/Serial ATAのストレージ向けに用意されているコマンドによるデータの消去方法で、実行することで、SSDの性能を工場出荷時の状態に戻すことができます。

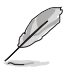

Secure EraseはAHCI モードでのみ使用することができます。使用の際はUEFI BIOS Utilityを起 動して「Advanced Mode」→「Advanced」→「PCH Storage Configuration」→「SATA Mode Selection」を[AHCI]に設定してください。

Secure Eraseを起動するには、UEFI BIOS Utilityを起動して「Advanced Mode」→「Tool」の順に進み、「Secure Erase」を選択します。

- Secure Eraseを実行する前に、ご使用のSSDがSecure Eraseに対応していることをご確認く ださい。非対応のSSDでSecure Eraseを実行してしまった場合、SSDが故障し完全に使用で きなくなります。Secure Eraseに対応するSSDは、ASUSサポートサイトでご確認ください。 (http://www.asus.com/support)
- ・ Secure Erase 機能を使用すると、SSD上のデータはすべて消去されます。事前に必要なデータのバックアップを必ず行なってください。
- Secure Eraseにかかる時間はSSDの容量により異なります。また、Secure Eraseの実行中は システムの電源を切らないでください。
- ・ Secure EraseはIntel® チップセットが制御するSATAポートのみをサポートします。SATAポ ートの位置は「1.1.9内部コネクター/ヘッダー」をご参照ください。

|            | ****** ASU<br>05/28/2015 22:                                   | S UEFI Utility BIOS - Advanced Mode                                                                                                    |                                                                                                    |                                                                                          |      |
|------------|----------------------------------------------------------------|----------------------------------------------------------------------------------------------------|----------------------------------------------------------------------------------------------------|------------------------------------------------------------------------------------------|------|
|            | SSD Secu                                                       | re Erase                                                                                                    |                                                                                                    |                                                                                          |      |
|            | Port #                                                         | SSD Name                                                                                                    |                                                                                                    | Total Capacity                                                                           |      |
| 利用可能なSSD — | P2                                                             | ADATA SS96 Turbo                                                                                                    | Frozen                                                                                                    | 64.0GB                                                                                   |      |
|            |                                                                |                                                                                                    |                                                                                                    |                                                                                          |      |
|            | SSD speed pe<br>completely cle<br>WARNING: En<br>NOTE: For the | rformance may degrade over time due to accum<br>sans your SSD and restores it to its factory setting<br>sure that you run Secure Erase on a compatible S<br>list of Secure Erase-compatible SSDs, visit the AS | alated files and frequent data-w<br>5<br>SD, Running Secure Erase on at<br>JS Support site at www.asus.co | riting, Secure Erase<br>incompatible SSD will render the SSD totally unusab<br>n/support |      |
|            |                                                                |                                                                                                    |                                                                                                    |                                                                                          | Exit |

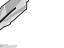

#### 状態の定義:

- Frozen BIOSによりSSDが凍結されている状態です。Secure Erase を実行するには、SSDの凍結状態を解除するためにコンピューターのハードリセットを行なう必要があります。
- Locked Secure Eraseでの作業が中断または停止した場合、SSDがロックされます。この状態 は、ASUSによって定義されたものとは異なるパスワードを使用するサードパーティ 製ソフトウェアを使用した場合に発生することがあります。Secure Erase を実行する には、サードパーティ製ソフトウェアでSSDのロック状態を解除する必要があります。

# 3.9.3 ASUS Overclocking Profile

ASUS Overclocking Profileでは、設定をプロファイルとして複数作成することができます。また作成したプロファイルを読み込んで瞬時に設定を変更することが可能です。

### Load from Profile

保存したプロファイルから設定を読み込みます。プロファイルの番号をキーボードで入力し、 <Enter>を押し「Yes」を選択します。

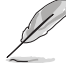

設定をロード中はシステムのシャットダウンやリセットを行わないでください。システム 起動エラーの原因となります。

設定をロードする場合は、保存された設定の構成時と同一のハードウェア(CPU、メモリーな ど)とUEFI BIOSバージョンでのご使用をお勧めします。異なったハードウェアやBIOSバージョン 設定をロードすると、システム起動エラーやハードウェアが故障する可能性がございます。

#### **Profile Name**

プロファイル名を入力します。設定したプロファイルが分かりやすいように、ご希望の名前を英数 字で入力してください。

#### Save to Profile

現在の設定をプロファイルとして保存します。キーボードで1から8の数字を入力しプロファイル番号を割り当て、<Enter>を押し「Yes」を選択します。

#### Load/Save Profile from/to USB Drive.

USBストレージデバイスを使用して、UEFI BIOS設定のインポート/エクスポートをすることができます。

## 3.9.4 ROG OC Panel H-Key Configure

この項目では、USB BIOS Utility上でOC Panel用にCPUコア電圧、CPU入力電圧、ベースクロック、CPU動作倍率の値を入力し、保存することができます。保存された値はOC Panelに同期することが可能で、USB BIOS Utilityを起動せずにOC Panelを使用して簡単に調整値を読み込むことができます。

### Load Default

CPU Core Voltage、CPU Input Voltage、BCLK Frequency、CPU Ratioのデフォルト値を読み込み ます。すべての値は[**Auto**] に設定されます。

#### **Save Above Settings**

現在のCPU Core Voltage、CPU Input Voltage、BCLK Frequency、CPU Ratioの設定を保存します。

#### Load from profile

保存したCPU Core Voltage、CPU Input Voltage、BCLK Frequency、CPU Ratioの設定を読み込み ます。

## 3.9.5 ASUS SPD Information

メモリースロットに設置されたメモリーモジュールのSPD (Serial Presence Detect) 情報を読み出 して表示します。

# 3.9.6 Graphics Card Information

マザーボードに取り付けられたビデオカードの情報を表示します。

### **GPU Post**

マザーボードに取り付けられたビデオカードの情報が表示されます。さらに最高のパフォーマンスで使用するために、マルチGPU構成時の推奨するPCI Expressスロットをご案内します。

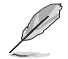

この機能は特定のASUSビデオカードでのみ使用することができます。

# 3.10 Exit

設定の保存や取り消しのほか、デフォルト設定の読み込みを行なうことができます。

### Load Optimized Defaults

すべての設定を初期設定値に戻します。<F5>を押すことで同じ動作を行なうことができます。

### Save Changes & Reset

設定した変更を保存し、セットアップを終了します。再起動後、設定した値が適用されます。<**F10**> を押すことで同じ動作を行なうことができます。

### **Discard Changes & Exit**

設定した変更を保存せず、セットアップを終了します。再起動後、設定は変更前の状態に戻ります。

### Launch EFI Shell from USB drives

EFI Shell アプリケーション (shellx64.efiなど) を保存したUSBメモリーから、EFI Shellを起動します。

# 3.11 UEFI BIOSの更新

ASUSオフィシャルサイトでは、最新のBIOSイメージファイルを公開しております。UEFI BIOSを更 新することで、システムの安定性や互換性、パフォーマンスが上がる場合があります。ただし、UEFI BIOSの更新にはリスクが伴います。現在のバージョンで問題がない場合は、**UEFI BIOSの更新を** 行わないでください。不適切な更新は、システム起動エラーの原因となります。更新は必要な場合 のみ行ない、更新の際は次の手順に従い慎重に行なってください。

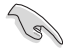

最新のBIOSイメージファイルは、ASUSオフィシャルサイト(http://www.asus.com)からダウンロードすることができます。

本製品では、次の機能を使用してUEFI BIOSの更新と管理を行なうことができます。

- 1. **EZ Update:** Windows<sup>®</sup> 環境でBIOSイメージを更新することができます。
- ASUS EZ Flash 3 Utility: USBメモリーを使用してUEFI BIOS UtilityからBIOSイメージを更新することができます。
- 3. ASUS CrashFree BIOS 3: BIOSイメージに破損やエラーが発生した際、サポートDVDまたは USBメモリーを使用してBIOSイメージを復旧することができます。
- USB BIOS Flashback: CPUやメモリーの取り付けは不要で、BIOSやOSを起動することなく 簡単にBIOSを更新することができます。

# 3.11.1 EZ Update

EZ Updateは、Windows<sup>®</sup> 環境でUEFI BIOSの更新を行なうことができるユーティリティです。オンラインでUEFI BIOSや各種ユーティリティを更新することができます。

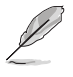

EZ Update を使用するには、インターネット接続が必要です。

# 3.11.2 ASUS EZ Flash 3 Utility

ASUS EZ Flash 3 Utility は、OSベースのユーティリティを起動することなくUEFI BIOSを短時間で 更新することができます。

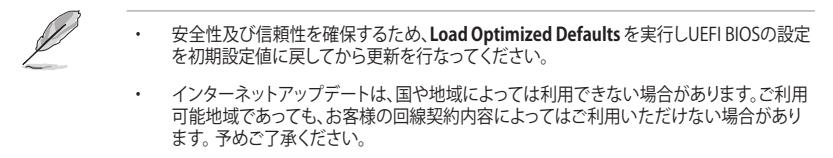

#### USBメモリーを使用してUEFI BIOSを更新する手順

- 1. BIOSイメージファイルを保存したUSBメモリーをシステムにセットします。
- 2. UEFI BIOS UtilityのAdvanced Mode を起動し、Tool メニューから「ASUS EZ Flash 3 Utility」を起動します。
- 3. 「via Storage Devices(s)」を選択します。

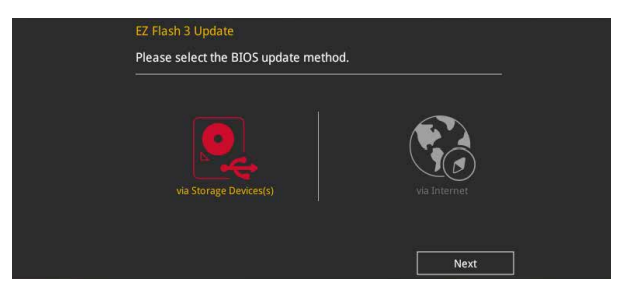

- 4. DriveフィールドでBIOSイメージファイルが保存されているUSBメモリーを選択し<Enter>を押します。
- 5. Folderフィールドで更新に使用するBIOSイメージファイルを選択し<Enter>を押します。
- 6. 読み込まれたBIOSメージファイルが正しいことを確認し、UEFI BIOSの更新を開始します。
- 7. UEFI BIOSの更新が完了したら、「OK」ボタンを押してシステムを再起動します。

| ASUS EZ Flash 3 Utility v03.00       | anced Mode                                                                   |                                                  |                                                                                                    |
|--------------------------------------|------------------------------------------------------------------------------|--------------------------------------------------|----------------------------------------------------------------------------------------------------|
| Model: MAXIMUS IX HERO               | Version: 0213                                                                |                                                  | Date: 09/01/2016                                                                                              |
| Drive                                | Folder                                                                       |                                                  |                                                                                                    |
|                                      | 12/19/2015 17:37                                                             | <dir></dir>                                      | System Volume Information                                                                                     |
| Storage Device(s)<br>fs0:\ [3818 MB] | 06/03/2016 13:12<br>05/25/2016 11:44<br>06/08/2016 10:10<br>06/16/2016 16:33 | <dir><br/>8390656<br/>8390656<br/>16779264</dir> | New folder<br>SABERTOOTH-990FX-R30-ASUS-0206.CAP<br>SABERTOOTH-990FX-R30-ASUS-0207.CAP<br>X99-E-ASUS-0601.CAP |

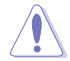

- 安全性及び信頼性を確保するため、FAT32/16ファイルシステムをもつシングルパーティションのUSBメモリーをご使用ください。
- UEFI BIOSの更新中にシステムのシャットダウンやリセットを行わないでください。UEFI BIOSが破損、損傷しシステムを起動することができなくなるおそれがあります。UEFI BIOS の更新に伴う不具合、動作不良、破損等に関しましては保証の対象外となります。

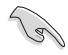

安全性及び信頼性を確保するため、UEFI BIOSの更新後はUEFI BIOS Utilityの初期設定値をロードすることをおすすめします。

#### インターネットを使用してUEFI BIOSを更新する手順

- 1. UEFI BIOS UtilityのAdvanced Mode を起動し、Tool メニューから「ASUS EZ Flash 3 Utility」を起動します。
- 2. 「via Internet」を選択します。

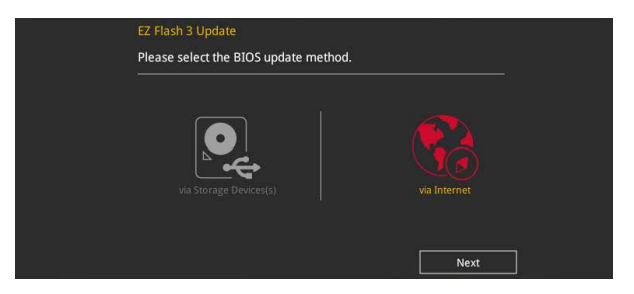

3. インターネット接続方法を選択します。

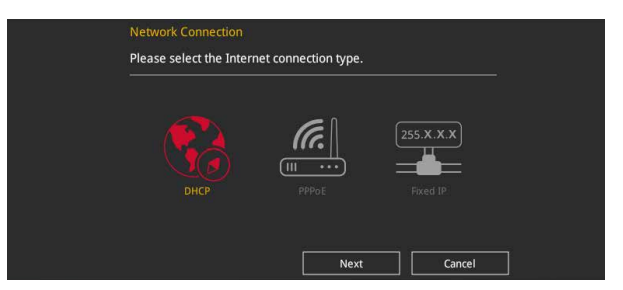

- 4. 画面に表示される指示に従い、UEFI BIOSを更新します。
- 5. UEFI BIOSの更新が完了したら、システムを再起動します。

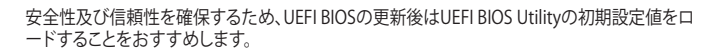

(z)

# 3.11.3 ASUS CrashFree BIOS 3

ASUS CrashFree BIOS 3 はUEFI BIOSを復旧することができるツールです。更新時などに破損した UEFI BIOSをサポートDVDまたはUSBメモリーを使用して復旧することができます。

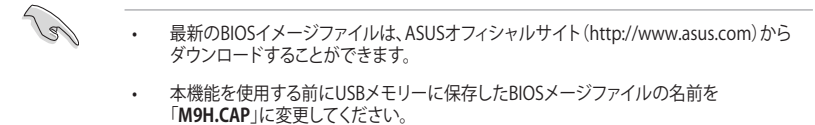

### **UEFI BIOSを復旧する**

手順

- 1. BIOSイメージファイルを保存したUSBメモリーまたはサポートDVDをシステムにセットします。
- 2. システムの電源をオンにします。
- 3. USBメモリーまたはサポートDVDのBIOSイメージファイルが検出されると、BIOSイメージフ ァイルを読み込み自動的にUEFI BIOSの復旧を開始します。
- 4. UEFI BIOSの復旧が完了したら、UEFI BIOS UtilityでLoad Optimized Defaults を実行して 設定を初期設定値に戻します。

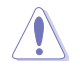

UEFI BIOSの更新中にシステムのシャットダウンやリセットを行わないでください。UEFI BIOSが 破損、損傷しシステムを起動することができなくなるおそれがあります。UEFI BIOSの更新に伴 う不具合、動作不良、破損等に関しましては保証の対象外となります。

# RAID

(a)

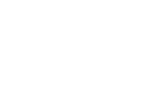

# 4.1 RAID設定

本製品は、次のRAID (Redundant Array of Inexpensive Disks)ソリューションをサポートします。

Intel® Rapid Storage Technology Option ROM によるソフトウェアRAID 0/1/5/10 対応

RAIDアレイに組み込まれたSATAストレージデバイスにWindows<sup>\*</sup> OSをインストールする場合 は、RAIDドライバーディスクを作成し、OSのインストール時にRAIDドライバーを読み込ませる 必要があります。詳細は「4.2 RAIDドライバーをインストールする」をご参照ください。

## 4.1.1 RAID定義

#### RAID 0 (データストライピング):

SATAストレージデバイスに対しパラレル方式でデータを読み/書きします。それぞれのSATAストレージデバイスの役割はシングルドライブと同じですが、転送率はアレイに参加している台数倍 に上り、データへのアクセス速度を向上させます。セットアップには、最低2台のSATAストレージ デバイス(同じモデル、同容量)が必要です。

#### RAID1 (データミラーリング):

1台目のドライブから、2台目のドライブに、同じデータイメージをコピーし保存します。ドライブ が1台破損しても、ディスクアレイマネジメントソフトウェアが、アプリケーションを正常なドライ ブに移動することによって、完全なコピーとして残ります。システム全体のデータプロテクションと フォールト・トレランスを向上させます。セットアップには、最低2台の新しいSATAストレージデバ イス、または、既存のドライブと新しいドライブが必要です。既存のドライブを使う場合、新しい ドライブは既存のものと同じサイズかそれ以上である必要があります。

#### RAID5 (パリティ付きストライピング):

3台以上のSATAストレージデバイス間のデータとパリティ情報をストライピングします。利点は、SATAストレージデバイスのパフォーマンスの向上、フォールト・トレランス、記憶容量の増加です。データのやり取り、相関的なデータベースのアプリケーション、企業内のリソース作成など、ビジネスにおけるシステムの構築に最適です。セットアップには最低3台の同じSATAストレージデバイスが必要です。

#### RAID 10 (ミラーリング + ストライピング):

データストライピングとデータミラーリングをパリティ (冗長データ) なしで結合したもの。RAID 0とRAID1構成のすべての利点が得られます。セットアップには、最低4台のSATAストレージデバイ スが必要です。

### 4.1.2 SATAストレージデバイスを取り付ける

本製品は、SATAストレージデバイスをサポートします。最適なパフォーマンスのため、ディスクアレイを作成する場合は、モデル、容量が同じストレージデバイスをご使用ください。 手順

- 1. SATAストレージデバイスをドライブベイに取り付けます。
- 2. SATA信号ケーブルを接続します。
- 3. SATA電源ケーブルを各ドライブの電源コネクターに接続します。

# 4.1.3 UEFI BIOS Utility上でRAIDの設定をする

#### 手順

- 1. POST実行中にUEFI BIOS Utility を起動します。
- Advanced Modeに切り替え、「Advanced」→「PCH Storage Configuration」の順に進みます。
- 3. 「SATA Mode Selection」を [RAID] に設定します。
- 4. Boot > CSM (Compatibility Support Module) の順に進みLaunch CSMを[Disabled]に 設定します。
- 5. 設定の変更を保存してUEFI BIOS Utilityを終了します。システムを再起動し再びUEFI BIOS Utilityを起動します。
- Advanced Modeに切り替え、「Advanced」→「Intel(R) Rapid Storage Technology」の順 に進みます。

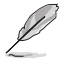

一般的なRAID構築はEZ Tuning Wizardでも設定することができます。

 Intel<sup>®</sup> Rapid Storage Technologyの設定項目は、一旦BIOS設定を保存し再起動後にもう 一度 UEFI BIOS Utility を起動することで表示されます。

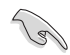

チップセットの仕様により、SATAポートの動作モードを個別に設定することはできません。

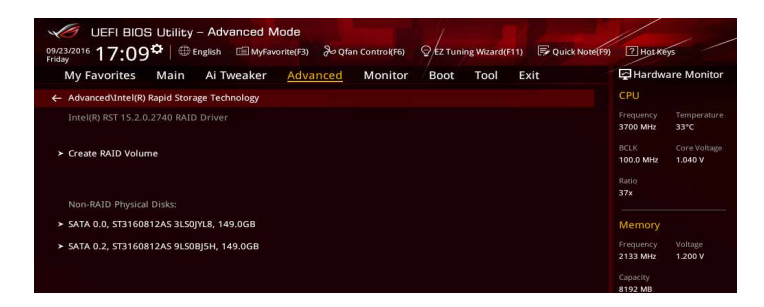

### RAIDボリュームを作成する

手順

- 1. Intel<sup>®</sup> Rapid Storage Technology メニューより「**Create RAID Volume**」を選択します。
- 2. 「Name」では1~16文字のRAIDボリューム名を入力し、<Enter>を押します。RAIDボリュームの名前はASCII英数字で入力する必要があります。

| VEFI BIOS Utility - Advanced Mode<br>97229216 17:09 <sup>™</sup>   ⊕ English □ My6worke(F3) ở Qfan Control(F6) ♡fz Turning Waard(F1) ☞ Quick Mode(F9 | Пногжеуз                               |
|----------------------------------------------------------------------------------------------------|----------------------------------------|
| My Favorites Main Ai Tweaker <u>Advanced</u> Monitor Boot Tool Exit                                                                                  | Hardware Monitor                       |
| ← Advanced\Intel(R) Rapid Storage Technology\Create RAID Volume                                                                                      | CPU                                    |
| Create RAID Volume                                                                                                    | Frequency Temperature<br>3700 MHz 33°C |
| Name: Volume1                                                                                                    | BCLK Core Voltage<br>100.0 MHz 1.040 V |
| RAID Lével:  RAID0(Stripe)                                                                                                    | Ratio<br>37x                           |
| Select Disks:                                                                                                    |                                        |
| SATA 0.0, ST3160812AS 3LS0JYL8, 149.0GB                                                                                                    | Memory                                 |
| SATA 0.2, ST3160812AS 9LS0BJ5H, 149.0GB                                                                                                    | 2133 MHz 1.200 V                       |
| Strip Site: 16K8 -                                                                                                    | Capacity<br>8192 MB                    |
| Capacity (MB):                                                                                                    | Voltage                                |
|                                                                                                    |                                        |

- 3. 「**RAID Level**」でRAIDレベルを選択します。
- 4. 「Select Disks」でRAIDを構成するSATAストレージデバイスを選択します。

| 09/23/2016 17:10    | S Utility - Advanced<br>) ♥   ⊕ English    My | I Mode<br>Favorite(F3) & Qfa | in Control(F6) | © EZ Tunii | ng Wizard(F11) | Quick Note(F9) | PHotKe                            | ys /                    |
|---------------------|-----------------------------------------------|------------------------------|----------------|------------|----------------|----------------|-----------------------------------|-------------------------|
| My Favorites        | Main Ai Tweake                                | r <u>Advanced</u>            | Monitor        | Boot       | Tool E:        | xit            | Hardwa                            | are Monitor             |
| ← Advanced\Intel(R) | ) Rapid Storage Technology                    | Create RAID Volume           |                |            |                |                | CPU                               |                         |
|                     |                                               |                              |                |            |                |                | Frequency<br>3700 MHz             | Temperature<br>32°C     |
| Name:               |                                               |                              |                | Volume1    |                |                | BCLK<br>100.0 MHz                 | Core Voltage<br>1.040 V |
| RAID Level:         |                                               |                              |                | RAID0(Stri | pe)            | -              | Ratio<br>37x                      |                         |
|                     |                                               |                              |                |            |                |                |                                   |                         |
| SATA 0.0, ST3160    | 812AS 3LS0JYL8, 149.0GB                       |                              |                |            |                | -              | Memory                            |                         |
| SATA 0.2, ST3160    | 812AS 9LS0BJ5H, 149.0GB                       |                              |                |            |                |                | Frequency<br>2133 MHz<br>Capacity | Voltage<br>1.200 V      |
| Strip Size:         |                                               |                              |                | 16KB       |                | -              | 8192 MB                           |                         |
| Capacity (MB):      |                                               |                              |                | 0          |                |                | Voltage                           |                         |
|                     |                                               |                              |                |            |                |                | +12V<br>12.096 V                  | +5V<br>5.040 V          |
|                     |                                               |                              |                |            |                |                |                                   |                         |

5. 「Disks」では必要に応じてストライプサイズを選択し、<Enter>で確定します。

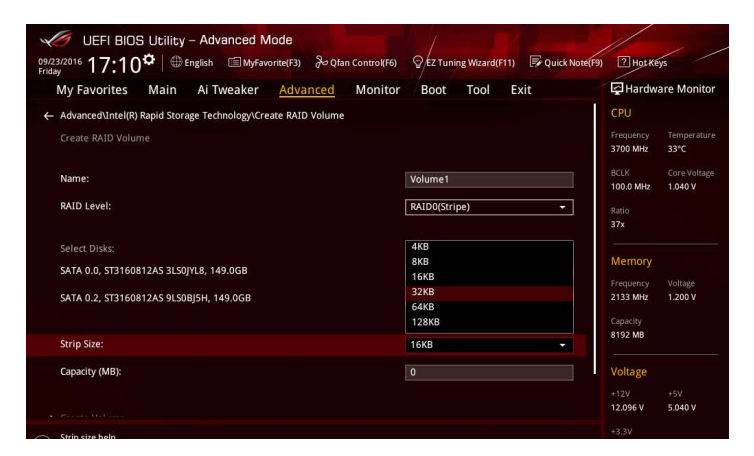

- 6. 「Capacity」ではRAIDボリュームのサイズを入力し、<Enter>で確定します。
- 7. すべての設定が完了したら「Create Volume」を選択し、<Enter>を押します。

| UEFI BIOS Utility - Advanced Mode                                                                 |                                                                                        |
|---------------------------------------------------------------------------------------------------|----------------------------------------------------------------------------------------|
| 09/23/2016 17:10 Carlos Barglish MyFavorite(F3) Control(F6) Carlos Ez Tuning Wizard               | F11) 🐺 Quick Note(F9) 🕐 Hot Keys                                                       |
| My Favorites Main Ai Tweaker Advanced Monitor Boot Tool                                           | Exit 🔄 Hardware Monitor                                                                |
| Name: Volume1 RAID Level: RAID0(Stripe)                                                           | CPU<br>Frequency Temperature<br>3700 MHz 33°C<br>BCLK Core Voltage<br>100.0 MHz 1040 V |
| Select Disks: SATA 0.0, 573160812A5 3L50JYL8, 149.0GB X SATA 0.2, 573160812A5 9L50BJSH, 149.0GB X | Ratio<br>37x<br>Memory                                                                 |
| Strip Size:         16KB           Capacity (MB):         305251                                  | Frequency Voltage 2133 MHz 1.200 V Capacity 8192 MB                                    |
| ➤ Create Volume                                                                                   | Voltage                                                                                |
|                                                                                                   | +12V +5V                                                                               |

### RAIDボリュームを削除する

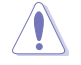

RAIDボリュームを削除すると、そのボリューム上の既存のデータはすべて失われます。大切な データはRAIDボリュームを削除する前に必ずバックアップをお取りください。

#### 手順

1. Intel<sup>®</sup> Rapid Storage Technology メインメニューより削除する RAID ボリュームを選択 し、<Enter>を押します。

| UEFI BIOS Utility - Advanced Mode                                            | EZ Tuning Wizard(F11) | ? Hot Keys                                              |
|------------------------------------------------------------------------------|-----------------------|---------------------------------------------------------|
| Friday 17+11<br>My Favorites Main Ai Tweaker Advanced Monitor                | Boot Tool Exit        | Hardware Monitor                                        |
| Advanced\Intel(R) Rapid Storage Technology\RAID VOLUME INFO RAID VOLUME INFO |                       | CPU<br>Frequency Temperature                            |
| Volume Actions                                                               |                       | 3700 MHz 33°C<br>BCLK Core Voltage<br>100.0 MHz 1.040 V |
| ≻ Delete                                                                     |                       | Ratio<br>37x                                            |
|                                                                              | ume1                  | Memory                                                  |
| RAID Level: RA                                                               | ID0(Stripe)           | Frequency Voltage                                       |
|                                                                              | KB                    | 2133 MHz 1.200 V                                        |
|                                                                              | 8.1GB                 | Canacine                                                |
|                                                                              | rmal                  | 8192 MB                                                 |
| Bootable: Yes                                                                | s                     |                                                         |
|                                                                              |                       | Voltage                                                 |
| SATA 0.0, ST3160812AS 3L50JYL8, 149.0GB                                      |                       | +12V +5V                                                |
|                                                                              |                       | 12.192 V 5.040 V                                        |

2. 確認画面が表示されたら<Yes>を押してRAIDボリュームの削除を実行します。<No>を押してRAIDボリュームの削除をキャンセルします。

| UEFI BIOS Utility - Advanced Mode                                                                       |                                        |
|----------------------------------------------------------------------------------------------------|----------------------------------------|
| 09/23/2016 17:12 C English 🖆 MyFavorite(F3) 🗞 Qfan Control(F6) 👰 EZ Tuning Wizard(F11) 🐺 Quick Note(F9) | P Hot Keys                             |
| My Favorites Main Ai Tweaker <u>Advanced</u> Monitor Boot Tool Exit                                     | Hardware Monitor                       |
| ← Advanced\Intel(R) Rapid Storage Technology\RAID VOLUME INFO\Delete                                    | CPU                                    |
|                                                                                                    | Frequency Temperature<br>3700 MHz 33°C |
| Delete the RAID volume?                                                                                 | BCLK Core Voltage                      |
| ALL DATA ON VOLUME WILL BE LOST!                                                                        | 100.0 MHz 1.040 V                      |
|                                                                                                    |                                        |
| ≻ Yes                                                                                                   | 37x                                    |
| ≻ No                                                                                                    | Memory                                 |
|                                                                                                    |                                        |
|                                                                                                    | 2133 MHz 1.200 V                       |
|                                                                                                    |                                        |
|                                                                                                    | 8192 MB                                |
|                                                                                                    | Voltage                                |
|                                                                                                    |                                        |

# 4.1.4 Intel<sup>®</sup> Rapid Storage Technology Option ROM ユーティリティ

Intel® Rapid Storage Technology Option ROMユーティリティを開く

- 1. POST実行中にUEFI BIOS Utility を起動します。
- 2. Advanced Modeに切り替え、「Advanced」→「PCH Storage Configuration」の順に進みます。
- 3. 「SATA Mode Selection」を「RAID」に設定します。
- 4. 設定の変更を保存してUEFI BIOS Utilityを一旦終了し、システムを再起動します。
- 5. POST時に<Ctrl + I>を押します。

| Intel(R) Rapid Storage Technology - Option - v10.5.1.1070<br>Copyright(C) 2003-14 Intel Corporation. All Rights Reserved.                                |                                                                                       |                     |  |  |
|----------------------------------------------------------------------------------------------------|---------------------------------------------------------------------------------------|---------------------|--|--|
| [ MAIN MENU ]<br>1. Create RAID Volume 4. Recovery Volume Options<br>2. Delete RAID Volume 5. Acceleration Options<br>3. Reset Disks to Non-RAID 6. Exit |                                                                                       |                     |  |  |
| RAID Volumes:<br>None defined.<br>Physical Devices:<br>Port Device Model<br>0 ST3160812AS<br>1 ST3160812AS<br>2 ST3160812AS<br>3 ST3160812AS             | DISK/VOLUME INF<br>Serial # S<br>9LSOHJA4 1<br>9LSOF4HL 1<br>3LSOJYL8 1<br>9LSORJ5H 1 | ORMATION ]          |  |  |
| [ <sub>1↓</sub> ]-Select                                                                                                    | [ESC]-Exit                                                                            | [ENTER]-Select Menu |  |  |

Intel® Rapid Storage Technology Option ROM 画面の下側には、操作説明が表示されています。

本マニュアルで使用されているイラストや画面は実際とは異なる場合があります。

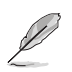

本ユーティリティは最大4台のSATAストレージデバイスをサポートします。

### RAIDボリュームを作成する

手順

- 1. メインメニューより「1. Create RAID Volume」を選択します。
- 2. 「Name」では1~16文字のRAIDボリューム名を入力し、<Enter>を押します。RAIDボリュームの名前はASCII英数字で入力する必要があります。

| Intel(R) Rapid :<br>Copyright(C) 2003 | Storage Technology - Opt<br>-14 Intel Corporation. 2                                                            | tion - v10.5.1.1070<br>All Rights Reserved. |  |  |
|---------------------------------------|----------------------------------------------------------------------------------------------------|---------------------------------------------|--|--|
| RA<br>St                              | [CREATE VOLUME MEN<br>Name: Volume 0<br>ID Level:<br>Disks:<br>rip Size:<br>Capacity:<br>Sync:<br>Create volume | נט 📃                                        |  |  |
| [HELP]                                |                                                                                                    |                                             |  |  |
| [†]-Select                            | [ESC]-Exit                                                                                                    | [ENTER]-Select Menu                         |  |  |

- 3. 「**RAID Level**」でRAIDレベルを選択します。
- 4. 「Select Disks」でRAIDを構成するSATAストレージデバイスを選択します。

| Port | Device Model | Serial # | Size        | Status        |
|------|--------------|----------|-------------|---------------|
| 0    | ST3160812AS  | 9LSOHJA4 | 149.0GB     | Non-RAID Disk |
| 1    | ST3160812AS  | 9LSOF4HL | 149.0GB     | Non-RAID Disk |
|      | ST3160812AS  | 3LS0JYL8 | 149.0GB     | Non-RAID Disk |
|      | ST3160812AS  | 9LSOBJ5H | 149.0GB     | Non-RAID Disk |
|      | Select 2 to  |          | creating th | ne volume.    |

- 5. RAIDボリュームに使用するドライブを選択したら、<Enter>を押します。
- 6. 「Disks」では必要に応じてストライプサイズを選択し、<Enter>で確定します。
- 7. 「Capacity」ではRAIDボリュームのサイズを入力し、<Enter>で確定します。
- 8. すべての設定が完了したら「Create Volume」を選択し、<Enter>を押します。
- 9. 確認画面が表示されたら<Y>を押してRAIDボリュームの作成を実行します。

Are you sure you want to create this volume? (Y/N)  $% \left( {{Y}/{N}} \right)$ 

### RAIDボリュームを削除する

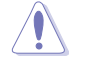

RAIDボリュームを削除すると、そのボリューム上の既存のデータはすべて失われます。大切な データはRAIDボリュームを削除する前に必ずバックアップをお取りください。

手順

1. メインメニューより「2. Delete RAID Volume」を選択します。

|                                                     |                |          | LETE VO |          | ]         |          |
|-----------------------------------------------------|----------------|----------|---------|----------|-----------|----------|
| Name<br>Volume0                                     | Level<br>RAIDO | (Stripe) | Drives  | Capacity | Status    | Bootable |
|                                                     |                |          |         |          |           |          |
|                                                     |                |          |         |          |           |          |
|                                                     | [HELP]         |          |         |          |           |          |
| Deleting a volume will reset the disks to non-RAID. |                |          |         |          |           |          |
| WARNING: ALL DISK DATA WILL BE DELETED.             |                |          |         |          |           |          |
| (This does not apply to Recovery volumes)           |                |          |         |          |           |          |
|                                                     |                |          |         |          |           |          |
| [†↓]-                                               | Select         | [ESC]-P  | revious | Menu [DE | L]-Delete | Volume   |

2. カーソルキーで削除するRAIDボリュームを選択し、<Delete>を押します。

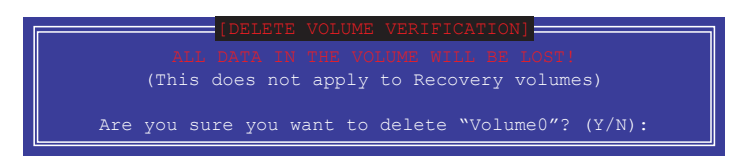

3. 確認画面が表示されたら<Y>を押してRAIDボリュームの削除を実行します。

### Intel® Rapid Storage Technology Option ROM ユーティリティを閉じる

手順

- 1. メインメニューより「6. Exit」を選択します。
- 2. 確認画面が表示されたら<Y>を押してオプションROMを閉じます。

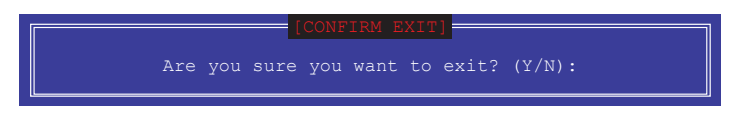

# 4.2 RAIDドライバーをインストールする

構築したRAIDアレイにOSをインストールするには、OSインストール時にRAIDドライバーを読み 込ませる必要があります。

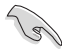

・ AHCI/RAIDドライバーは、付属のサポートDVDに収録されています。

・ 最新のドライバーは、ASUSオフィシャルサイトからダウンロードすることができます。 (http://www.asus.com)

## 4.2.1 Windows' OSインストール時にRAIDドライバーをインストールする

手順

- 1. Windows のインストール場所を選択する画面でRAIDドライバーを保存したメディアをシ ステムにセットし、「**ドライバーの読み込み**」をクリックします。
- 2. 「参照」をクリックし、RAIDドライバーが含まれているフォルダーを選択します。
- 3. インストールするドライバーを選択し、「次へ」をクリックします。
- 4. 画面の指示に従い、インストールを完了させます。

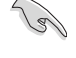

古い光学ドライブの中にはUEFIネイティブインストールに対応していないものがあります。UEFI モードでWindows® OSをインストールする際は、光学ドライブがUEFIネイティブインストールに 対応していること、UEFIドライバーが読み込まれていることをご確認ください。

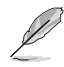

USBメモリーからRAIDドライバーを読み込む場合、別のコンピューターなどでサポートDVDからRAIDドライバーをコピーする必要があります。

# 付録

ご注音

# **Federal Communications Commission Statement**

This device complies with Part 15 of the FCC Rules. Operation is subject to the following two conditions:

- This device may not cause harmful interference.
- This device must accept any interference received including interference that may cause undesired operation.

This equipment has been tested and found to comply with the limits for a Class B digital device, pursuant to Part 15 of the FCC Rules. These limits are designed to provide reasonable protection against harmful interference in a residential installation. This equipment generates, uses and can radiate radio frequency energy and, if not installed and used in accordance with manufacturer's instructions, may cause harmful interference to radio communications. However, there is no guarantee that interference will not occur in a particular installation. If this equipment does cause harmful interference to radio or television reception, which can be determined by turning the equipment off and on, the user is encouraged to try to correct the interference by one or more of the following measures:

- Reorient or relocate the receiving antenna.
- Increase the separation between the equipment and receiver.
- Connect the equipment to an outlet on a circuit different from that to which the receiver is connected.
- Consult the dealer or an experienced radio/TV technician for help.

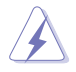

The use of shielded cables for connection of the monitor to the graphics card is required to assure compliance with FCC regulations. Changes or modifications to this unit not expressly approved by the party responsible for compliance could void the user's authority to operate this equipment.

# **IC: Canadian Compliance Statement**

Complies with the Canadian ICES-003 Class B specifications. This device complies with RSS 210 of Industry Canada. This Class B device meets all the requirements of the Canadian interference-causing equipment regulations.

This device complies with Industry Canada license exempt RSS standard(s). Operation is subject to the following two conditions: (1) this device may not cause interference, and (2) this device must accept any interference, including interference that may cause undesired operation of the device.

Cut appareil numérique de la Classe B est conforme à la norme NMB-003 du Canada. Cet appareil numérique de la Classe B respecte toutes les exigences du Règlement sur le matériel brouilleur du Canada.

Cet appareil est conforme aux normes CNR exemptes de licence d'Industrie Canada. Le fonctionnement est soumis aux deux conditions suivantes :

(1) cet appareil ne doit pas provoquer d'interférences et

(2) cet appareil doit accepter toute interférence, y compris celles susceptibles de provoquer un fonctionnement non souhaité de l'appareil.

# **Canadian Department of Communications Statement**

This digital apparatus does not exceed the Class B limits for radio noise emissions from digital apparatus set out in the Radio Interference Regulations of the Canadian Department of Communications.

This class B digital apparatus complies with Canadian ICES-003.

# VCCI: Japan Compliance Statement

# **Class B ITE**

この装置は、クラスB情報技術装置です。この装置は、家庭環境で使用することを目 的としていますが、この装置がラジオやテレビジョン受信機に近接して使用されると、 受信障害を引き起こすことがあります。

取扱説明書に従って正しい取り扱いをして下さい。

V C C I - B

# **KC: Korea Warning Statement**

B급 기기 (가정용 방송통신기자재) 이 기기는 가정용(B급) 전자과적합기기로서 주로 가정에서 사용하는 것을 목적으로 하며,모든 지역에서 사용할 수 있습니다.

# REACH

Complying with the REACH (Registration, Evaluation, Authorisation, and Restriction of Chemicals) regulatory framework, we published the chemical substances in our products at ASUS REACH website at <a href="http://csr.asus.com/english/REACH.htm">http://csr.asus.com/english/REACH.htm</a>.

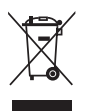

DO NOT throw the motherboard in municipal waste. This product has been designed to enable proper reuse of parts and recycling. This symbol of the crossed out wheeled bin indicates that the product (electrical and electronic equipment) should not be placed in municipal waste. Check local regulations for disposal of electronic products.

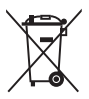

DO NOT throw the mercury-containing button cell battery in municipal waste. This symbol of the crossed out wheeled bin indicates that the battery should not be placed in municipal waste.

# ASUS Recycling/Takeback Services

ASUS recycling and takeback programs come from our commitment to the highest standards for protecting our environment. We believe in providing solutions for you to be able to responsibly recycle our products, batteries, other components as well as the packaging materials. Please go to <a href="http://csr.asus.com/english/Takeback.htm">http://csr.asus.com/english/Takeback.htm</a> for detailed recycling information in different regions.

# **Regional notice for California**

**WARNING!** This product may contain chemicals known to the State of California to cause cancer, birth defects or other reproductive harm. Wash hands after handling.

# Google<sup>™</sup> License Terms

#### Copyright© 2016 Google Inc. All Rights Reserved.

Licensed under the Apache License, Version 2.0 (the "License"); you may not use this file except in compliance with the License. You may obtain a copy of the License at:

http://www.apache.org/licenses/LICENSE-2.0

Unless required by applicable law or agreed to in writing, software distributed under the License is distributed on an "AS IS" BASIS, WITHOUT WARRANTIES OR CONDITIONS OF ANY KIND, either express or implied.

See the License for the specific language governing permissions and limitations under the License.

English ASUSTeK Computer Inc. hereby declares that this device is in compliance with the essential requirements and other relevant provisions of related Directives. Full text of EU declaration of conformity is available at: www.asus.com/support

Francais AsusTek Computer Inc. déclare par la présente que cet appareil est conforme aux critères essentiels et autres clauses pertinentes des directives concernées La déclaration de conformité de l'UE neut être téléchargée à partir du site Internet suivant : www.asus.com/support

Deutsch ASLISTeK Computer Inc. erklärt hiermit, dass dieses Gerät mit den wesentlichen Anforderungen und anderen relevanten Bestimmungen der zugehörigen Richtlinien übereinstimmt. Der gesamte Text der EU-Konformitätserklärung ist verfügbar unter: www.asus.com/support

Italiano ASUSTeK Computer Inc. con la presente dichiara che questo dispositivo è conforme ai requisiti essenziali e alle altre disposizioni pertinenti con le direttive correlate. Il testo completo della dichiarazione di conformità UE è disponibile all'indirizzo; www.asus.com/support

Русский Компания ASUS заявляет, что это устройство соответствует основным требованиям и другим соответствующим условиям соответствующих директив. Подробную информацию, пожалуйста, смотрите на www.asus.com/support

Български С настоящото ASUSTeK Computer Inc. декларира, че това устройство е в съответствие със съществените изисквания и другите приложими постановления на свързаните директиви. Пълният текст на лекларацията за съответствие на ЕС е достъпна на адрес www.asus.com/support

Hrvatski ASUSTeK Computer Inc. ovim izjavljuje da je ovaj uređaj sukladan s bitnim zahtievima i ostalim odgovarajućim odredbama vezanih direktiva. Cijeli tekst EU izjave o sukladnosti dostupan je na: www.asus.com/support

Čeština Společnost ASUSTeK Computer Inc. tímto prohlašuje, že toto zařízení splňuje základní požadavky a další příslušná ustanovení souvisejících směrnic. Plné znění prohlášení o shodě EU je k dispozici na adrese: www.asus.com/support

Dansk ASUSTeK Computer Inc. erklærer hermed, at denne enhed er i overensstemmelse med hovedkravene og andre relevante bestemmelser i de relaterede direktiver. Hele EU-overensstemmelseserklæringen kan findes på: www.asus.com/support

Nederlands ASUSTeK Computer Inc. verklaart hierbij dat dit apparaat voldoet aan de essentiële vereisten en andere relevante bepalingen van de verwante richtlijnen. De volledige tekst van de EU-verklaring van conformiteit is beschikbaar op: www.asus.com/support

Eesti Käesolevaga kinnitab ASUSTeK Computer Inc. et see seade vastab asiakohaste direktiivide oluliste nõuetele ja teistele asiassenuutuvatele sätetele. EL vastavusdeklaratsiooni täielik tekst on saadaval järomisel aadressil: www.asus.com/support

Suomi ASUSTeK Computer Inc. ilmoittaa täten, että tämä laite on asiaankuuluvien direktiivien olennaisten vaatimusten ja muiden tätä koskevien säädösten mukainen. EU-yhdenmukaisuusilmoituksen koko teksti on luettavissa osoitteessa: www.asus.com/support

Ελληνικά Με το παρόν, η AsusTek Computer Inc. δηλώνει ότι αυτή η συσκευή συμμορφώνεται με τις θεμελιώδεις απαιτήσεις και άλλες σχετικές διατάξεις των Οδηγιών της ΕΕ. Το πλήρες κείμενο της δήλωσης συμβατότητας είναι διαθέσιμο στη διεύθυνση: <u>www.asus.com/support</u>

Magyar Az ASUSTeK Computer Inc. ezennel kijelenti, hogy ez az eszköz megfelel a kapcsolódó Irányelvek lényeges követelményeinek és egyéb vonatkozó rendelkezéseinek. Az EU megfelelőségi nyilatkozat teljes szövege innen letölthető: www.asus.com/support

Latviski ASUSTeK Computer Inc. ar šo paziņo, ka šī ierīce atbilst saistīto Direktīvu būtiskajām prasībām un citiem citiem saistošajiem nosacījumiem Pilns ES atbilstibas paziņojuma teksts pieejams šeit: www.asus.com/support

Lietuvių "ASUSTeK Computer Inc." šiuo tvirtina, kad šis įrenginys atitinka pagrindinius reikalavimus ir kitas svarbias susijusių direktyvų nuostatas. Visa ES atitikties deklaracijos teksta galima rasti: www.asus.com/support

Norsk ASUSTeK Computer Inc. erklærer herved at denne enheten er i samsvar med hovedsaklige krav og andre relevante forskrifter i relaterte direktiver. Fullstendig tekst for EU-samsvarserklæringen finnes på: www.asus.com/support

Polski Firma ASUSTeK Computer Inc. niniejszym oświadcza, że urządzenie to jest zgodne z zasadniczymi wymogami i innymi właściwymi postanowieniami powiązanych dyrektyw. Pełny tekst deklaracji zgodności UE jest dostępny pod adresem: www.asus.com/support

Português A ASUSTEK Computer Inc. declara que este dispositivo está em conformidade com os requisitos essenciais e outras disposições relevantes das Diretivas relacionadas. Texto integral da declaração da UE disponível em: www.asus.com/support

Română ASUSTeK Computer Inc. declară că acest dispozitiv se conformează cerințelor esențiale și altor prevederi relevante ale directivelor conexe. Textul complet al declaratiei de conformitate a Uniunii Europene se găseste la: www.asus.com/support

Sroski ASUSTeK Computer Inc. ovim izjavljuje da je ovaj uređaj u saglasnosti sa osnovnim zahtevima i drugim relevantnim odredbama povezanih Direktiva. Pun tekst EU deklaracije o usaglašenosti je dostupan da adresi: www.asus.com/support

Slovensky Spoločnosť ASUSTeK Computer Inc. týmto vyhlasuje, že toto zariadenie vyhovuje základným požiadavkám a ostatým príslušným ustanoveniam príslušných smerníc. Celý text vyhlásenia o zhode pre štáty EÚ ie dostupný na adrese: www.asus.com/support

Slovenščina ASUSTeK Computer Inc. izjavlja, da je ta naprava skladna z bistvenimi zahtevami in drugimi ustreznimi določbami povezanih direktiv. Celotno besedilo EU-izjave o skladnosti je na voljo na spletnem mestu: www.asus.com/support

Español Por la presente, ASUSTeK Computer Inc. declara que este dispositivo cumple los requisitos básicos y otras disposiciones pertinentes de las directivas relacionadas. El texto completo de la declaración de la UE de conformidad está disponible en: www.asus.com/support

Svenska ASUSTeK Computer Inc. förklarar härmed att denna enhet överensstämmer med de grundläggande kraven och andra relevanta föreskrifter i relaterade direktiv. Fulltext av ELI-försäkran om överensstämmelse finns på: www.asus.com/support

Українська ASUSTeK Computer Inc. заявляє, що цей пристрій відповідає основним вимогам та іншим відповідним положенням відповідних Лиректив. Повний текст декларації відповідності стандартам ЄС лоступний на: www.asus.com/support

Türkçe AsusTek Computer Inc., bu ayqıtın temel gereksinimlerle ve ilişkili Yönergelerin diğer ilgili koşullarıyla uyumlu olduğunu beyan eder. AB uygunluk bildiriminin tam metni su adreste bulunabilir: www.asus.com/support

Bosanski ASUSTeK Computer Inc. ovim izjavljuje da je ovaj uređaj usklađen sa bitnim zahtjevima i ostalim odgovarajućim odredbama vezanih direktiva. Cijeli tekst EU izjave o usklađenosti dostupan je na: www.asus.com/support

日本語本製品は、EU指令の基本要件およびその他の関連規定に適合し います。本製品に関連する適合宣言書は、www.asus.com/supportで ご確認ください。
# ASUSコンタクトインフォメーション

#### ASUSTeK COMPUTER INC.

住所: 電話(代表): ファックス(代表): 電子メール(代表): Webサイト: 4F, No. 150, Li-Te Rd., Peitou, Taipei 112, Taiwan +886-2-2894-3447 +886-2-2890-7798 info@asus.com.tw www.asus.com/

### テクニカルサポート

電話: +86-21-3842-9911
ファックス: +86-21-5866-8722, ext. 9101#
オンラインサポート: https://www.asus.com/support/

#### お問い合わせ

本製品の日本におけるサポートは販売代理店が提供しております。製品ご購入後のお問い合わせ については、製品の外箱に貼付された「製品保証シール」をご確認の上、販売代理店のお問い合わ せ窓口へお問い合わせください。

お電話でテクニカルサポートにお問い合わせをいただく際、ご不明な点や問題を迅速に解決する ため【製品名】【シリアル番号】のご用意をお願いいたします。

ASUSが提供するサービスについてのお問い合わせは、ASUSオフィシャルページのサポートページからお問い合わせください。 http://www.asus.com/jp/support/

## **DECLARATION OF CONFORMITY**

Per FCC Part 2 Section 2. 1077(a)

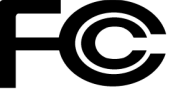

**Responsible Party Name:** Asus Computer International

Address: 800 Corporate Way, Fremont, CA 94539.

Phone/Fax No: (510)739-3777/(510)608-4555

hereby declares that the product

**Product Name : Motherboard** 

#### Model Number : MAXIMUS IX HERO

Conforms to the following specifications:

Section FCC Part 15, Subpart B, Unintentional Radiators

**Supplementary Information:** 

This device complies with part 15 of the FCC Rules. Operation is subject to the following two conditions: (1) This device may not cause harmful interference, and (2) this device must accept any interference received, including interference that may cause undesired operation.

Representative Person's Name : Steve Chang / President

Steve Chang

Signature :

Date : Oct. 07, 2016

Ver. 140331